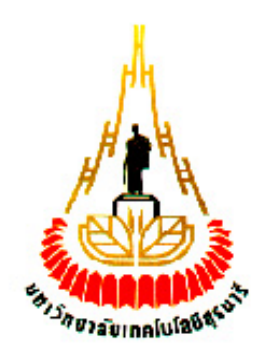

## การจำแนกชนิดเพลี้ยแป้งมันสำปะหลังด้วยการประมวลผลภาพ

### (Classification of Mealy Bug by Image Processing)

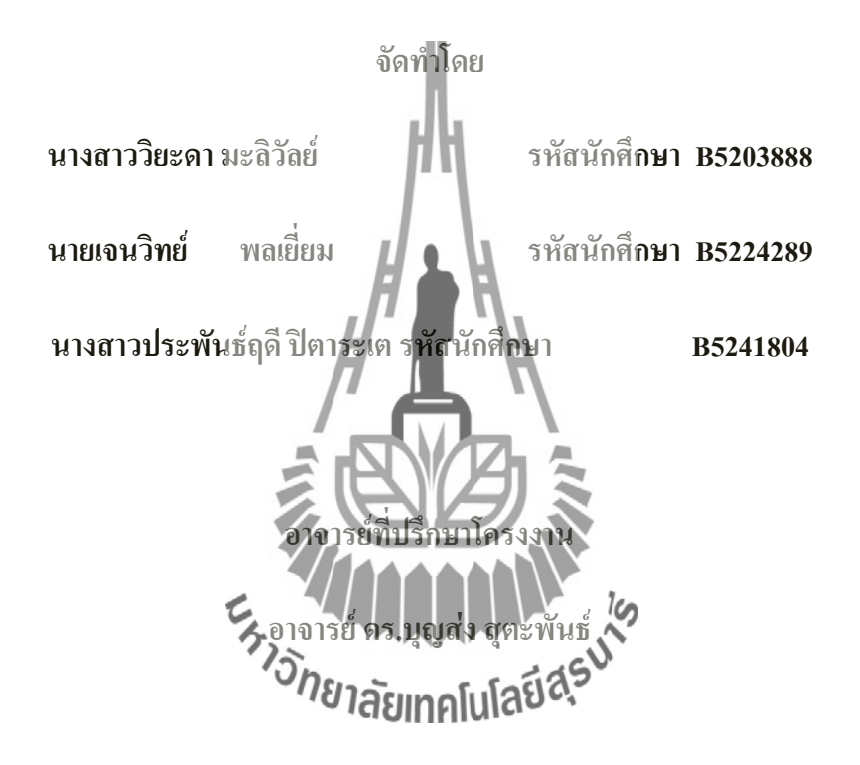

รายงานนี้เป็นส่วนหนึ่งของการศึกษาวิชา 427499 โครงงานวิศวกรรมโทรคมนาคม หลักสูตรวิศวกรรมศาสตรบัณฑิต สาขาวิชาวิศวกรรมโทรคมนาคม หลักสูตรปรับปรุง พ.ศ. 2545 สำนักวิชาวิศวกรรมศาสตร์ มหาวิทยาลัยเทคโนโลยีสุรนารี ประจำภาคการศึกษาที่ 3 ปีการศึกษา2555

## การจำแนกชนิดเพลี้ยแป้งมันสำปะหลังด้วยการประมวลผลภาพ

คณะกรรมการสอบโครงงาน

W.S SM: WLOR (อ.คร.บุญส่ง สุตะพันธ์) กรรมการ/อาจารย์ที่ปรึกษาโครงงาน (ผู้ช่วยศาสตราจารย์ ดร.พีระพงษ์ อุฑารสกุล) กรรมการ ารย์ คร. วิภาวี หัตถกรรม) 12 (ผู้ช่วยกาสตราจ กรรมการ

มหาวิทยาลัยเทคโนโลยีสุรนารี อนุมัติให้นับรายงานโครงงานฉบับนี้ เป็นส่วนหนึ่งของ การศึกษาระดับปริญญาตรี สาขาวิชาวิศวกรรมโทรคมนาคม รายวิชา 427499 โครงงานวิศวกรรม โทรคมนาคม ประจำปีการศึกษา 2555

#### บทคัดย่อ

#### (Abstract)

เพลี้ยแป้งเป็นศัตรูพืชที่สำคัญของการปลูกมันสำปะหลังในจังหวัดนครราชสีมา เพลี้ยแป้งมันสำปะหลังที่พบในประเทศไทยมี 4 ชนิด ประกอบด้วยเพลี้ยแป้งสีชมพู เพลี้ยแป้งสี เขียว เพลี้ยแป้งลาย และเพลี้ยแป้งสีเทา แต่ละชนิดมีความรุนแรงในการระบาดแตกต่างกัน เกษตรกรส่วนใหญ่ไม่มีข้อมูลชนิดของเพลี้ยหรือไม่สามารถจำแนกชนิดเพลี้ยแป้งดังกล่าวด้วย ตนเองได้ ทำให้การป้องกัน การกำจัด รวมทั้งการเฝ้าระวังอาจไม่สอดกล้องกับชนิดของเพลี้ย โครงงานนี้เสนอวิธีการจำแนกชนิดของเพลี้ยแป้งมันสำปะหลัง โดยการประมวลผลจากภาพถ่าย โดยได้ทดลองศึกษาประสิทธิของเทคนิกการประมวลผลภาพ 2 ชนิด ประกอบด้วย เทคนิกการ วิเคราะห์เนื้อภาพ (Texture Analysis) และเท**คนิ**กการวิเคราะห์ก่าสี (RGB Analysis)

เทคนิคการวิเคราะห์เนื้อภาพ (Texture Analysis) ใช้หลักการการวิเคราะห์ภาพ ความสัมพันธ์ของพิกเซลที่ติดกันของค่าระดับสีที่เรียกว่ 1Gray-level Co-Occurrence Matrix (GLCM) ซึ่งประกอบไปด้วย 8 สมการผลการศึกษาพบว่าทั้ง 8 สมการไม่มีสมการใดเลยสามารถ แยกชนิดเพลี้ยแป้งมันสำปะหลังได้อย่างชัดเจน

แขกชนิดเพลี้ยแป้งมันสำปะหลังได้อย่างชัดเจน เทคนิกการวิเคราะหลาสี (RGB Anaysis)สร้างฐานข้อมูลจุดสีของภาพที่จากภาพเพลี้ยแป้ง มันสำปะหลังที่ได้จากอินเตอร์เนต เมื่อสัยยาาราโนโดยเงลี่ยแป้งมันสำปะหลังที่ไม่ทราบชนิดจะใช้ การหาระขะทางสีที่น้อยที่สุดจากจุดสีของเพลี้ยแป้งมันสำปะหลังที่ไม่ทราบชนิดกับจุดสีของเพลี้ย แป้งมันสำปะหลังในฐานข้อมูลผลการทดสอบการจำแนกชนิดเพลี้ยแป้งมันสำปะหลังด้วยเทคนิคนี้ พบว่าสามารถจำแนกเพลี้ยแป้งสีชมพูออกจากเพลี้ยแป้งชนิดอื่นๆ ได้ถูกต้อง 100%เมื่อใช้ภาพจาก อินเตอร์เนตในการทดสอบ แต่ไม่สามารถจำแนกชนิดของเพลี้ยแป้งลาย เพลี้ยแป้งสีเขียว และเพลี้ย แป้งเทาได้เทคนิกการวิเคราะห์ก่าสีจึงเหมาะสมสำหรับการจำแนกชนิดเพลี้ยแป้งสีชมพูเท่านั้น

นอกจากนี้ในโครงงานนี้ยังได้ทคสอบประสิทธิภาพของเทคนิคการวิเคราะห์ค่าสีโดยใช้ ภาพถ่ายเพลี้ยแป้งจากแปลงของเกษตรและจากท่อนพันธ์ โดยใช้กล้องจุลทรรศน์ตั้งโต๊ะ (Stereomicroscope) และกล้องจุลทรรศน์บนโทรศัพท์พกพา (Mobile microscope) ในการถ่ายภาพ เพลี้ยแป้งที่ใช้ในกรทคสอบเป็นเพลี้ยแป้งเทาทั้งหมด จากผลการทคลองพบว่า เมื่อใช้ภาพถ่ายกล้อง จุลทรรศน์บนโทรศัพท์พกพานั้นเทคนิคการวิเคราะห์ค่าสีให้ผลสอดคล้องกับกรณีการใช้ภาพถ่าย จากอินเตอร์เนต โดยไม่ทำนายภาพเพลี้ยแป้งเทาเป็นเพลี้ยสีชมพูเลย ส่วนใช้ภาพถ่ายกล้อง จุลทรรศน์ตั้งโต๊ะนนั้น กลับพบว่ามีจำแนกเพลี้ยแป้งเทาผิดเป็นเพลี้ยแป้งชมพูเป็นจำนวนมาก ทั้งนี้ อาจเป็นเพราะขณะถ่ายภาพเพลี้ยแป้งไม่ได้ปรับพารามิเตอร์ของกล้องถ่ายภาพให้สอดคล้องกับ ชนิดของแหล่งกำเนิดแสง จึงถ้าให้ภาพถ่ายมีสีที่แตกต่างจากภาพในฐานข้อมูล

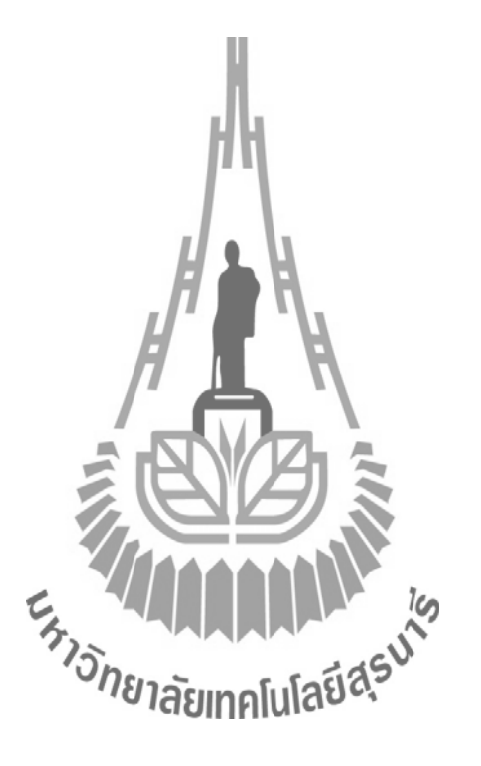

### กิตติกรรมประกาศ

### (Acknowledgement)

จากการที่ผู้จัดทำรายงานได้รับมอบหมายให้ทำโครงงานเรื่อง การจำแนกชนิดเพลี้ยแป้งมัน สำปะหลังด้วยการประมวลผลภาพ (Classification of Mealy Bug by Image Processing)ส่งผลให้ ผู้จัดทำรายงานได้รับความรู้และประสบการณ์ต่างๆ เกี่ยวกับการประมวลผลภาพ (Image Processing)และการเขียนโปรแกรมด้วยโปรแกรม Borland C++ Builder 6.0 และ MATLAB เป็น อย่างมาก บัคนี้โครงงานดังกล่าวพร้อมทั้งรายงานได้สำเร็จลงแล้ว ทั้งนี้ด้วยคำปรึกษาและ สนับสนุนจาก

- คร. บุญส่ง สุตะพันธ์อาจารย์ที่ปรึกษาโครงงาน
- นางสาวศรินทร์ วัชรบุศราคำ ศูนย์เทค โนโลยีอิเล็กทรอนิกส์และคอมพิวเตอร์แห่งชาติ สำนักงานพัฒนาวิทยาศาสตร์และเทคโนโลยีแห่งชาติ
- อาการเครื่องมือ 1 ที่อนุญาตให้ใช้กล้องจุลทรรศน์แบบตั้งโต๊ะ
- 4. นางสาวปนัดดา สมัยกลาง ที่อนุญาตให้ใช้กล้องจุลทรรศน์แบบพกพา

ข้าพเจ้าใคร่ขอขอบพระคุณผู้ที่มีส่วนเกี่ยวข้องทุกท่านที่มีส่วนร่วมในการให้ข้อมูลและเป็น ที่ปรึกษาในการทำรายงานฉบับนิ้จนเสร็จสมบูรณ์ ตลอดจนให้การดูแลและให้ความเข้าใจเกี่ยวกับ พื้นฐานการใช้งานโปรแกรม ซึ่งข้าพเจ้าขอขอบพระคุณเป็นอย่างสูงไว้ ณ ที่นี้ด้วย บาลอเทคโนโลยได้

นางสาววิยะดา มะลิวัลย์

นายเจนวิทย์ พลเยี่ยม

นางสาวประพันธ์ฤดี ปิตาระเต

## สารบัญ

| บทที่1 บทนำ                                                           |       |
|-----------------------------------------------------------------------|-------|
| 1.1 วัตถุประสงค์ของโครงงาน                                            | 2     |
| 1.2 ขอบเขตการศึกษาโครงงาน                                             | 3     |
| 1.3 ประโยชน์ที่คาดว่าจะได้รับ                                         | 3     |
| บทที่2การประมวลผลภาพด้วยเทคนิคการวิเคราะห์เนื้อภาพ                    |       |
| 2.1 หลักในการคำเนินงาน                                                | 4     |
| 2.2 ข้อมูลที่ใช้ในการคำเนินงาน                                        | 4     |
| 2.3 การคัดกรองภาพเบื้องต้น (Pre-Processing)                           | 5     |
| <b>2.4เทคนิคและกระ</b> บวนการที่ใช้ในการศึกษาข้อมูล                   | 6     |
| <b>2.5 ผลการศึกษาส</b> มการวิเคราะห์เนื้อภาพ                          | 11    |
| บทที่ 3 การประมวลผลภาพด้วยเทคนิคการวิเคราะห์ค่าสี RGB                 |       |
| 3.1 หลักในการดำเนินงาน                                                | 16    |
| 3.2 ข้อมูลที่ใช้ในการดำเนินงาน                                        | 17    |
| 3.3 การคัดกรองภาพเบื้องต้น (Pre-Processing)                           | 17    |
| 3.4 เทคนิคและกระบวนการที่ใช้ในการศึกษาข้อมูล                          | 18    |
| 3.5 ผลการทดสอบประสิทธิภาพของโปรแกรมโดยใช้ภาพถ่ายจากอินเตอร์เน็ต       | 24    |
| บทที่ 4 การทดสอบประสิทธิภาพของโปรแกรมประมวลผลภาพ โดยใช้ภาพถ่าย        | งาก   |
| Stereo Microscope                                                     |       |
| 4.1 การถ่ายภาพด้วยกล้องจุลทรรศน์ (Stereo Microscope)                  | 26    |
| 4.2ทคสอบถ่ายภาพด้วยกล้องจุลทรรศน์ (Stereo Microscope)                 | 27    |
| 4.3การทดสอบประสิทธิภาพโดยใช้เทคนิกการวิเกราะห์ค่าสี RGB (RGB Analysis | s) 29 |

หน้า

|                                                           | N MIODIIC |
|-----------------------------------------------------------|-----------|
| Microscope                                                |           |
| 5.1 แหล่งปลูกมันที่เก็บตัวอย่างเพลี้ยแป้งมันสำปะหลังมา    | 32        |
| 5.2 การถ่ายภาพเพลี้ยแป้งมันสำปะหลังด้วย Mobile Microscope | 33        |
| บทที่ 6 สรุป                                              | 35        |
| ภาคผนวก ก                                                 | 37        |
| ภาคผนวก ข                                                 | 43        |
| ภาคผนวก ค                                                 | 49        |
| ภาคผนวก ง                                                 | 52        |
| ภาคผนวก จ                                                 | 56        |
| ภาคผนวก ฉ                                                 | 60        |
| ภาคผนวก ช                                                 | 63        |
| ตัวอย่างการใช้งานโปรแกรม                                  | 82        |
| ภาคผนวก ซ                                                 | 84        |
| ตัวอย่างการใช้งานโประการขาลัยเทคโนโลยีสุรุง               | 89        |
| บรรณานุกรม                                                | 91        |
| ประวัติผู้เขียน                                           | 94        |

## บทที่ 5ประสิทธิภาพโปรแกรมจากภาพถ่ายเพลี้ยแป้งมันสำปะหลังด้วยกล้อง Mobile

### บทที่ 1

#### บทนำ

มันสำปะหลังเป็นพืชทนแล้ง ในประเทศไทยจึงสามารถปลูกมันสำปะหลังได้ตลอดทั้งปี แต่มีบางช่วงฤดูของการปลูกที่ทำให้มันสำปะหลังได้ผลผลิตต่ำ อันเนื่องมาจากถูกรบกวนจาก แมลงศัตรูพืชที่เรียกกันว่า "เพลี่ยแป้งมันสำปะหลัง" เพลี่ยแป้งมันสำปะหลังมี 4 ชนิดด้วยกัน ได้แก่ เพลี่ยแป้งลาย ,เพลี่ยแป้งสีเทา ,เพลี่ยแป้งสีเขียวและเพลี่ยแป้งสีชมพู ในเพลี่ยแป้งมัน สำปะหลังทั้ง 4 ชนิดนี้ เพลี่ยแป้งสีชมพูถือว่าเป็นศัตรูพึชที่ร้ายแรงที่สุด เพราะสร้างความเสียหาย ทำให้ผลผลิตของมันสำปะหลังต่ำ แต่เพลี่ยแป้งมันสำปะหลังทั้ง 4 ชนิดนี้ก็ล้วนแต่ส่งผลให้ ผลผลิตของมันสำปะหลังต่ำ แต่เพลี่ยแป้งมันสำปะหลังทั้ง 4 ชนิดนี้ก็ล้วนแต่ส่งผลให้ ผลผลิตของมันสำปะหลังต่ำทั้งนั้น อีกทั้งยังสร้างความเสียหายให้แก่เกษตรกรเป็นจำนวนมาก โดย มีข้อมูลจาก ศูนย์ส่งเสริมและพัฒนาอาชีพการเกษตร (พืชสวน) จ.นครราชสีมา อ.เมือง จ. นครราชสีมาสำรวจพบว่ามีการระบาดของเหลี่ยนปังตั้งแต่เดือนเมษายน พ .ศ. 2552เป็นด้นมา และ แจ้งผลการสำรวจ ในปี 2553 ซึ่งการระบาดของเหลี่ยนปังนี้ได้สร้างความแสียหายให้แก่พื้นที่ เพาะปลูกมันสำปะหลังของเกษตรกรทั่วประเทศกว่า 600,000 ไร่ คิดเป็นมูลก่าความเสียหายกว่า 700 ล้านบาทจึงมีความจำเป็นอย่างยิ่งที่จะต้องทรายว่าเหลี่ยแป้งนี้ได้สร้างความแสียหายให้แก่พื้นที่ เพลี่ยแป้งมันสำปะหลังของเกษตรกรทั่วประเทศกว่า 600,000 ไร่ ลิดเป็นมูลก่าความเสียหายกว่า 700 ล้านบาทจึงมีความจำเป็นอย่างอูกรทั่วประเทศกว่า 600,000 ไร่ ลิดเป็นมูลก่าความเสียหายกว่า 700 ล้านบาทจึงมีความจำเป็นอย่างอูกรัดจงทรายว่าเหลี่ยแป้งมินสำปะหลังชนิดไหน เพื่อจะสามารถกำจัด เพลี้ยแป้งมันสำปะหลังชนิดนั้นได้มีข้างถูกรริพรอยมทั้งหาวธิป้องกันไม่ให้แพร่ระบาดไปทั่วทั้ง แปลงปลูกและป้องกันไม่ให้มีหร่าระบาดไปยังแปลเป็นใน

การจำแนกชนิดของเพลี้ยแป้งมันสำปะหลังจึงเป็นปัญหาหลักที่สำคัญต่อเกษตรกรที่ปลูก มันสำปะหลังบางราย เพราะเกษตรกรบางรายนั้นเมื่อพบปัญหาเพลี้ยแป้งระบาดในแปลงปลูกของ ตัวเองก็จะไม่ทราบว่าเป็นเพลี้ยแป้งชนิดไหน ทำให้ไม่รู้วิธีการกำจัดและวิธีป้องกันการแพร่ระบาด ที่ถูกวิธี ส่งผลให้มันสำปะหลังเกิดความเสียหาย ผลผลิตต่ำ จึงจำเป็นอย่างยิ่งที่ เกษตรกรที่ปลูกมัน สำปะหลังควรจะจำแนกชนิดของเพลี้ยแป้งมันสำปะหลังได้ทุกชนิด เพื่อที่ว่าเมื่อพบการแพร่ ระบาดของเพลี้ยแป้งในแปลงปลูกจะสามารถกำจัดและป้องกันเพลี้ยแป้งเหล่านั้นได้อย่างถูกวิธี โครงงานนี้เสนอการจำแนกชนิดเพลี้ยแป้งมันสำปะหลังด้วยการประมวลผลภาพ2 เทคนิค ประกอบด้วย เทคนิกการวิเคราะห์เนื้อภาพ (Texture Analysis) และเทคนิคการวิเคราะห์ค่าสี RGB (RGB Analysis)เหตุผลที่ใช้เทคนิกการวิเคราะห์เนื้อภาพเนื่องจากเพลี้ยแป้งมันสำปะหลังทั้ง 4 ชนิดมีรูปร่างและ โครงสร้างภายนอกแตกต่างกัน จึงน่าจะมีความเป็นไปได้ที่จะจำแนกชนิดของ เพลี้ยแป้งมันสำปะหลังได้ ในส่วนของเทคนิคการวิเคราะห์ค่าสี RGBจะใช้หลักการหาต้นแบบสี ของภาพเพลี้ยแป้งมันสำปะหลังเนื่องจากเล็งเห็นว่าเพลี้ยแป้งมันสำปะหลังบางชนิด เช่น เพลี้ยแป้ง สีชมพู และเพลี้ยแป้งสีเขียวมีสีแตกต่างจากเพลี้ยแป้งมันสำปะหลังชนิดอื่นๆ จึงเป็นไปได้ที่จะใช้ ในการจำแนกชนิดเพลี้ยแป้งได้

อย่างไรก็ตามทั้งเทคนิคการวิเคราะห์เนื้อภาพ (Texture Analysis) และเทคนิคการวิเคราะห์ ก่าสีRGB (RGB Analysis)อาจจะมีประสิทธิภาพในการจำแนกชนิคเพลี้ยแป้งมันสำปะหลังต่างกัน จึงจำเป็นต้องมีการทคสอบประสิทธิภาพของเทคนิค โดยใช้ภาพถ่ายเพลี้ยแป้งมันสำปะหลังจาก แปลงปลูกมันสำปะหลังของเกษตรกร ในโครงงานนี้จะใช้ภาพถ่ายเพลี้ยแป้งมันสำปะหลัง โดยใช้ อุปกรณ์ 2 ชนิค คือ กล้องจุลทรรศน์แบบตั้งโต๊ะ (Stereo microscop) และกล้องจุลทรรศน์แบบ พกพา(Mobile microscop)

## 1.1วัตถุประสงค์ของโคญง

1.พัฒนาโปรแกรมประมวลผลภัยพระหวังในชี้จำแนกชนิดของเพลี้ยแป้งมันสำปะหลัง

2.ทคสอบประสิทธิภาพการจำแนกชนิคเพลี้ยแป้งมันสำปะหลัง ของโปรแกรม คอมพิวเตอร์ดังกล่าว โคยใช้ภาพถ่ายเพลี้ยแป้งมันสำปะหลังที่ได้จากแปลงปลูกมันสำปะหลังของ เกษตรกร

### 1.2ขอบเขตการศึกษาโครงงาน

1.กำหนดภาพถ่ายที่นำมาเป็นข้อมูลภาพสำหรับการจำแนกชนิดของเพลี้ยแป้งมัน สำปะหลังนั้นจะต้องมีการคัดกรองข้อมูลภาพเฉพาะส่วนที่เอื้อประโยชน์ต่อการจำแนกชนิดของ เพลี้ยแป้งมันสำปะหลังก่อน เช่น การตัดภาพเพื่อให้ได้เพลี้ยแป้งเพียงหนึ่งตัว หรือต้องเป็นภาพที่มี ความคมชัดพอสมควร เป็นต้น

2. การคัดกรองข้อมูลภาพในเบื้องต้นจะใช้คนดำเนินการก่อนที่จะเข้าสู่การประมวลผล ภาพด้วยเทคนิคการวิเคราะห์เนื้อภาพและเทคนิคการวิเคราะห์ค่าสีRGB

 ไปรแกรมประมวลผลภาพเพื่อจำแนกชนิดเพลี้ยแป้งมันสำปะหลังสามารถใช้จำแนก ชนิดของเพลี้ยแป้งมันสำปะหลังได้อย่างน้อย 1 ชนิด

## 1.3ประโยชน์ที่คาดว่าจะได้รับ

1. ได้โปรแกรม เกี่ยวกับ การประมวลผลภาพเพลี้ยแป้ง มันสำปะหลัง ด้วยเทคนิคการ วิเคราะห์เนื้อภาพและเทคนิคการวิเคราะห์กาสี GB

2. ได้เรียนรู้การใช้งานโปรแกรม Borland Care Builder 6.0, การใช้งานโปรแกรม MATLAB ในหมวดของ Image processing toolboxและการเก็บข้อมูลภาคสนามที่ต้องอาศัย ผู้เชี่ยวชาญในการให้ข้อมูล 3. ได้เรียนรู้การทำงานเป็นกลุ่มและได้ประสบการณ์ในการประยุกต์ใช้ความรู้เพื่อ

แก้ปัญหาจริงของท้องถิ่น รวมทั้งได้ความเข้าใจเกี่ยวกับปัญหาของเกษตรกรผู้ปลูกมันสำปะหลัง

### บทที่2

## การประมวลผลภาพด้วยเทคนิคการวิเคราะห์เนื้อภาพ

การประมวลผลภาพด้วยเทคนิคการวิเคราะห์เนื้อภาพ (Texture Analysis)เป็นเทคนิคแรกที่ ผู้จัดทำโครงงานนำมาศึกษาสำหรับใช้ในการจำแนกชนิดเพลี้ยแป้งมันสำปะหลัง ซึ่งทำการ ประมวลผลการจำแนกในโปรแกรมที่ชื่อว่า Borland C++ Builder 6.0ที่เลือกใช้เทคนิคนี้เพราะ เพลี้ยแป้งมันสำปะหลังมีลักษณะพื้นผิวบนตัวของมันแตกต่างกันอย่างเห็นได้ชัดเจน โดยขั้นตอน การประมวลผลภาพด้วยเทคนิคการวิเคราะห์เนื้อภาพจะนำเสนอตามหลักการดังต่อไปนี้

### 2.1 หลักในการดำเนินงาน

เพลี้ยแป้งที่พบในมันสำปะหลังทั้ง 4 ชนิด ได้แก่ เพลี้ยแป้งลาย, เพลี้ยแป้งสีเทา, เพลี้ยแป้ง สีเขีย วและเพลี้ยแป้งสีชมพู ดังที่กล่าวไว้ในข้างต้นแล้วนั้น โดยในแต่ละชนิดมีลักษณะพื้นผิว แตกต่างกันด้วยข้อแตกต่างนี้จะเป็นตัวแปรสำคัญที่โปรแกรมประมวลผลนี้น่าจะสามารถทำการ ประมวลผลเพื่อจำแนกชนิดเพลี้ยแป้งมันสำปะหลังด้วยเทคนิกการวิเคราะห์เนื้อภาพ (Texture Analysis)ได้

## 2.2ข้อมูลที่ใช้ในการดำเนินงาน

ในการศึกษาครั้งนี้จะใช้ภาพถ่ายที่มีอยู่ในอินเตอร์เน็ด เป็นข้อมูลสำหรับการศึกษา เรียก ภาพถ่ายเหล่านี้ว่า **"ข้อมูล**ภาพ"ตัวอย**่งใยมูลภา**พแสดงต่อไปนี้

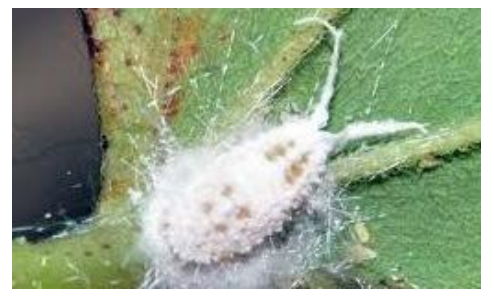

(ข)

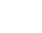

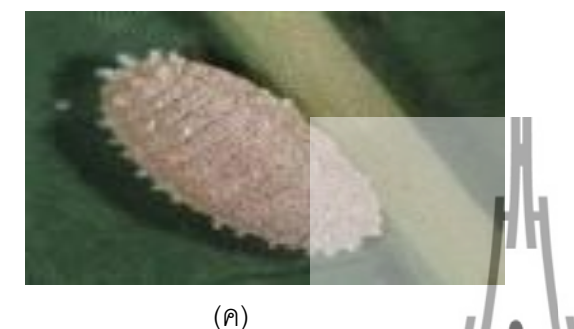

(ก)

(१)

รูปที่ 2.1ภาพถ่ายเพลี้ยแป้งมันสำปะหลัง4 ชนิด (ก) เพลี้ยแป้งสีเขียว (ข) เพลี้ยแป้งลาย (ก) เพลี้ยแป้งสีชมพู และ (ง) เพลี่ยแป้งสีเทา

จากข้อมูลภาพ รูปที่ 2.1จะต้องคำเนินการเพื่อกัดกรองภาพให้เค่นชัดขึ้นต่อไป

#### 2.3การคัดกรองภาพเบื้องต้น(1 ·e-Processing)

คัดกรองภาพเบื้อรูตุ้น(Pre-Processing) วัน เนื่องจาก ตัวอย่าง ข้อมูลภาพจาลมูปที่โ2.ไม่ลักษณะเด่นที่ยังไม่ชัดเจนพอสำหรับนำไป ้วิเคราะห์เนื้อภาพจึงต้องปรับข้อมูลภาพที่มีอยู่ให้มีลักษณะที่เค่นชัดขึ้น โคยนำข้อมูลภาพนั้นมา ้ประมวลผลด้วยวิธีการทางคอมพิวเตอร์เพื่อทำให้ข้อมูลภาพเหล่านั้นเป็นภาพสีเทา (Gray) โดยการ นำค่า RGB ของแต่ละพิกเซลมารวมกันแล้วหารด้วย 3 ผลลัพธ์ที่ออกมาจะเป็นค่าแสดงระดับสีเทา ้งองพิกเซลนั้นๆ ถ้าผลลัพธ์มีค่าระดับสีเทาน้อยกว่าหรือเท่ากับ 180 จะกำหนดให้พิกเซลนั้นมีค่า ้ เป็น " 0 "(หรือเป็นสีดำ) แต่ถ้าผลลัพธ์มีค่ามากกว่า 180 จะกำหนดให้พิกเซลนั้นมีค่าเท่ากับ " 1 " ้ (สีขาว) ข้อมูลภาพที่ผ่านกระบวนการดังกล่าวจะถูกนำไปใช้สำหรับการวิเคราะห์เนื้อภาพแสดงดัง รูปที่ 2.2

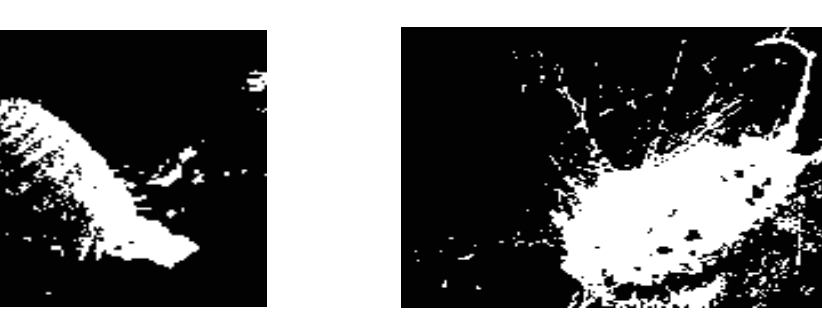

(ข)

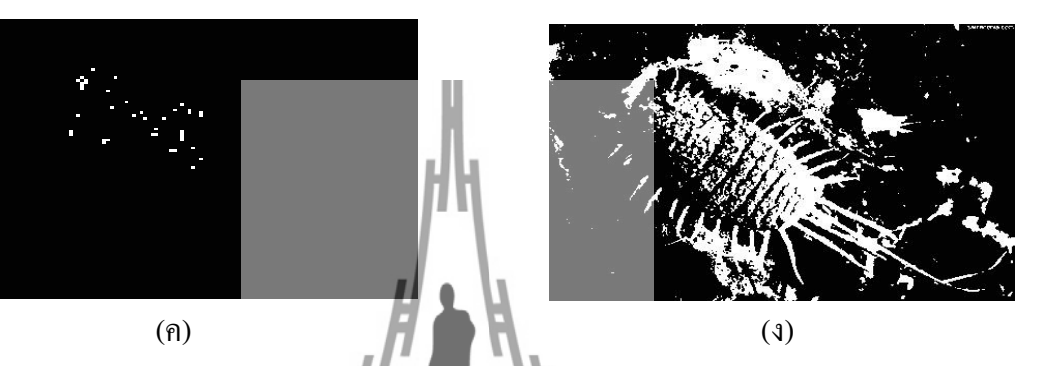

รูปที่ 2.2 ภาพเพลี้ยแป้งมันสำปะหลังนี้ผ่านการปรับแต่งภาพ (Pre-processing image)

## 2.4เทคนิคและกระบวนการที่ใช้ในการศึกษาข้อมูล

การวิเคราะห์ข้อมูลภาพเพื่อจำแนกชนิดของเพลี้ยแป้งมันสำปะหลังนั้นจะใช้เทคนิคการ วิเคราะห์เนื้อภาพ (Texture Analysis) เทคนิคนี้อาศัยการวิเคราะห์เมตริกซ์ความสัมพันธ์ของ ระดับสีเทา หรือที่เรียกว่า "Grey-Level Of Occurrence Matrix (GLCM)"ที่ประกอบไปด้วย สมการสำหรับการคำนวณเนื้อภาพ (Texture Calculations) 8 สมการ ดังนี้

#### 2.4.1 Homogeneity

สมการสำหรับคำนวณค่า Homogeneity คือ

Homogeneity = 
$$\sum_{i,j=0}^{N-1} \frac{P_{i,j}}{1+(i-j)^2}$$
 .....(2.1)

iคือ ระดับสีเทา ตั้งแต่ 0 ถึง 255 (พิกเซลอ้างอิง)

jคือ ระดับสีเทา ตั้งแต่ 0 ถึง 255 (พิกเซลใกล้เคียง)

Nคือ จำนวนของระดับสีเทาบนวัตถุที่สนใจ

 $P_{i,j}$  คือ ความน่าจะเป็นของพิกเซลตำแหน่งแถวที่ i หลักที่ j

ถ้าข้อมูลภาพมีค่าระดับสีเทาที่สม่ำเสมอตลอดทั้งภาพ ค่า Homogeneity จะมีค่ามาก แต่ถ้า ข้อมูลภาพมีค่าระดับสีเทาที่กระจัดกระจายแตกต่างกันตลอดทั้งภาพ ค่า Homogeneity จะให้ค่าต่ำ แต่ความสัมพันธ์นี้สามารถนำมาประยุกต์ใช้โดยเลือกพิจารณาเฉพาะบริเวณที่สนใจได้เป็นอย่างดี คือ ถ้าบริเวณที่สนใจมีระดับสีที่สม่ำเสมอ ค่**า** Homogeneity ที่ได้ก็จะมากด้วยเช่นกัน

#### 2.4.2 Contrast

Contrast เป็นการเปรียบเทียบระหว่างสีขาวที่มีค่ามากที่สุดกับสีดำที่มีค่า น้อยที่สุด Contrast ที่มีค่ามาก หมายความว่าข้อมูลภาพที่กำลังพิงารณาอยู่นั้นมีสีขาวเป็นส่วนประกอบของ ภาพอยู่เยอะ ในทางกลับกันด้า Contrast มีค่าน้อย นั้นก็แสดงว่า ข้อมูลภาพที่กำลังพิจารณาอยู่มีสี คำเป็นส่วนประกอบของภาพมากกว่า**อิยเทคโนโลย**ี

#### 2.4.3 Dissimilarity

สมการสำหรับคำนวณค่า Dissimilarity คือ

Dissimilarity = 
$$\sum_{i,j=0}^{N-1} P_{i,j} |i-j|$$
 .....(2.3)

Dissimilarity เป็นค่าที่บ่งบอกความแตกต่างของภาพว่าข้อมูลภาพที่กำลังพิจารณาอยู่นั้น ในแต่ละพิกเซลมีความแตกต่างกันมากน้อยแค่ไหน ถ้า Dissimilarity มีค่ามากแสดงว่า P<sub>i,j</sub> มีค่า ระดับสีเทาที่ซ้ำๆกันตามค่า i และ jนั่นคือภาพมีลักษณะคล้ายๆกัน ถ้า Dissimilarity มีค่าน้อยๆ แสดงว่าภาพมีลักษณะที่แตกต่างกันอย่างเห็นได้ชัด ทั้งนี้จะเห็นความแตกต่างที่ชัดเจนขึ้นถ้าใช้ ข้อมูลภาพหลายๆข้อมูล

#### 2.4.4 Mean

สมการสำหรับคำนวณค่า Mean คือ

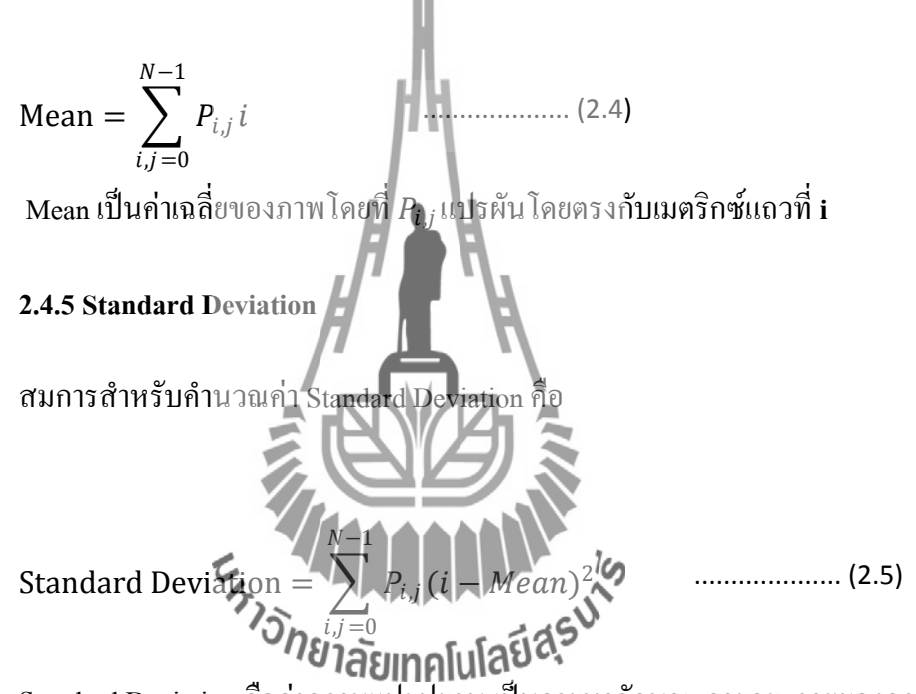

Standard Deviation คือค่าความแปรปรวน เป็นการหาลักษณะการกระจายของความน่าจะ เป็นซึ่งเป็นคุณสมบัติทางทฤษฎีความน่าจะเป็นโดยทั่วไปที่ต้องคำนึงถึงเมื่อมีการพิจารณาฟังก์ชัน การกระจายความน่าจะเป็นในที่นี้เราต้องการดูลักษณะการกระจายของคู่จุดภาพที่มีระดับโทนสี (*i*, *j*) ที่เทียบจากค่าเฉลี่ย

#### 2.4.6 Entropy

สมการสำหรับคำนวณค่า Entropy คือ

Entropy = 
$$\sum_{i,j=0}^{N-1} P_{i,j}(-lnP_{i,j})$$
 .....(2.6)

Entropy ใช้เพื่อแสดงลักษณะพื้นผิวของภาพ ซึ่ง ค่า Entropy จะมากหรือน้อยขึ้นอยู่กับ  $P_{i,j}$ ถ้า  $P_{i,j}$  มีค่ามาก Entropyจะมีค่าน้อยลง แต่ถ้า  $P_{i,j}$  มีค่าน้อย ค่า Entropy จะมีค่าสูง ความสัมพันธ์นี้อธิบายได้ว่า Entropy ที่ให้ค่าออกมาสูงๆแสดงว่าภาพมีค่าระดับสีเทาที่แตกต่างกัน เป็นจำนวนมาก แต่ถ้า Entropy มีค่าน้อยๆ แสดงว่าภาพมีค่าระดับสีเทาที่ซ้ำๆกัน

2.4.7 Angular Second Moment

Angular Second Moment (ASM) เป็นค่าที่สามวรถบ่งบอกได้ว่าข้อมูลภาพที่กำลัง พิจารณาอยู่นั้นมีลักษณะการเปลี่ยนแปลงของค่วระดับสีเทาเป็นไปในทิศทางใด ASM จะมีค่าสูง เมื่อ *P<sub>i,j</sub>* มีก่ามาก นั่นหมายกวามว่าภาพมีก่าระดับสีเทาที่ซ้ำๆกันตามก่า i และ j เป็นจำนวนมาก แต่ ถ้าASM มีก่าน้อย แสดงว่าภาพมีก่าระดับสีเทาที่แตกต่างกันขึ้นกับก่า i และ j

#### 2.4.8 Correlation

สมการสำหรับคำนวณค่า Correlation คือ

Correlation = 
$$\sum_{i,j=0}^{N-1} \frac{(i-\mu_i)(j-\mu_j)}{\sqrt{\sigma_i^2 + \sigma_j^2}}$$
 .....(2.8)

Correlation เป็นการวิเคราะห์ภาพโดยอาศัยความเป็นเชิงเส้น (Linear Dependence) ของ ค่าระดับสีเทาซึ่งเกิดจากการเปรียบเทียบค่าระดับสีเทาระหว่างพิกเซลอ้างอิงและพิกเซลใกล้เคียง ถ้าข้อมูลภาพที่นำมาพิจารณามีลักษณะเด่นๆจำนวนมากและอยู่ติดๆกัน Correlation จะมีค่าน้อย แต่ถ้าข้อมูลภาพที่นำมาพิจารณามีลักษณะเด่นๆที่ชัดเจน Correlation จะมีค่ามาก

ເນື່ອ

$$\mu_{i} = Mean(i) = \sum_{i,j=0}^{N-1} P_{i,j} i$$

$$\mu_{j} = Mean(j) = \sum_{i,j=0}^{N-1} P_{i,j} j$$

$$\sigma_{i} = Standard Deviation(i) = \sum_{i,j=0}^{N-1} P_{i,j} (i - Mean)^{2}$$

$$\sigma_{j} = Standard Deviation(j) = \sum_{i,j=0}^{N-1} P_{i,j} (j - Mean)^{2}$$

$$\mu_{i}$$
กือ ค่าเฉลี่ยระดับสีนทาพิณซลอ้างอิง  

$$\mu_{j}$$
กือ ค่าเฉลี่ยระดับสีนทาพิณซลอ้างอิง  

$$\sigma_{i}$$
กือ ความเบี่ยงเบนมาครฐานล่าระดับสีเทาพิณซลอ้างอิง  

$$\sigma_{j}$$
กือ สามแบี่ยงเบนมาครฐานล่าระดับสีเทาพิณซลใกล้เกียง

การสร้างเมตริกซ์ความสัมพันธ์ของระดับสีเทา จะทำการสร้างเมตริกซ์ขนาด 256 x 256 โดยค่าที่จะใส่เข้าไปในเมตริกซ์แต่ละช่องนั้นหาได้จาก การเปรียบเทียบค่าระดับสีเทาระหว่าง 2 พิกเซล ได้แก่ พิกเซลอ้างอิง และ พิกเซลใกล้เคียง จากนั้นจะกำหนดให้ เมตริกซ์แถวที่ i เท่ากับค่าระดับสีเทาในพิกเซลอ้างอิง และ กำหนดให้เมตริกซ์หลักที่ j เท่ากับค่าระดับสีเทาใน พิกเซลใกล้เคียง เมื่อทราบตำแหน่งช่องของเมตริกซ์ขนาด 256 x 256 แล้ว เมตริกซ์ตำแหน่งนั้นจะ มีค่าเพิ่มขึ้นทีละ 1 ดำเนินการเปรียบเทียบเช่นเดียวกันนี้ไปตลอดทั้งภาพ ผลรวมของค่าในเมตริกซ์ ขนาด256 x 256 จะมีค่าเท่ากับกับพื้นที่ของภาพที่กำลังพิจารณาอยู่ ค่าแต่ละค่าที่อยู่ในเมตริกซ์ *P<sub>i,j</sub>*" โดยที่*P<sub>i,j</sub>* ที่ได้นั้นจะนำไปใช้ในสมการสำหรับการคำนวณเนื้อภาพทั้ง 8 สมการข้างต้นถ้า
 *P<sub>i,j</sub>*มีค่ามาก แสดงว่าการเปรียบเทียบค่าระดับสีเทาระหว่าง 2 พิกเซล มีค่าระดับสีเทาที่ซ้ำๆกันตาม
 ก่า i และ j แต่ถ้าถ้า *P<sub>i,j</sub>*มีค่าน้อยๆแสดงว่าค่าระดับสีเทาระหว่าง 2พิกเซลที่ทำการเปรียบเทียบนั้น
 มีค่าระดับสีเทาที่แตกต่างกันขึ้นกับค่า i และ j

## 2.5ผลการศึกษาสมการวิเคราะห์เนื้อภาพ

ใช้ข้อมูลภาพจากอินเตอร์เน็ต จำนวน 32 ภาพ โดยเป็นเพลี้ยแป้งสีเทา 16 ภาพเพลี้ยแป้ง ลาย 9 ภาพเพลี้ยแป้งสีชมพู 3 ภาพ และเพลี้ยแป้งสีเขียว 4 ภาพข้อมูลภาพต้นแบบทั้งหมดอยู่ใน ภาคผนวก ก ซึ่งผลการวิเคราะห์ภาพตามสมการที่ (1)-(8) แสดงดังกราฟรูปที่ 2.3-รูปที่ 2.10

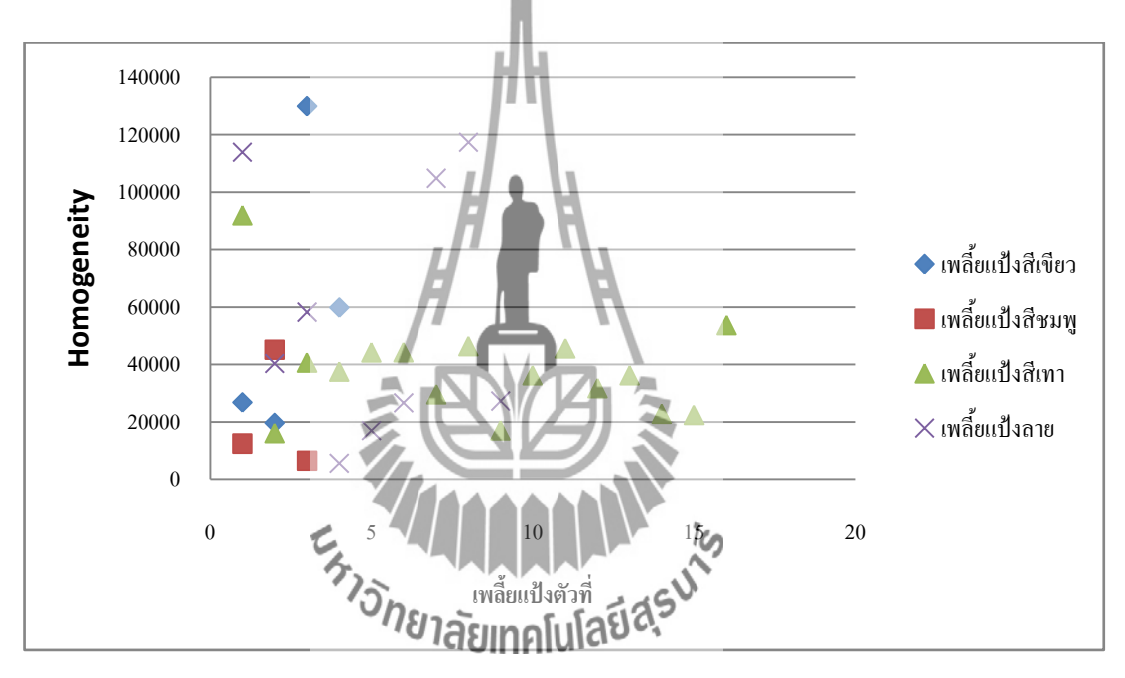

รูปที่ 2.3 Homogeneity ของเพลี้ยแป้งแต่ละชนิค

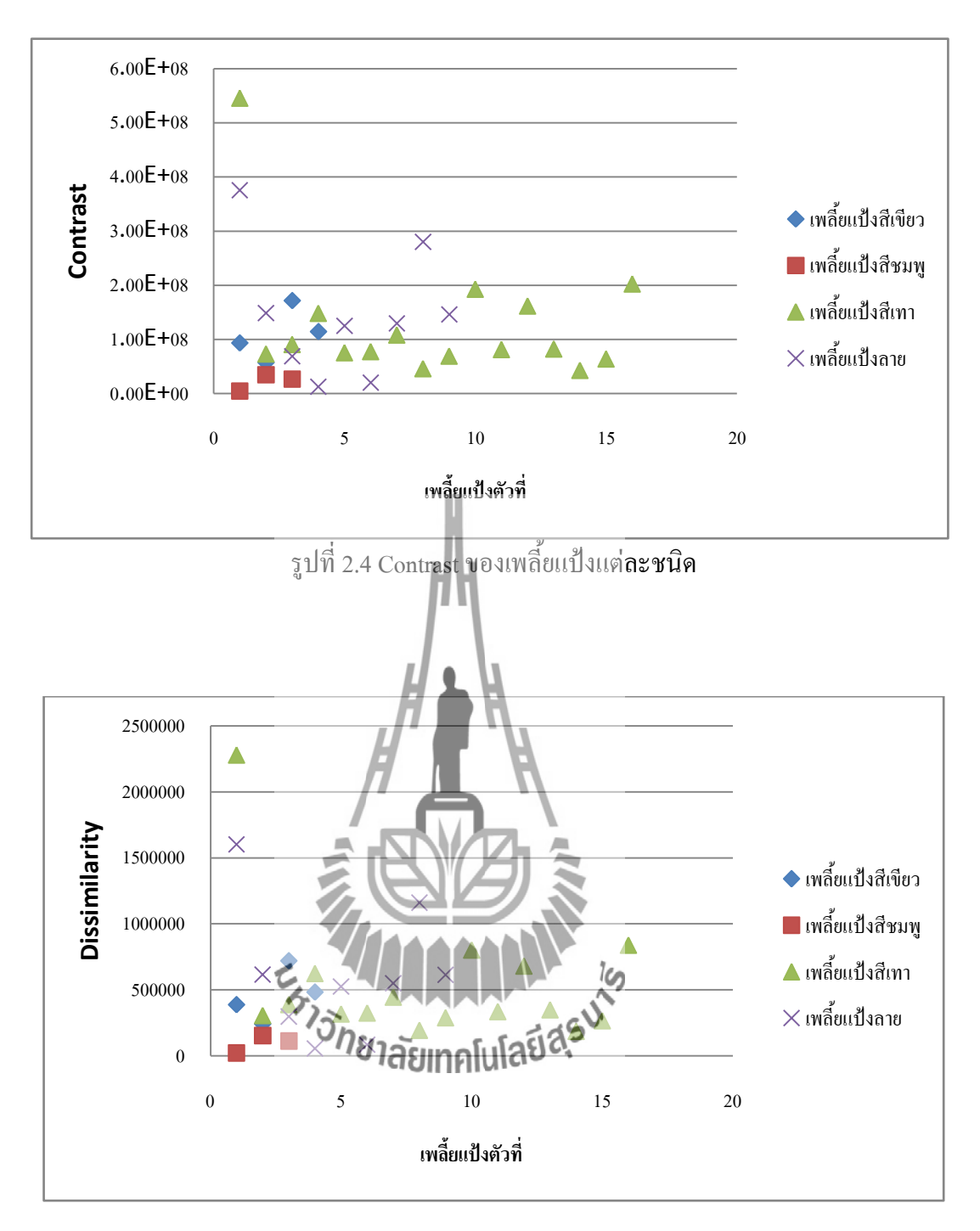

รูปที่ 2.5 Dissimilarity ของเพลี้ยแป้งแต่ละชนิด

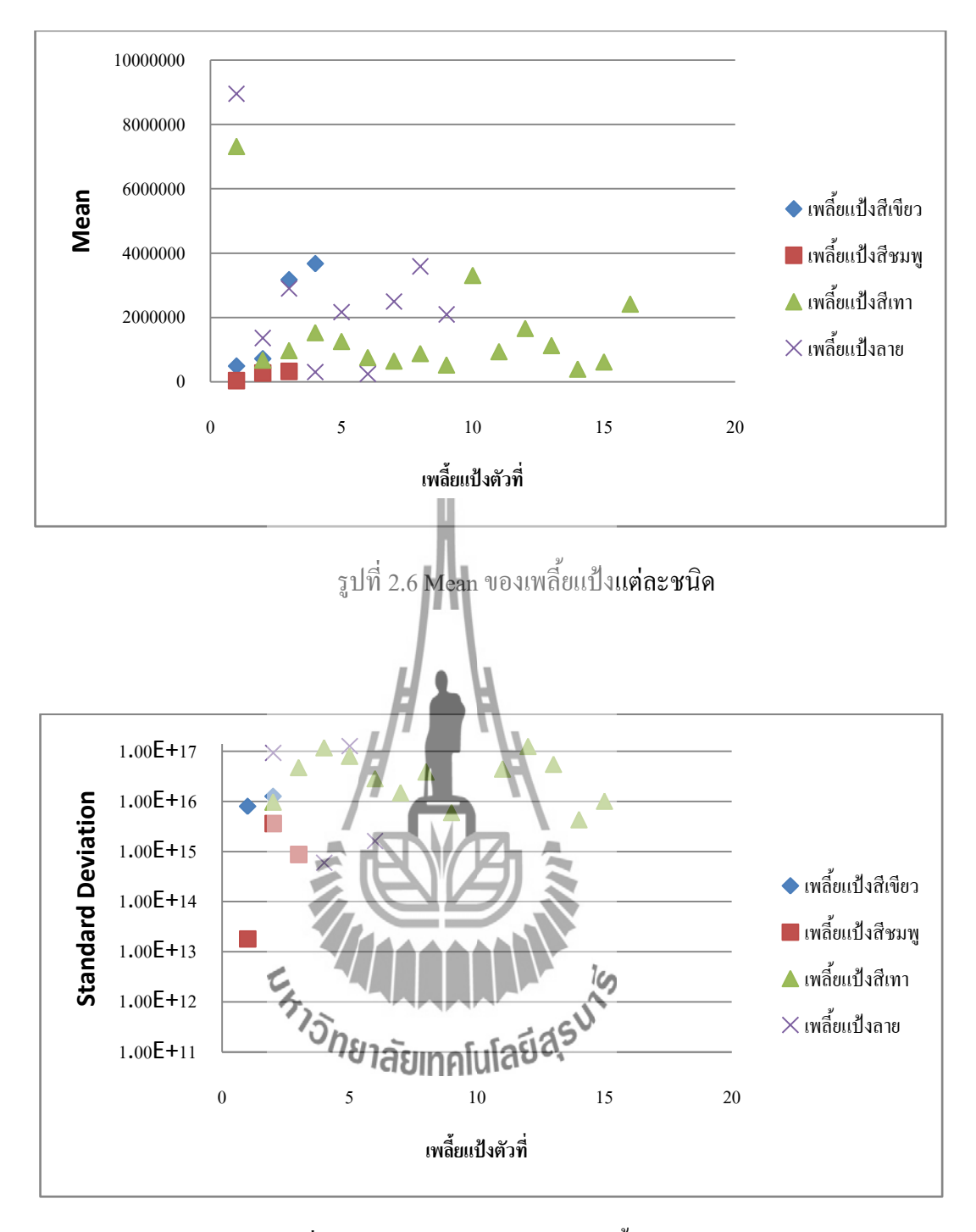

รูปที่ 2.7 Standard Deviation ของเพลี้ยแป้งแต่ละชนิด

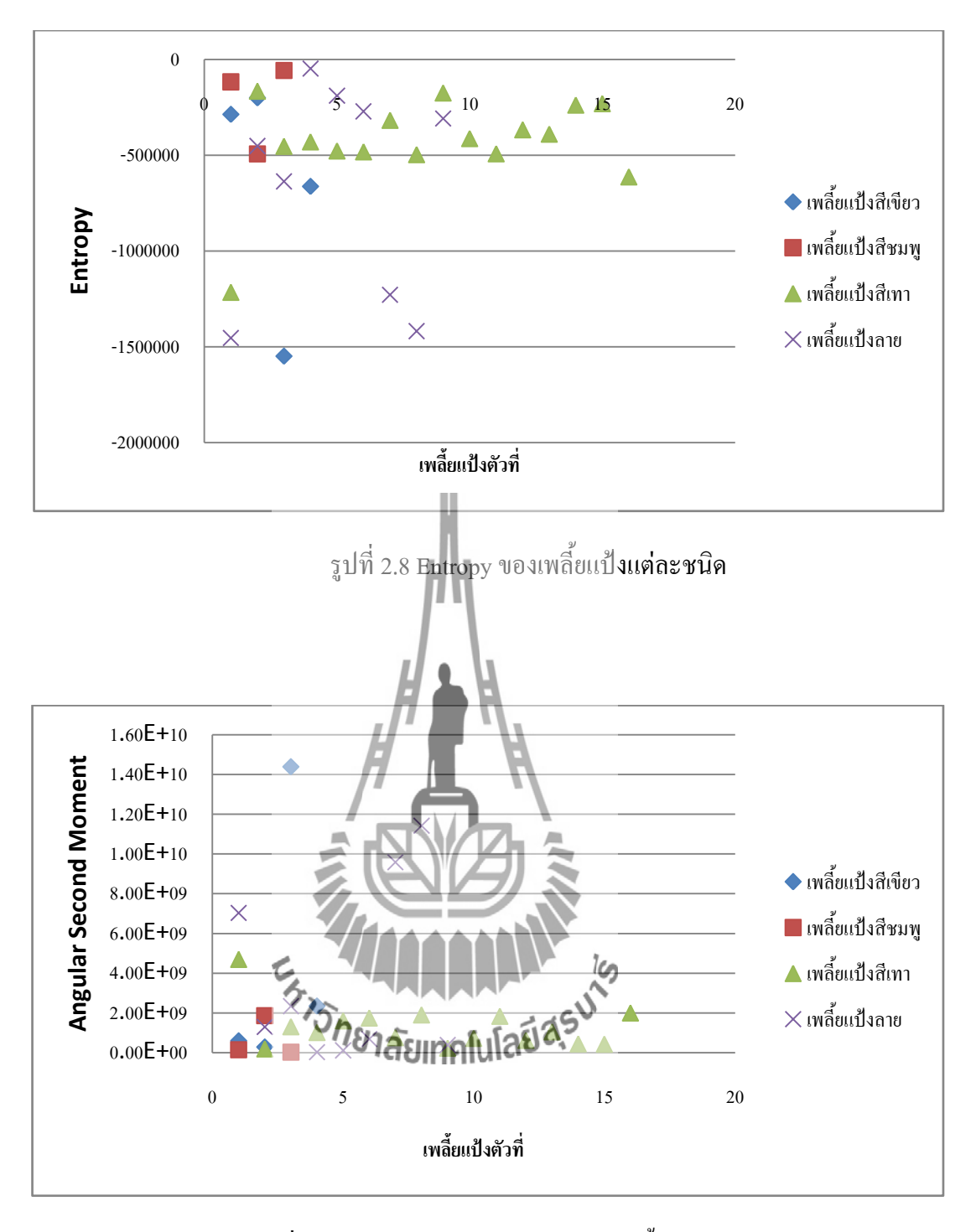

รูปที่ 2.9Angular Second Moment ของเพลี้ยแป้งแต่ละชนิด

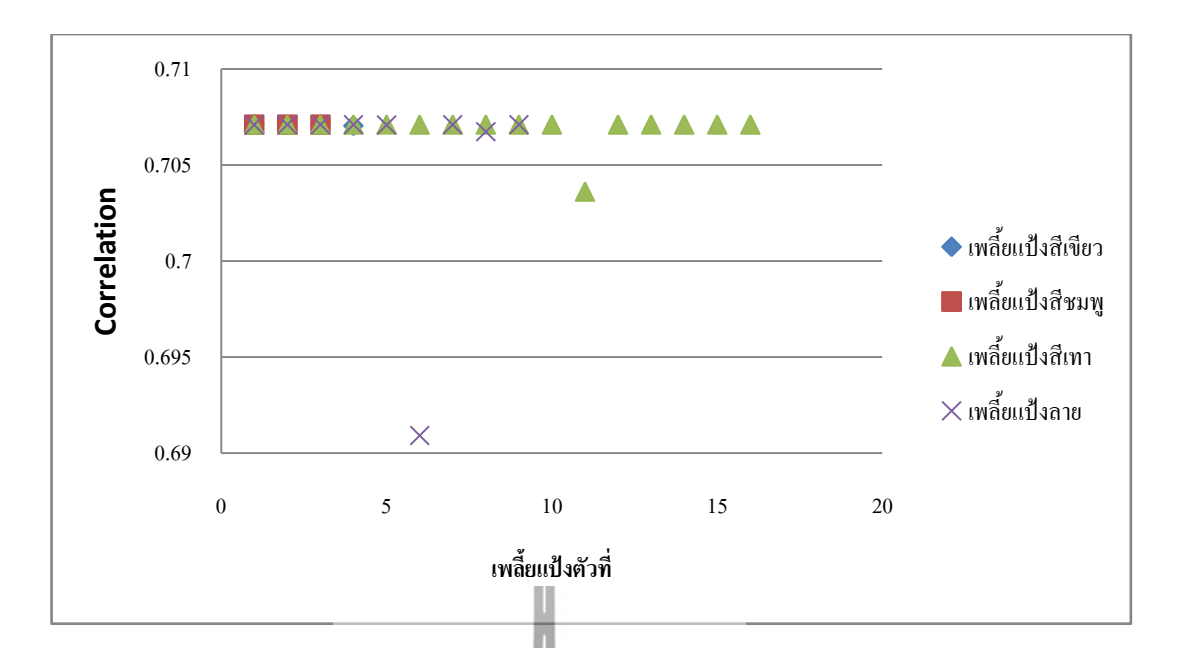

รูปที่ 2.10 Correlation ของเพลี้ยแ**ป้งแต่ละชนิค** 

จากข้อมูลในรูปที่ 2.3 -รูปที่ 2.10จะเห็นว่าสมการวิเคราะห์เนื้อภาพทั้ง 8 สมการไม่มี สมการใดเลยที่จะแยกแยะเพลี้ยแป้งมันสำปะหลังทั้ง 4 ชนิดได้อย่างชัดเจน เนื่องจากกราฟแสดง ้ตำแหน่งข้อมูลที่กระจัดกระจาย จึงไม่สามารถบอกได้ว่าเพลี้ยแป้งชนิดไหนมีก่าการกระจายตัวที่ ได้จากสมการทั้ง 8 สมการเท่าไร ส่งผลให้การประมวลผลภาพด้วยเทคนิคการวิเคราะห์เนื้อภาพ (Texture Analysis) ยังให้ผลลัพธ์ของการงำเนนกไม่เด่นชัดพอสำหรับเพลี้ยแป้งมันสำปะหลังบาง ชนิด ถ้าดูจากกราฟแสดงผลการวิเคราะห์เนื้อภาพด้วยสมการกำนวณเนื้อภาพแล้ว พบว่า Standard รจำแนกฐนิคเพลี้ยแป้งมันสำปะหลังแต่จะพบว่า ให้ความเหมาะกุมมากที่สุดสำหรับก Deviation ของเพลียนปังศิษาทุนกษณ์อยู่ใช้เป็นเป็งสีเขียวมีค่าใกล้เคียงกันมาก ค่าความ Standard Deviation ใกล้เคียงนี้อาจจะส่งผลให้การจำแนกผิดเพี้ยนไป ซึ่งไม่เป็นผลดีต่อเกษตรกรผู้ปลูกมันสำปะหลัง แน่นอน จึงทำให้การจำแนกชนิดเพลี้ยแป้งมันสำปะหลังด้วย Texture Analysis ไม่สามารถ แยกแยะชนิดเพลี้ยแป้งมันสำปะหลังได้

### บทที่3

### การประมวลผลภาพด้วยเทคนิคการวิเคราะห์ค่าสี RGB

การประมวลผลภาพด้วยเทคนิคการวิเคราะห์ค่าสี RGB (RGB Analysis) เป็นเทคนิคที่ นำมาจำแนกชนิดเพลี้ยแป้งมันสำปะหลัง จึงมีความจำเป็นอย่างยิ่งที่ต้องใช้การประมวลผลภาพ ด้วยเทคนิคการวิเคราะห์ค่าสี RGB (RGB Analysis)มาช่วยจำแนกชนิดเพลี้ยแป้งมันสำปะหลังอีก วิธีหนึ่ง เพราะนอกจากลายบนตัวของเพลี้ยแป้งมันสำปะหลังแต่ละชนิดจะแตกต่างกันแล้ว เพลี้ย แป้งมันสำปะหลังบางชนิดยังมีสีที่ปรากฎบนตัวเพลี้ยแป้งมันสำปะหลังอีกด้วย เช่น เพลี้ยแป้งสี ชมพู เป็นต้น

### 3.1 หลักในการดำเนินงาน

เพลี่ยแป้งมันสำปะหลัง 4 ชนิด ถ้าสังเกตจากสีของตัวเพลี่ยแป้งพบว่า เพลี่ยแป้งสีเขียว เพลี่ยแป้งลาย และ เพลี่ยแป้งสีเทา มีสีขาวปะปนอยู่เยอะพอสมควร แต่เพลี่ยแป้งสีชมพูปรากฏสี ชมพูอ่อนๆอย่างเห็นได้ชัด ด้วยข้อแตกต่างด้านสีนี้จะเป็นข้อแตกต่างที่สำคัญที่จะใช้จำแนกชนิด เพลี่ยแป้งมันสำปะหลัง การจำแนถชนิดเพลี่ยแป้งมันสำปะหลังด้วยเทคนิคนี้สามารถใช้ภาพถ่าย เพลี่ยแป้งมันสำปะหลังที่มีหลายๆตัวในหนึ่งภาพได้

จุดมุ่งหมายหลักของการประมวลผลภาพด้วยเทคนิคนี้มุ่งเป้าหมายของการจำแนกชนิด เพลี้ยแป้งมันสำปะหลังไปที่เพลียมปุ่งสีชมพู เพราะนอกจากจะมีสีบนตัวที่ปรากฎชัดเจนแล้ว ใน ประเทศไทยยังพบว่าเพลี้ยแป้งสีชมพูเป็นศัตรูพืชที่ร้ายแรงที่สุด จึงมีความจำเป็นอย่างยิ่งที่ เกษตรกรผู้ปลูกมันสำปะหลังควรจะทราบว่าเพลี้ยแป้งมันสำปะหลังที่ระบาดในแปลงปลูกนั้นเป็น เพลี้ยแป้งสีชมพูหรือไม่ ถ้าใช่ก็ควรรีบกำจัดให้เร็วที่สุด การประมวลผลภาพด้วยเทคนิคการ วิเคราะห์ค่าสี RGB (RGB Analysis) จึงเหมาะอย่างยิ่งที่จะเป็นอีกตัวช่วยที่จะสามารถทำให้ เกษตรกรผู้ปลูกมันสำปะหลังจำแนกชนิดเพลี้ยแป้งมันสำปะหลังได้

## 3.2 ข้อมูลที่ใช้ในการดำเนินงาน

ข้อมูลที่ใช้ในการคำเนินงานเป็นภาพถ่ายที่มาจากแหล่งข้อมูลทางอินเตอร์เน็ตซึ่งเป็น ข้อมูลภาพ โดยจะแบ่งข้อมูลภาพออกเป็น 2 ส่วน ส่วนแรกเป็นข้อมูลภาพที่เรียกว่า **"ข้อมูลภาพ** ด้นแบบ" โดยที่ภาพด้นแบบจะเป็นฐานข้อมูลสำหรับใช้ในการวิเคราะห์เพื่อจำแนกชนิดของภาพ เพลี้ยแป้งมันสำปะหลังที่ไม่ทราบชนิด ส่วนที่สองคือข้อมูลภาพเพลี้ยแป้งมันสำปะหลังที่ไม่ทราบ ชนิด เรียกว่า **"ภาพอินพุต"** 

ภาพต้นแบบที่เลือกใช้เป็นฐานข้อมูลเพื่อการจำแนกชนิดเพลี้ยแป้งมันสำปะหลังแสดง ด้วยตาราง 3.1: แสดงภาพต้นแบบเพลี้ยแป้งมันสำปะหลังที่ใช้เป็นฐานข้อมูลมีจำนวน 32 ภาพ แบ่งเป็น เพลี้ยแป้งสีเทา 16 ภาพ เพลี้ยแป้งลาย 9 ภาพ เพลี้ยแป้งสีชมพู 3 ภาพ และเพลี้ยแป้งสีเขียว 4 ภาพ โดยภาพทั้งหมดอยู่ในภาคผนวก ก

## 3.3 การคัดกรองภาพเบื้องต้น (Pre-Processing)

# 3.3.1 การคัดกรองภาพต้นแบบ

ภาพค้นแบบที่แสดงไว้ในข้างค้นด้องนำมากัดเลือกเอาเฉพาะบางส่วนของตัว เพลี้ยแป้งมันสำปะหลังเท่านั้น เนื่องจากเราจำแนกชนิดแฟลี้ยแป้งมันสำปะหลังด้วยเทคนิกการ วิเกราะห์ก่าสี RGB เราจึงฉนใจบริเวณใดบริเวณหนึ่งของตัวเผลี้ยแป้งมันสำปะหลังเท่านั้น เรียก บริเวณที่สนใจนั้นว่า **"บริเวณทัญ**ใจของภาพต้นแบน สารภเพลี้ยแป้งมันสำปะหลังทั้ง 4 ชนิดที่จะ ใช้เป็นภาพค้นแบบสำหรับเป็นฐานข้อมูลในการจำแนกชนิดเพลี้ยแป้งมันสำปะหลังนั้นจะเป็น ภาพถ่ายที่มีขนาดเท่าใดก็ได้ แต่เมื่อนำมาผ่านการกัดกรองภาพเบื้องค้นบริเวณที่สนใจของภาพ ด้นแบบจะต้องมีขนาดเท่ากันทั้งหมดเพื่อที่ว่าการจำแนกชนิดเพลี้ยแป้งมันสำปะหลังจะเป็น รูปแบบเดียวกันทั้งหมด [ภาพค้นแบบพร้อมด้วยบริเวณที่สนใจของภาพด้นแบบของเพลี้ยแป้งมัน สำปะหลังทั้ง 4 ชนิด แสดงไว้ในภาคผนวก ข ]การเลือกบริเวณสนใจของภาพด้นแบบ แสดงดัง ตัวอย่างในรูปที่ 3.1

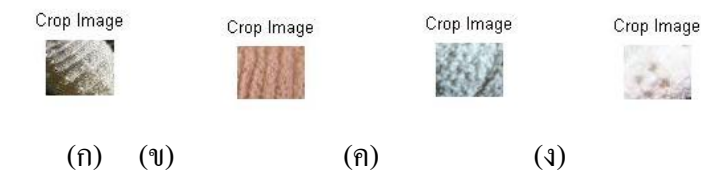

รูปที่ 3.1 การเลือกบริเวณที่สนใจของภาพต้นแบบ (ก) เพลี้ยแป้งสีเขียว (ข) เพลี้ยแป้งสีชมพู (ค) เพลี้ยแป้งสีเทา และ (ง) เพลี้ยแป้งลาย

#### 3.3.2การคัดกรองภาพอินพุต

ภาพอินพุตหรือภาพเพลี้ยแป้งมันสำปะหลังที่ไม่ทราบชนิดจะถูกนำมากัดกรอง ภาพเช่นเดียวกับการกัดกรองภาพด้นแบบ เราจึงสนใจบริเวณใดบริเวณหนึ่งของตัวเพลี้ยแป้งมัน สำปะหลังเท่านั้น เรียกบริเวณที่สนใจนั้นว่า "บริเวณที่สนใจของภาพอินพุต" ในการเลือกบริเวณ ที่สนใจของภาพอินพุตสามารถทำได้ 2 แบบ

1.แบบไม่กำหนดขนาด เป็นการเลือกบริเวณที่สนใจของภาพอินพุตจากจุดที่ สนใจโดยตรงโดยไม่มีการกำหนดขนาดภาพที่จะได้ ผลลัพธ์การจำแนกชนิดเพลี้ยแป้งมัน สำปะหลังจะมีความแม่นยำมากกว่าถ้างนาดบริเวณที่สนใจของภาพอินพุตใกล้เคียงกับขนาด บริเวณที่สนใจของภาพต้นแบบ แต่ความแม่นยำจะน้อยจงถ้าขนาดบริเวณที่สนใจของภาพอินพุต แตกต่างมากอย่างเห็นได้ชัดเมื่อเทียบกับขนาดบริเวณที่สนใจของภาพด้นแบบ

2.แบบกำหนดขาวอาการกำหนดขาวสามาร์กำหนดขางสำหักบบริเวณที่สนใจของภาพอินพุต จะต้องเท่ากันกับขนาดของบริเวณที่สนใจของภาพด้นแบบ การกำหนดขนาดจะช่วยให้การ ประมวลผลภาพด้วยเทคนิกการวิเคราะห์ค่าสี RGB อยู่ในหลักการเดียวกันกับฐานข้อมูลของ บริเวณที่สนใจของภาพต้นแบบ ผลลัพธ์การจำแนกชนิดเพลี้ยแป้งมันสำปะหลังก็จะมีความถูกต้อง และแม่นยำกว่าแบบไม่กำหนดขนาด

## 3.4 เทคนิคและกระบวนการที่ใช้ในการศึกษาข้อมูล

หลังงจากคำเนินการผ่านการกัดกรองภาพเบื้องด้นแล้ว ทั้งบริเวณที่สนใจของภาพด้นแบบ เพลี้ยแป้งมันสำปะหลังทั้ง 4 ชนิดและบริเวณที่สนใจของภาพอินพุต จะถูกนำมาหาก่าเฉลี่ยของสี R, G และ B วิธีการหาก่าเฉลี่ยสีแสดงด้วยสมการต่อไปนี้

$$R_{avg} = \frac{\sum_{m=1}^{n} R}{m \times n} \qquad .....(3.1)$$

$$G_{avg} = \frac{\sum_{m=1}^{n} G}{m \times n} \qquad .....(3.2)$$

$$B_{avg} = \frac{\sum_{m=1}^{n} B}{m \times n} \qquad .....(3.3)$$

เมื่อ *m*, *n*เท่ากับจำนวนพิกเซลทั้งหมดของภาพ Rคือ ค่าที่บอกความเป็นสีแดงของพิกเซลหนึ่งๆ Gคือ ค่าที่บอกความเป็นสีเขียวของพิกเซลหนึ่งๆ Bคือ ค่าที่บอกความเป็นสีน้ำเงินของพิกเซลหนึ่งๆ R<sub>avg</sub> คือ ค่าเฉลี่ยสีแดงบริเวณที่สนใจของภาพหนึ่งๆ G<sub>avg</sub> คือ ค่าเฉลี่ยสีเขียวบริเวณที่สนใจของภาพหนึ่งๆ B<sub>avg</sub> คือ ค่าเฉลี่ยสีน้ำเงินบริเวณที่สนใจของภาพหนึ่งๆ

จากภาพด้นแบบที่ใช้เป็นฐานข้อมูกทั้งหมดจำนวน 32 ภาพ เราจะนำบริเวณที่สนใจของ ภาพด้นแบบขนาด 50x40pixels มากำนวนด้วยสมการสำหรับหาค่าเฉลี่ยของสี R, G และ Bจากนั้น จะนำค่าเฉลี่ยสี R, G และ B ของบริเวณที่สนใจของภาพด้นแบบเพลี้ยแป้งมันสำปะหลังทั้ง 4 ชนิด และบริเวณที่สนใจของภาพอินาเต ซึ่งได้จากสมการด้านบนมาผ่านกระบวนการเพื่อทำให้บริเวณที่ สนใจของเพลี้ยแป้งมันสำประหลังเหล่านั้นไม่ขึ้นกับความเข้มของแสงหรือเรียกว่าการ "Normalized RGB"ภาพถานฟลี้มะบ้างมันกำนางหรืออาจจะถ่ายด้วยระยะเวลาที่แตกต่างกัน เป็นไปได้สูงที่ความเข้มแสงขณะถ่ายภาพต่างกันบ้างหรืออาจจะถ่ายด้วยระยะเวลาที่แตกต่างกัน ใบ ภาพถ่ายที่ได้จึงมีความเข้มแสงไม่เท่ากัน การประมวลผลด้วยเทคนิกการวิเคราะห์ก่าสี RGBนี้ จึงต้องทำให้บริเวณที่สนใจของภาพเพลี้ยแป้งมันสำปะหลังไม่ขึ้นกับความเข้มแสง ซึ่งสามารถ กระทำได้ด้วยสมการดังต่อไปนี้

$$R_{\widetilde{B}} = \frac{R_{avg}}{R_{avg} + G_{avg} + B_{avg}} \qquad .....(3.4)$$

$$G_{\widetilde{B}} = \frac{G_{avg}}{R_{avg} + G_{avg} + B_{avg}} \qquad .....(3.5)$$

$$B_{\widetilde{B}} = \frac{B_{avg}}{R_{avg} + G_{avg} + B_{avg}} \qquad .....(3.6)$$

เมื่อ R<sub>B</sub>คือ ค่าเฉลี่ยสีแดงบริเวณที่สนใจของภาพหนึ่งๆที่ไม่ขึ้นกับความเข้มแสง G<sub>B</sub> คือ ค่าเฉลี่ยสีเขียวบริเวณที่สนใจของภาพหนึ่งๆที่ไม่ขึ้นกับความเข้มแสง B<sub>B</sub>คือ ค่าเฉลี่ยสีน้ำเงินบริเวณที่สนใจของภาพหนึ่งๆที่ไม่ขึ้นกับความเข้มแสง

เมื่อนำบริเวณที่สนใจของภาพค้นแบบที่ใช้เป็นฐานข้อมูลทั้ง 32 ภาพมาผ่านสมการที่ทำ ให้ภาพไม่ขึ้นกับความเข้มแสงและนำค่าที่ได้มาพล็อตกราฟ 3 มิติดัง รูปที่ 3.2ค่าสีแต่ละภาพของ บริเวณที่สนใจของภาพค้นแบบเพลี้ยแป้งมันสำปะหลังทั้ง 4 ชนิดที่พล็อตในรูปแกนสี R, G และ Bโดยกำหนดให้แกน x แสดงแกนของ R(red), แกน y แสดงแกนของ G(green)และแกน z แสดง แกนของ B(blue)

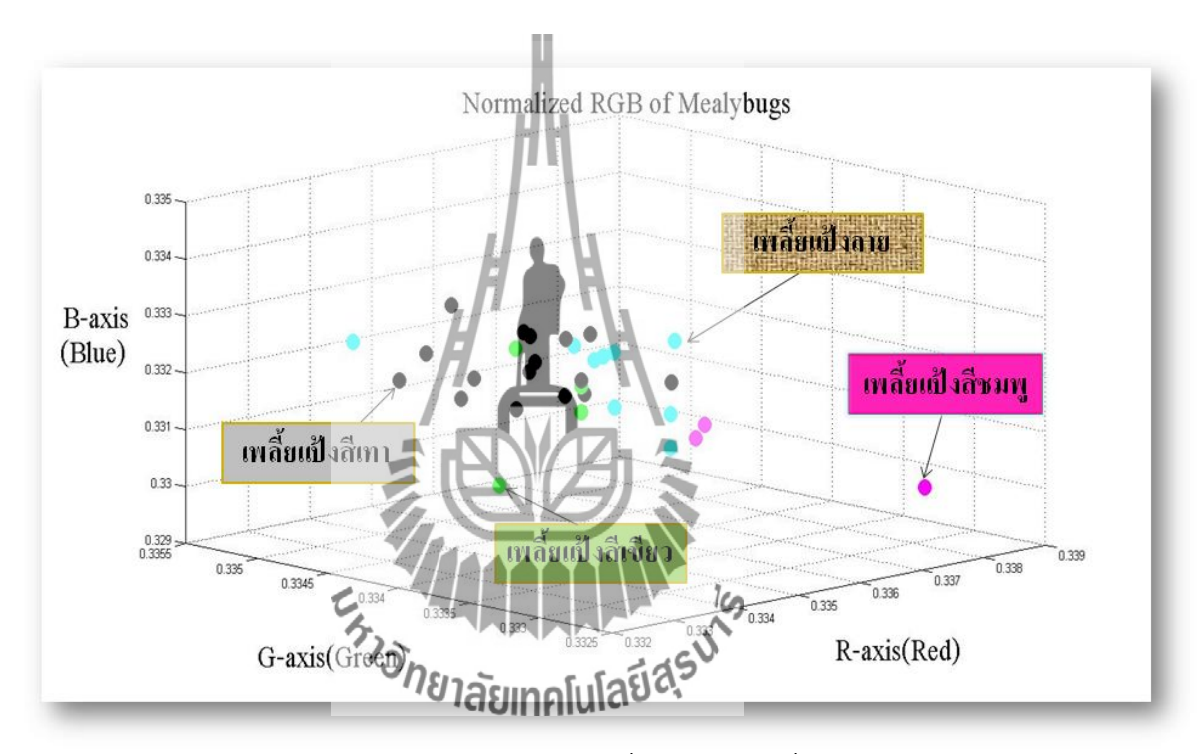

รูปที่ 3.2 ค่าสีแต่ละภาพของบริเวณที่สนใจของภาพต้นแบบเพลียแป้งมันสำปะหลังทั้ง4 ชนิดที พล็อตในรูปแกนสี R, G และ B

จากรูปที่ 3.2จะเห็นว่าเพลี้ยแป้งสีเทา เพลี้ยแป้งสีเขียว และเพลี้ยแป้งลาย มีกลุ่มข้อ มูลค่าสีที่อยู่ในบริเวณเดียวกันและบางชนิดมีค่าสีซ้อนทับกันบางส่วน แต่มีกลุ่มข้อมูลของเพลี้ย แป้งสีชมพูที่แยกบริเวณออกมาอย่างชัดเจน ไม่ปะปนอยู่ในกลุ่มของเพลี้ยแป้งทั้ง 3 ชนิดเลย ซึ่ง ข้อมูลข้างต้นนี้แสดงให้เห็นว่ามีความเป็นไปได้สูงที่จะสามารถจำแนกชนิดเพลี้ยแป้งสีชมพูออก จากเพลี้ยแป้งชนิดอื่นๆ ได้ ดังนั้นเทคนิกการประมวลผลภาพด้วย RGB Analysisจากข้อมูลในรูปที่ 3.2จะพบว่าจุดสีที่เป็นข้อมูลของเพลี้ยแป้งแต่ละชนิดนั้นอยู่กันอย่างกระจัดกระจาย เพื่อให้ได้ ตัวแทนของจุดสีสำหรับใช้เป็นฐานข้อมูลในการจำแนกชนิดเพลี้ยแป้งมันสำปะหลังต่อไปนี้เราจะ นำจุคสีของเพลี้ยแป้งชนิคเคียวกันมาหาค่าเฉลี่ยเพื่อหาตัวแทนจุคสีของเพลี้ยแป้งแต่ละชนิค โคย ก่าเฉลี่ยจุคสีของเพลี้ยแป้งทั้ง 4 ชนิคแสคงค้วย รูปที่ 3.3ก่าสีเฉลี่ยของบริเวณที่สนใจของภาพ ต้นแบบเพลี้ยแป้งมันสำปะหลังทั้ง4 ชนิคต่อไปนี้

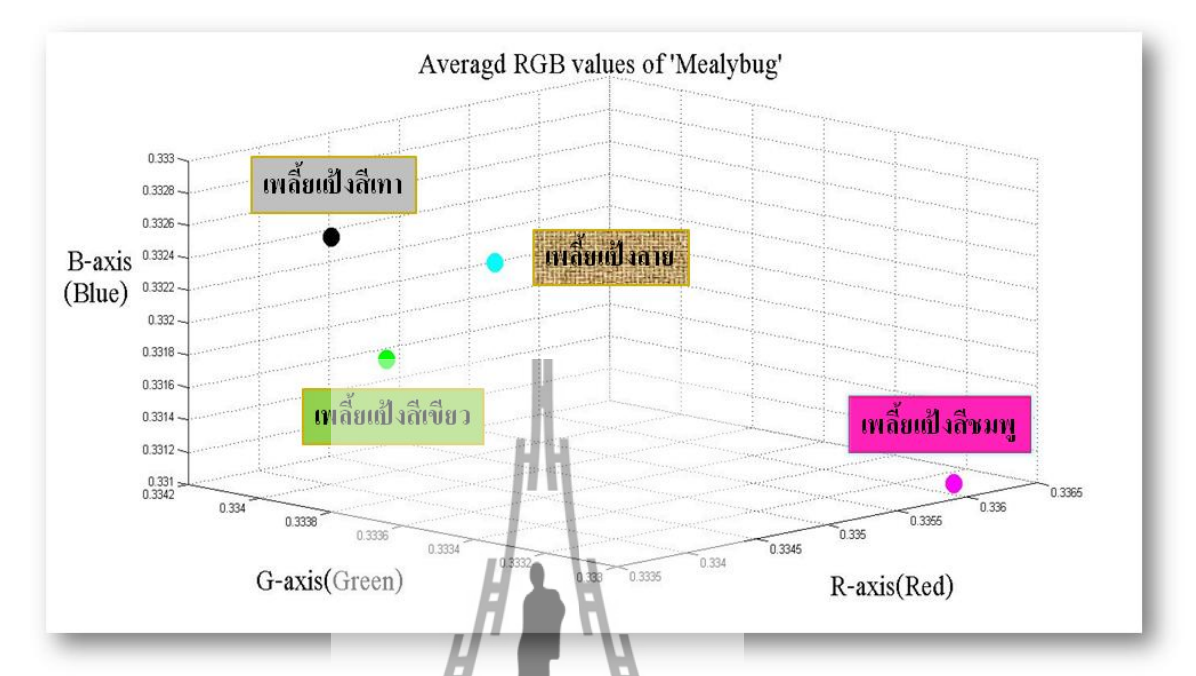

รูปที่ 3.3ค่าสีเฉลียของบริเวณฑีสนใจของภาพค้นแบบเพลียแป้งมันสำปะหลังทั้ง4 ชนิด จากรูปที่ 3.3จุดสีแต่ละจุดจะเป็นตัวแทนของเพลี้ยแป้งมันสำปะหลัง 4 ชนิด จะเห็นว่า เพลี้ยแป้งสีเทา เพลี้ยแป้งสีเขียว และเพลี้ยแป้งลาย ยังคงมีกลุ่มข้อมูลค่าสีที่อยู่ในบริเวณเดียวกัน อย่างเห็นได้ชัดเจนและเพลี้ยแป้งสีชมพูก็ยังคงแสดงตำแหน่งความแตกต่างเมื่อเทียบกับเพลี้ยแป้ง 3 ชนิดได้ชัดเจนเช่นเดิม นั้นแสดงว่าการประมวลผลภาพด้วยเทคนิกการวิเคราะห์ก่าสี RGB Analysis อาจจะมีประสิทธิภาพถ้าใช้ในคยจำมนกเพลี้ยแป้งสีชมพู

กระบวนการสุดท้ายที่จะให้คำตอบว่าภาพอินพุตเป็นเพลี้ยแป้งชนิดใดคือการคำนวณหา ค่าความใกล้เคียงโดยการเทียบค่าระหว่างค่าเฉลี่ยสีบริเวณที่สนใจของภาพอินพุตกับค่าเฉลี่ยสี บริเวณที่สนใจของภาพด้นแบบของเพลี้ยแป้งมันสำปะหลังทั้ง 4 ชนิด ถ้าค่าความใกล้เคียงใดมีค่า น้อยที่สุดแสดงว่าภาพอินพุตนั้นเป็นชนิดเดียวกันกับภาพด้นแบบเพลี้ยแป้งมันสำปะหลังที่ถูก นำมาเปรียบเทียบนั้นสมการที่ใช้แสดงดังนี้

$$D_{\text{input} \leftrightarrow \text{green}} = \sqrt{(R_{\tilde{B}u} - R_{\tilde{B}1})^2 + (G_{\tilde{B}u} - G_{\tilde{B}1})^2 + (B_{\tilde{B}u} - B_{\tilde{B}1})^2} \quad (3.7)$$

$$D_{\text{input} \leftrightarrow \text{lay}} = \sqrt{(R_{\tilde{B}u} - R_{\tilde{B}2})^2 + (G_{\tilde{B}u} - G_{\tilde{B}2})^2 + (B_{\tilde{B}u} - B_{\tilde{B}2})^2}$$
(3.8)

$$D_{\text{input} \leftrightarrow \text{pink}} = \sqrt{(R_{\tilde{B}u} - R_{\tilde{B}3})^2 + (G_{\tilde{B}u} - G_{\tilde{B}3})^2 + (B_{\tilde{B}u} - B_{\tilde{B}3})^2}$$
(3.9)

$$D_{\text{input} \leftrightarrow \text{gray}} = \sqrt{(R_{\tilde{B}u} - R_{\tilde{B}4})^2 + (G_{\tilde{B}u} - G_{\tilde{B}4})^2 + (B_{\tilde{B}u} - B_{\tilde{B}4})^2}$$
(3.10)

เมื่อ D<sub>input ↔green</sub> คือ ค่าความใกล้เคียงโดยการเทียบค่าระหว่างค่าเฉลี่ยสีบริเวณที่สนใจ ของภาพอินพุตกับค่าเฉลี่ยสีบริเวณที่สนใจของภาพเพลี้ยแป้งสีเขียว D<sub>input ↔lay</sub> คือ ค่าความใกล้เคียงโดยการเทียบค่าระหว่างค่าเฉลี่ยสีบริเวณที่สนใจของ ภาพอินพุตกับค่าเฉลี่ยสีบริเวณที่สนใจของภาพเพลี้ยแป้งลาย D<sub>input ↔pink</sub> คือ ค่าความใกล้เคียงโดยการเทียบค่าระหว่างค่าเฉลี่ยสีบริเวณที่สนใจของ ภาพอินพุตกับค่าเฉลี่ยสีบริเวณที่สนใจของภาพเพลี้ยแป้งสรมพู D<sub>input ↔gray</sub> คือ ค่าความใกล้เคียงโดยการเทียบค่าระหว่างค่าเฉลี่ยสีบริเวณที่สนใจของ ของภาพอินพูตกับค่าเฉลี่ยสีบริเวณที่สนใจของภาพเพลี้ยแป้งสีชมพู

สมการที่ใช้หาค่าความใกล้เคียงโดยการเทียบค่าระงะทาง ระหว่างค่าเฉลี่ยสีบริเวณที่ สนใจของภาพอินพุตกับค่าเฉลี่ยสีบร์เ**ฉยาการเ**ทียบค่าระงะทาง ระหว่างค่าเฉลี่ยสีบริเวณที่ สนใจของภาพอินพุตกับค่าเฉลี่ยสีบร์เ**ฉยากา**ในองภาพดันแบบทั้ง 4 ชนิดสามารถเปรียบเทียบ ได้กับการหาระขะทางระหว่างจุดสี RGB ในแนวแกน x แกน y และแกน z เมื่อกำหนดให้ R คือ แกน x, G คือ แกน y และ B คือแกน z ยกตัวอย่าง เช่น เมื่อมีภาพอินพุตดังแสดงในรูปที่ 3.1และ คำนวณค่าเฉลี่ยสี R, G และ B แล้ว ก็จะได้จุดสีของภาพอินพุตที่แสดงด้วย รูปที่ 3.4แสดง ระยะห่างระหว่างจุดสี RGBของภาพอินพุตเทียบกับฐานข้อมูลของเพลี้ยแป้งมันสำปะหลังทั้ง 4 ชนิดถ้าภาพอินพุตมีระยะห่างจากจุดอ้างอิงใดน้อยที่สุด จะกำหนดให้กำตอบคือเพลี้ยแป้งมัน สำปะหลังชนิดนั้นๆ

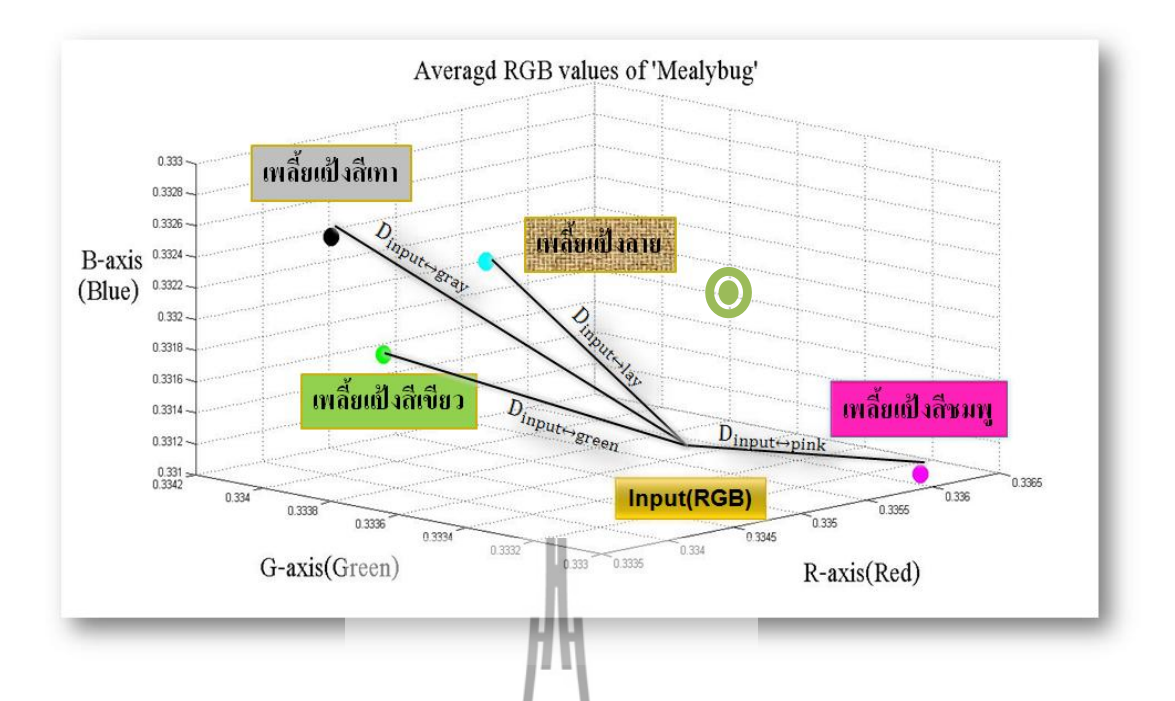

รูปที่ 3.4แสดงระยะห่างระหว่างจุดสี RGBของภาพอินพุตเทียบกับฐานข้อมูลของเพลี้ยแป้งมัน สำปะหลังทั้ง 4ชนิด เมื่อมีภาพอินพุตที่ต้องการทราบชนิดถูกนำไปประมวลผลภาพด้วยโปรแกรม MATLAB โปรแกรมจะแสดงหน้าต่างโชว์ภาพอินพุตให้ผู้ใช้เลือกปริเวณใดบริเวณหนึ่งบนตัวเพลี้ยแป้ง จากนั้นโปรแกรมประมวลผลกี่จะนำภาพที่ผู้ใช้เลือกไปวิเจราะห์หาว่าภาพอินพุตนั้นเป็นชนิดใด ดังรูปที่ 3.5

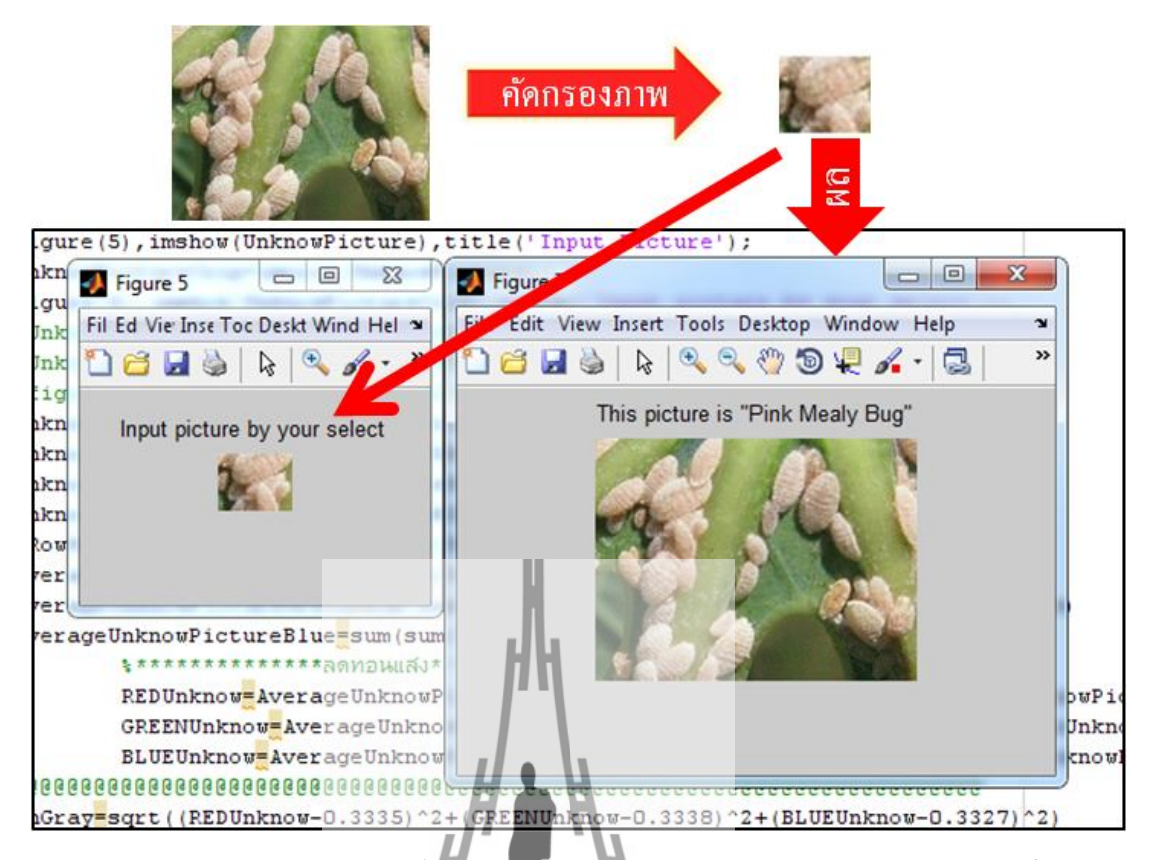

รูปที่ 3.5การจำแนกชนิดเพลี้ยุแป้งมันสำปะหลังจากโปรแกรม MATLABที่พัฒนาขึ้น

## 3.5ผลการทดสอบประสิทธิภาพของโปรแกรมโดยใช้ภาพถ่ายจากอินเตอร์เน็ต

ภาพอินพุตที่ใช้ทดสอบมี 32 ภาพ (ดูจากภาคมนวก ค) โดยแยกเป็นเพลี้ยแป้งสีชมพู 11 ภาพ เพลี้ยแป้งสีเทา 3 ภาพ และเพลี่ยแป้งลาย 3 ภาพ (เพลี่ยแป้งสีเขียว ไม่มีข้อมูลภาพ )ผลการ ทดสอบแสดงในตารางที่ 3.2

ตาราง 3.2: ผลการทคสอบประสิทธิภาพของโปรแกรม

| ชนิดเพลี้ย<br>แป้งฯ | จำนวนภาพ<br>ทั้งหมด | จำแนก<br>ถูกต้อง(ภาพ) | จำแนกผิด<br>(ภาพ) | % ความ<br>ถูกต้อง |
|---------------------|---------------------|-----------------------|-------------------|-------------------|
| เพลี้ยแป้งสีชมพู    | 11                  | 11                    | 0                 | 100%              |
| เพลี้ยแป้งสีเทา     | 3                   | 0                     | 3                 | 0%                |
| เพลี้ยแป้งลาย       | 3                   | 2                     | 1                 | 66.67%            |

จากการทคสอบกับภาพเพลี้ยแป้งมันสำปะหลังทั้ง 3ชนิค จำนวน 17 ภาพ พบว่า เทคนิค RGB Analysis เหมาะสมที่จะนำมาใช้แยกแยะชนิคเพลี้ยแป้ง สีชมพูได้ เพราะสามารถแยก เพลี้ยแป้งสีชมพูออกจากชนิคอื่นได้ ถูกต้อง 100% แต่อย่างไรก็ตามโปรแกรมคังกล่าวไม่สามารถ แยกแยะเพลี้ยแป้งสีเทาและเพลี้ยแป้งลายได้ ในการใช้งานจริง อาจจะเลือกใช้เทคนิค RGB Analysis ในการจำแนกเพลี้ยแป้งสีชมพูออกมา กรณีที่ไม่ใช่เพลี้ยแป้งสีชมพู อาจจะต้องพัฒนา เทคนิคการประมวลผลแบบอื่นๆ ต่อไป

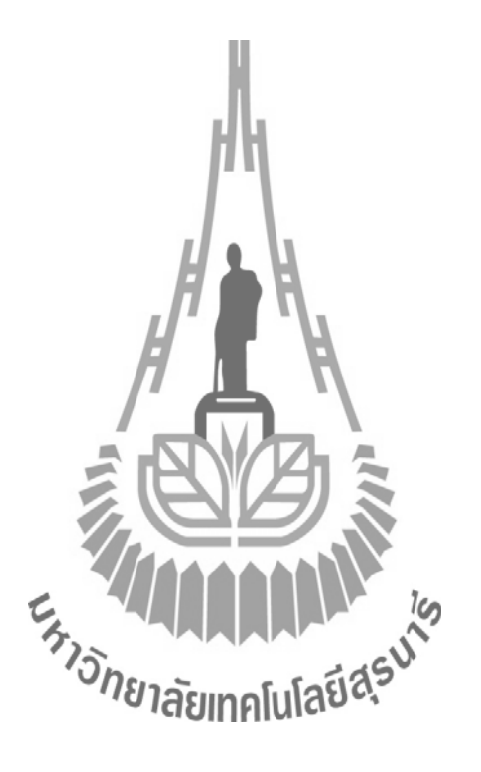

### บทที่ 4

## การทดสอบประสิทธิภาพของโปรแกรมประมวลผลภาพโดยใช้ภาพถ่ายจากStereo Microscope

ในบทนี้จะกล่าวถึงการทดสอบประสิทธิภาพของโปรแกรมโดยภาพที่ถ่ายจากกล้อง จุลทรรศน์ (Stereo Microscope) ที่มีคุณภาพในการ จับภาพด้วยความคมชัดและมีความละเอียดสูง กล้องชนิดนี้จะเป็นกล้องที่มีกำลังขยายไม่สูงมากนักซึ่งโดยปกติจะมีกำลังขยายไม่เกิน 100 เท่า แต่ สามารถปรับ Zoom กำลังขยายได้ จึงทำให้บางครั้งถูกเรียกว่า Stereo Zoom Microscope ดังนั้นจะ นำภาพถ่ายมาใช้เทคนิกการวิเกราะห์เนื้อภาพ (Texture Analysis) และเทคนิกการวิเกราะห์ก่าสี RGB (RGB Analysis) มาจำแนกชนิดของเพลี่ยนปังมันสำปะหลัง

## 4.1 การถ่ายภาพด้วยกล้องจุลทรรศน์ (Stereo Microscope)

การถ่ายภาพเพลี้ยแป้งมันสำปะหลังด้วยกล้องจุลทรรศน์ (Stereo Microscope) เป็นการ ถ่ายภาพที่ผู้จัดทำได้เลิ่งเห็นว่าเป็นกล้องที่มีคุณภาพในการจับภาพที่มีความคมชัดลักษณะจะเป็น ดังรูป

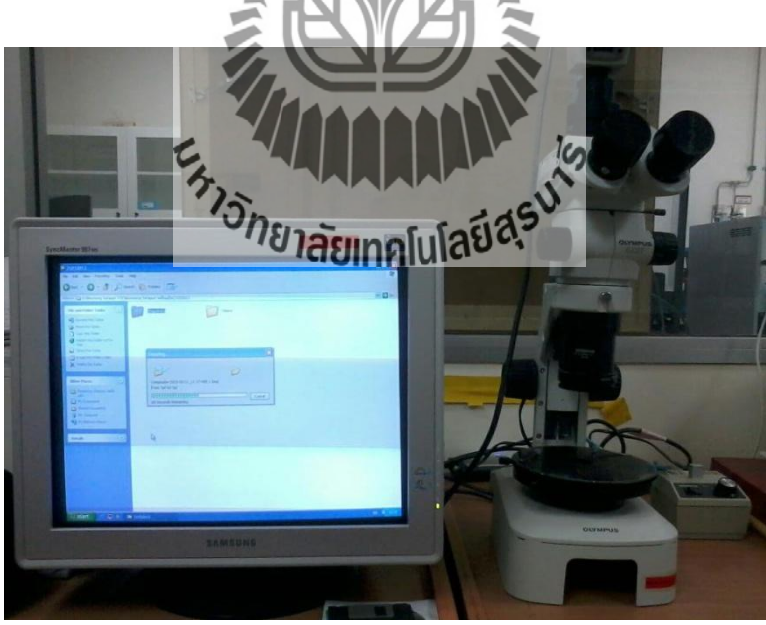

รูปที่ 4.1กล้องจุลทรรศน์ (Stereo Microscope) (อุปกรณ์ที่ใช้ในการถ่ายภาพ: จากอาคารศูนย์เครื่องมือ1 (F1))

### 4.2 ทดสอบถ่ายภาพด้วยกล้องจุลทรรศน์ (Stereo Microscope)

เพลี้ยแป้งมันสำปะหลังที่นำมาทคสอบ จะแบ่งออกเป็น 2 กลุ่มคือ เพลี้ยแป้งที่ได้จากการ นำท่อนพันธุ์มามัครวมกัน (การซุง) และเพลี้ยแป้งที่ได้จากแปลง ปลูกการทคสอบถ่ายภาพเพลี้ย แป้งมันสำปะหลังด้วยกล้อง จุลทรรศน์ (Stereo Microscope) ที่เก็บตัวอย่างได้จากการนำท่อนพันธุ์ มัครวมกัน (การซุง) ซึ่งจะทำให้เพลี้ยแป้งขยายพันธุ์ได้รวคเร็วและมีปริมาณมาก ลักษณะที่ สังเกตเห็นได้คือ เพลี้ยแป้งจะเกาะกันเป็นกลุ่มๆ ตามกิ่ง ตามลำต้น ดังแสดงในรูปที่ 4.2

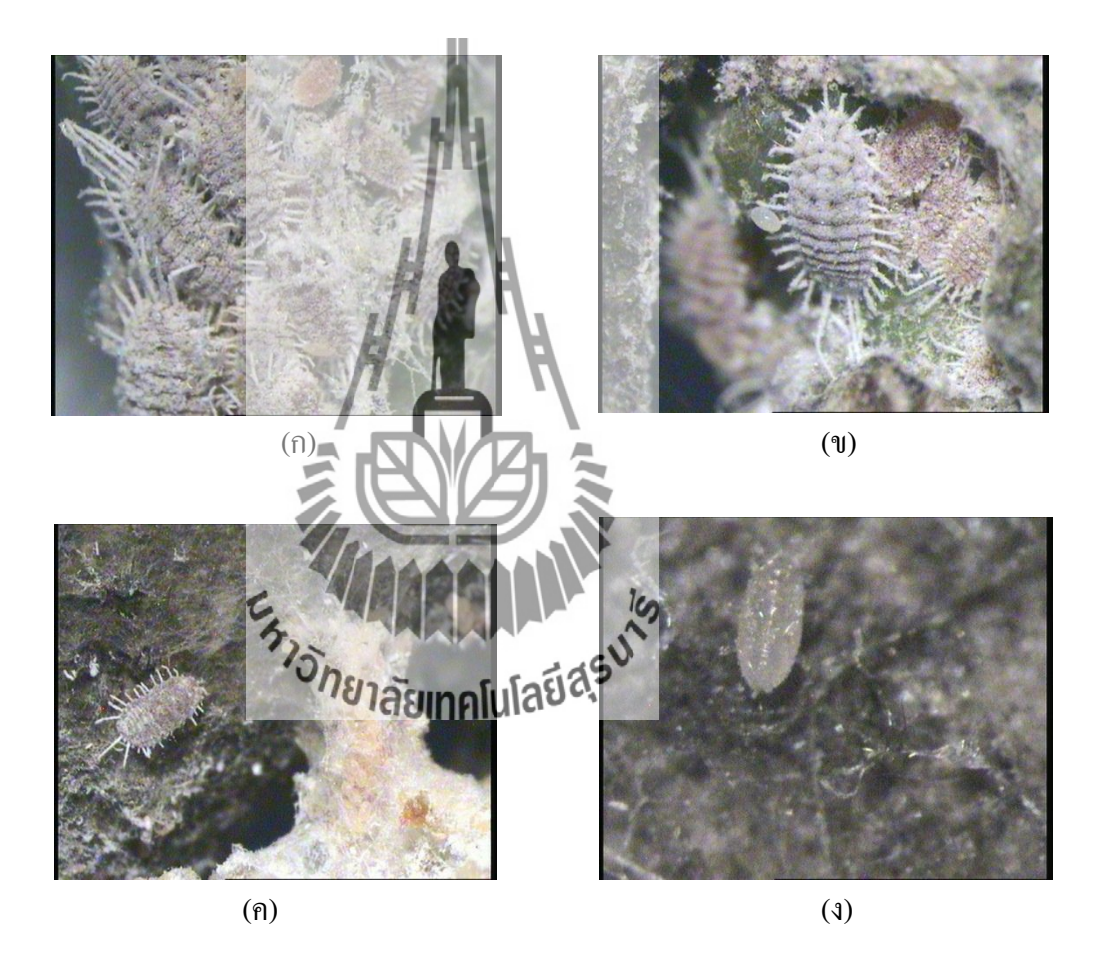

รูปที่ 4.2 เพลี้ยแป้งจากท่อนพันธ์มัดรวมกัน (ก) เพลี้ยแป้งที่เกาะกันเป็นกลุ่มๆ (ข) เพลี้ย แป้งอยู่ที่เปลือกไม้ (ก) ไข่ของเพลี้ยแป้ง และ (ง) ตัวอ่อนของเพลี้ยแป้ง

การทดสอบถ่ายภาพเพลี้ยแป้งด้วยกล้องจุลทรรศน์ (Stereo Microscope) ที่เก็บตัวอย่างได้ จากแปลงจะพบว่าเพลี้ยแป้งจะไม่เกาะกันเป็นกลุ่มๆจนแน่นเกินไปเนื่องจากแปลงมันสำปะหลัง จะปลูกโดยมีระยะห่างเท่าๆกัน ทำให้เพลี้ยแป้งพัดปลิวไปตามทิศทางของลมเมื่อทำการถ่ายภาพ จะได้ภาพที่เป็นรูปทรงและคมชัดมาก และส่วนมากจะอยู่จุดละๆ น้อยๆตัว ไม่ว่าเพลี้ยแป้งจะอยู่ บริเวณไหน ก็สามารถที่จะจับภาพได้ อย่างชัดเจน ทำให้เราสะดวกสบายในการนำไปใช้วิเคราะห์ ผลในขั้นตอนต่อไป

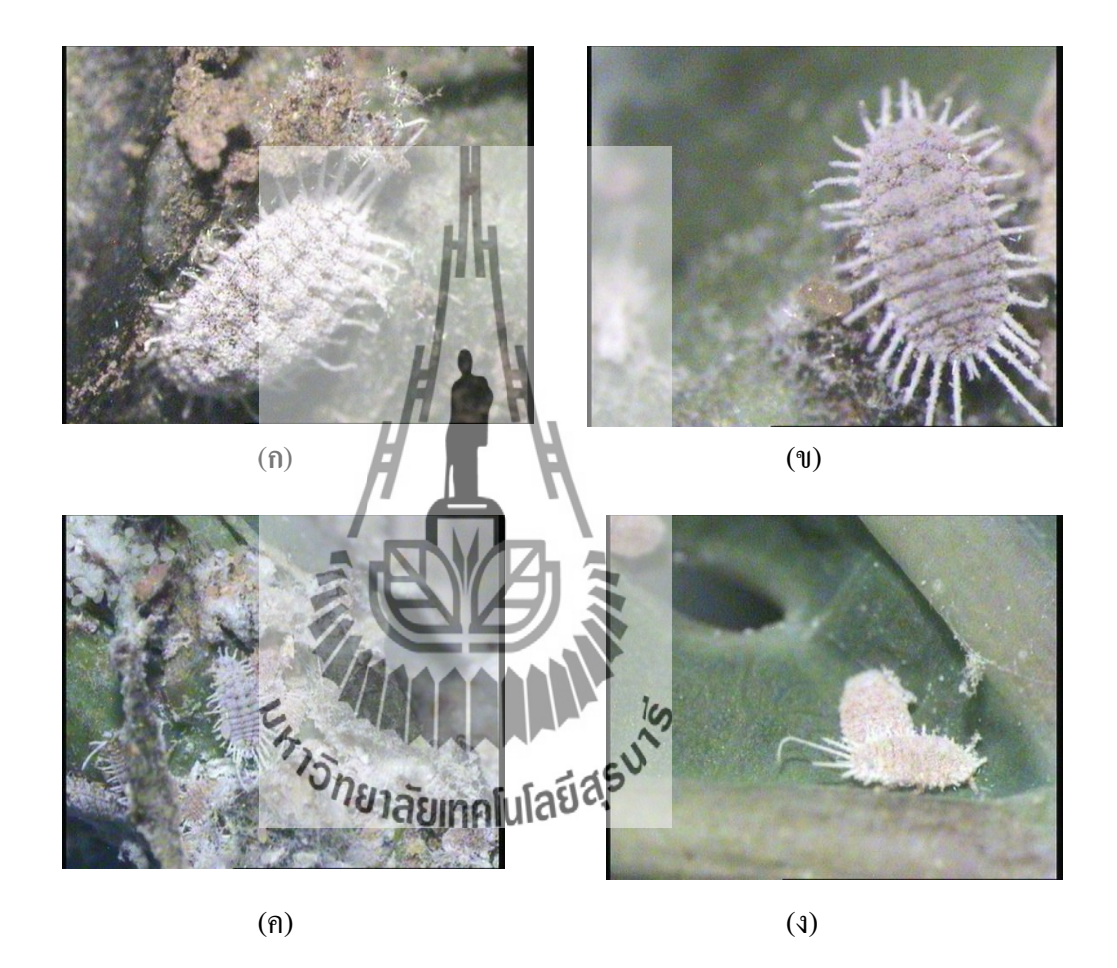

รูปที่ 4.3 เพลี้ยแป้งมันสำปะหลังจากแปลงปลูก (ก) เพลี้ยแป้งที่อาศัยอยู่ตามกิ่ง (ง) เพลี้ย แป้งที่อาศัยอยู่ตรงลำต้น (ก) เพลี้ยแป้งที่อาศัยอยู่ใกล้ๆ ยอด และ (ง) เพลี้ยแป้งที่ อาศัยอยู่ตามใบ

### 4.3ผลการทดสอบประสิทธิภาพโดยใช้เทคนิคการวิเคราะห์ค่าสี RGB (RGB Analysis)

เพลี้ยแป้งมันสำปะหลังที่ได้จากการถ่ายภาพด้วยกล้องจุลทรรศน์ (Stereo Microscope) และใช้ตัวอย่างจากการนำท่อนพันธุ์มัดรวมกัน (การซุง) ภาพที่ภ่ายได้ทั้งหมด 109 ภาพ โดยเป็น ชนิดเพลี้ยแป้งสีเทาทั้งหมด เนื่องจากไม่สามารถหาตัวอย่างเพลี้ยแป้งชนิดอื่นได้ขณะทำโครงงาน นี้ เราจะนำไปทดสอบประสิทธิภาพโปรแกรม โดยใช้เทคนิคการวิเคราะห์ค่าสี RGB (RGB Analysis) ยกตัวอย่าง20 ภาพ แสดงในภาคผนวก ง

เพลี้ยแป้งมันสำปะหลังที่ได้จากการถ่ายภาพด้วยกล้องจุลทรรศน์ (Stereo Microscope) และใช้ตัวอย่างจากแปลง ภาพที่ภ่ายได้ทั้งหมด 29 ภาพ โดยเป็นชนิดเพลี้ยแป้งสีเทาทั้งหมด ไม่ สามารถหาเพลี้ยแป้งชนิดอื่นๆ ได้ในระหว่างการทำโครงงานนี้ เราจะนำไปทดสอบประสิทธิภาพ โปรแกรม โดยใช้เทคนิคการวิเคราะห์ก่าลี RGB (RGB Analysis)ซึ่งยกตัวอย่าง20 ภาพ แสดงใน ภาคผนวก จ

ผลการจำแนกชนิดเพลี้ยแป้งมันสำปะหลังโดยใช้โปรแกรมที่พัฒนาแสดงในตารางที่ 4.3

|            | ผลการจำแนก                 |                                        |                         |                  |                     |
|------------|----------------------------|----------------------------------------|-------------------------|------------------|---------------------|
| แหล่งที่มา | ภาพทดสอบ                   | าพลี่ยแป้งสี<br>ว <i>ิทยาสัย</i> สาคโน | เพลียแข้งสี<br>ลยีสภัยว | เพลี้ยแป้งลาย    | เพลี้ยแป้งสี<br>เทา |
| ท่อนพันธ์  | เพลี้ยแป้งสีเทา<br>109 ภาพ | 95 ภาพ<br>(87.12%)                     | 11 ภาพ<br>(10.09%)      | 1 ภาพ<br>(0.92%) | - (0%)              |
| แปลงปลูก   | เพลี้ยแป้งสีเทา<br>25 ภาพ  | 23 ภาพ<br>(92%)                        | 1 ภาพ<br>(4%)           | 1 ภาพ<br>(4%)    | - (0%)              |

ตาราง 4.3 ผลการจำแนกชนิดเพลี้ยแป้งมันสำปะหลังโดยใช้โปรแกรมที่พัฒนา

จากการทดสอบประสิทธิภาพด้วยเทคนิคการวิเคราะห์ค่าสี RGB (RGB Analysis) พบว่า โปรแกรมไม่สามารถจำแนกชนิดเพลี้ยแป้งสีเทาได้ถูกต้อง และยังมีการจำแนกชนิดเพลี้ยแป้งสีเทา
เป็นเพลี้ยแป้งสีชมพู ซึ่งไม่สอดคล้องกับวัตถุประสงค์ของการใช้เทคนิค RGB Analysis ที่ต้องการ จำแนกเพลี้ยแป้งสีชมพูออกจากกลุ่มเพลี้ยแป้งชนิดอื่นๆ การจำแนกที่ผิดพลาดของโปรแกรมอาจ เกิดจากที่ กลุ่มโครงงานมีฐานข้อมูลน้อยเกินไป และภาพที่ถ่ายได้จากกล้องจุลทรรศน์ (Stereo Microscope)อาจจะเกิดเนื่องจากไม่ได้ตั้งค่าการถ่ายภาพของกล้องคิจิตอลให้สอดกล้องกับ แหล่งกำเนิดแสงของกล้องจุลทรรศน์ ทำให้ภาพเพลี้ยแป้งสีเทามีโทนออกแดงเหลืองตาม แหล่งกำเนิดแสง (หลอดทังสเตนโลเจน) คล้ายกับเพลี้ยแป้งสีชมพู

จากผลการทคลองใช้ภาพถ่ายจากกล้องจุลทรรศน์ พบว่าโปรแกรม RGB Analysis จำแนก ผิดพลาดก่อนข้างมาก ขณะที่การทดสอบโปรแกรมโดยใช้ภาพถ่ายจากอินเตอร์เน็ต กลับให้ผลที่ ถูกต้องแม่นยำในการจำแนกเพลี้ยแป้งสีชมพู แสดงให้เห็นว่า เทคนิกการจำแนกชนิดโดยใช้สีจะ ขึ้นกับเงื่อนไขการถ่ายภาพค่อนข้างมาก

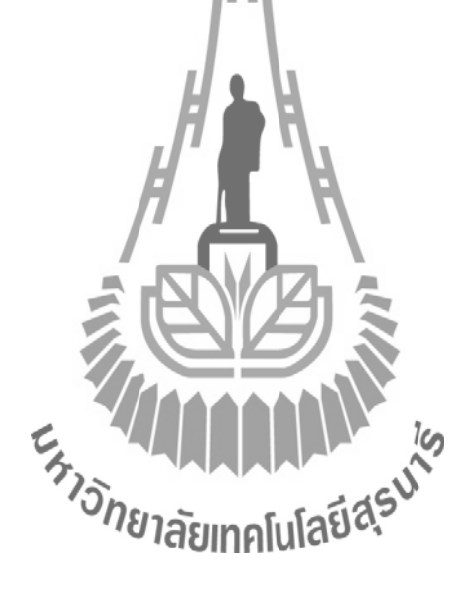

### บทที่ 5

## ประสิทธิภาพโปรแกรมจากภาพถ่ายเพลี้ยแป้งมันสำปะหลังด้วยกล้อง

#### **Mobile Microscope**

โครงงานนี้เปรียบเสมือนเป็นหน่วยงานที่ทำหน้าที่จำแนกชนิดเพลี้ยแป้งมันสำปะหลัง ด้วยเทคนิคการประมวลผลภาพเพื่อวิเคราะห์เนื้อภาพแล้วจำแนกชนิดของเพลี้ยแป้งมันสำปะหลัง เมื่อเกษตรกรได้เก็บข้อมูลภาพของเพลี้ยแป้งมันสำปะหลังแล้วส่งมาให้หน่วยงานนี้ หน่วยงานนี้ก็ จะทำการโปรแกรมประมวลผลภาพจำแนกระบุชนิดของเพลี้ยแป้งมันสำปะหลัง แล้วส่งผลข้อมูล ชนิดของเพลี้ยแป้งมันสำปะหลังกลับไปยังเกษตรกรได้ทราบผล

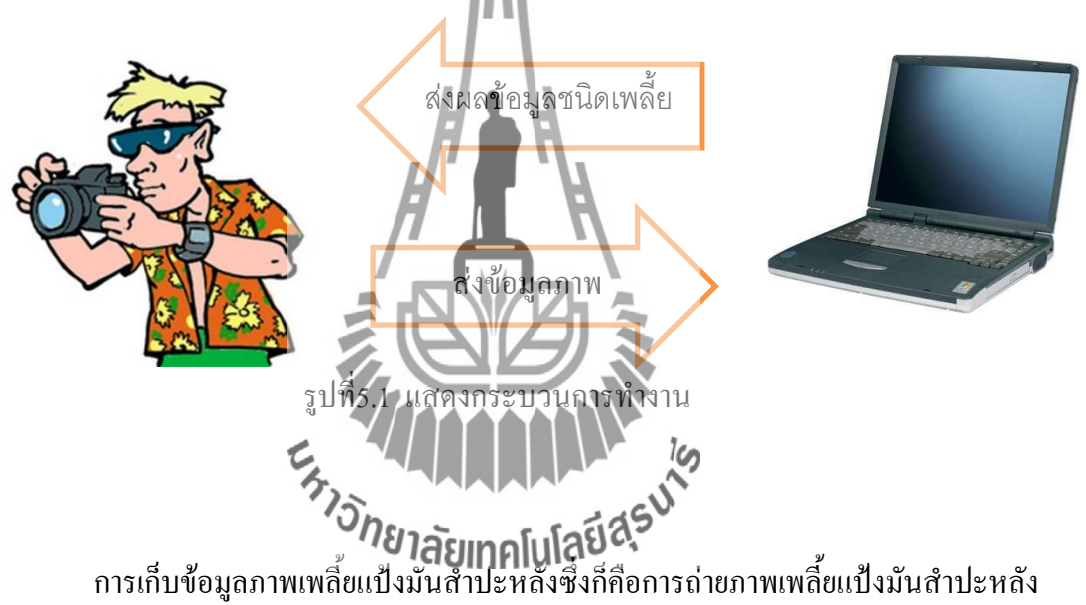

การเก็บข้อมูลภาพเพลี่ยแป้งมันสำปะหลังซึ่งก็คือการถ่ายภาพเพลี่ยแป้งมันสำปะหลัง นั้นเอง การถ่ายภาพเพลี่ยแป้งมันสำปะหลังจะใช้กล้องถ่ายรูปทั่วไปในปัจจุบันถ่ายภาพเพลี่ยแป้ง มันสำปะหลังไม่ได้ เพราะว่าเพลี่ยแป้งมันสำปะหลังมีขนาดเล็กมากและกล้องถ่ายรูปทั่วไปใน ปัจจุบันไม่ได้ถูกออกแบบมาให้ถ่ายรูปในระยะจุดโฟกัสที่ใกล้มากๆได้ แต่เนื่องจากได้มีผู้กิดค้น อุปกรณ์ใช้งานร่วมกับโทรศัพท์มือถือที่สามารถถ่ายภาพเพลี่ยแป้งมันสำปะหลังผ่านกล้อง โทรศัพท์มือถือขึ้นมาแล้ว จึงได้ขอยืมอุปกรณ์มาใช้ทำการทดลองถ่ายภาพเพลี่ยแป้งมันสำปะหลัง เพื่อวัดผลประสิทธิภาพการประมวลผลภาพด้วยโปรแกรมและประสิทธิภาพการถ่ายภาพเพลี่ยแป้ง มันสำปะหลังด้วยโทรศัพท์มือถือ

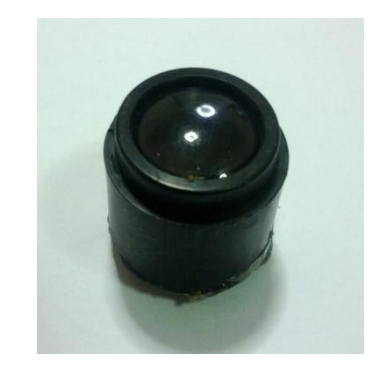

```
(ก)
```

รูปที่ 5.2 (ก) อุปกรณ์ที่ใช้ติดบนกล้องโทรสัพพ์มือวีอ ณ ติดตั้งอุปกรณ์กับโทรสัพท์มือถือ ผู้กิดก้น อุปกรณ์ คือ นางสาวปนัตดา สมัยกลาง สายาวิชาวิศวลารมอเล็กทรอนิกส์ชั้นปีที่ 3 มหาวิทยาลีขาทกในโดยีสุรนารี 5.1 แหล่งปลูกมันที่เก็บตัวอยิภมูพลี๊ยแป้งมันลำปลุทลังมา

เพลี้ยแป้งมันสำปะหลังได้จากแปลงปลูก 2 แปลง คือ แปลงปลูกของนาย สงบ แทวกระโทก อำเภอจักราช จังหวัดนครราชสีมา และแปลงปลูกของ นายวงศ์ สายสนอง อำเถอโนนแดง จังหวัด บุรีรัมย์ พบเฉพาะเพลี้ยแป้งมันสำปะหลังสีเทา ไม่พบเพลี้ยแป้งชนิดอื่นเลยระหว่างการทำ โครงงานนี้

## 5.2การถ่ายภาพเพลี้ยแป้งมันสำปะหลังด้วย Mobile Microscope

เมื่อได้เก็บตัวอย่างเพลี้ยแป้งมันสำปะหลังมาจากแปลงปลูกแล้ว ควรกัดเพลี้ยแป้งมัน สำปะหลังมาวางไว้ตัวเดียวบนใบมันสำปะหลัง เพื่อภาพที่ถ่ายออกมาได้นั้นมีสีแตกต่างกันอย่าง ชัดเจนระหว่างสีของตัวเพลี้ยแป้งมันสำปะหลังกับสีพื้นซึ่งก็คือสีของใบมันสำปะหลังที่มีสีเขียว และกล้องมือถือจะสามารถโฟกัสภาพเพลี้ยแป้งมันสำปะหลังตัวเดียวได้ละเอียดและง่ายกว่า ถ่ายภาพเพลี้ยแป้งมันสำปะหลังที่อยู่เป็นกลุ่มตัวอย่างแสดงด้วยรูปที่ 5.3

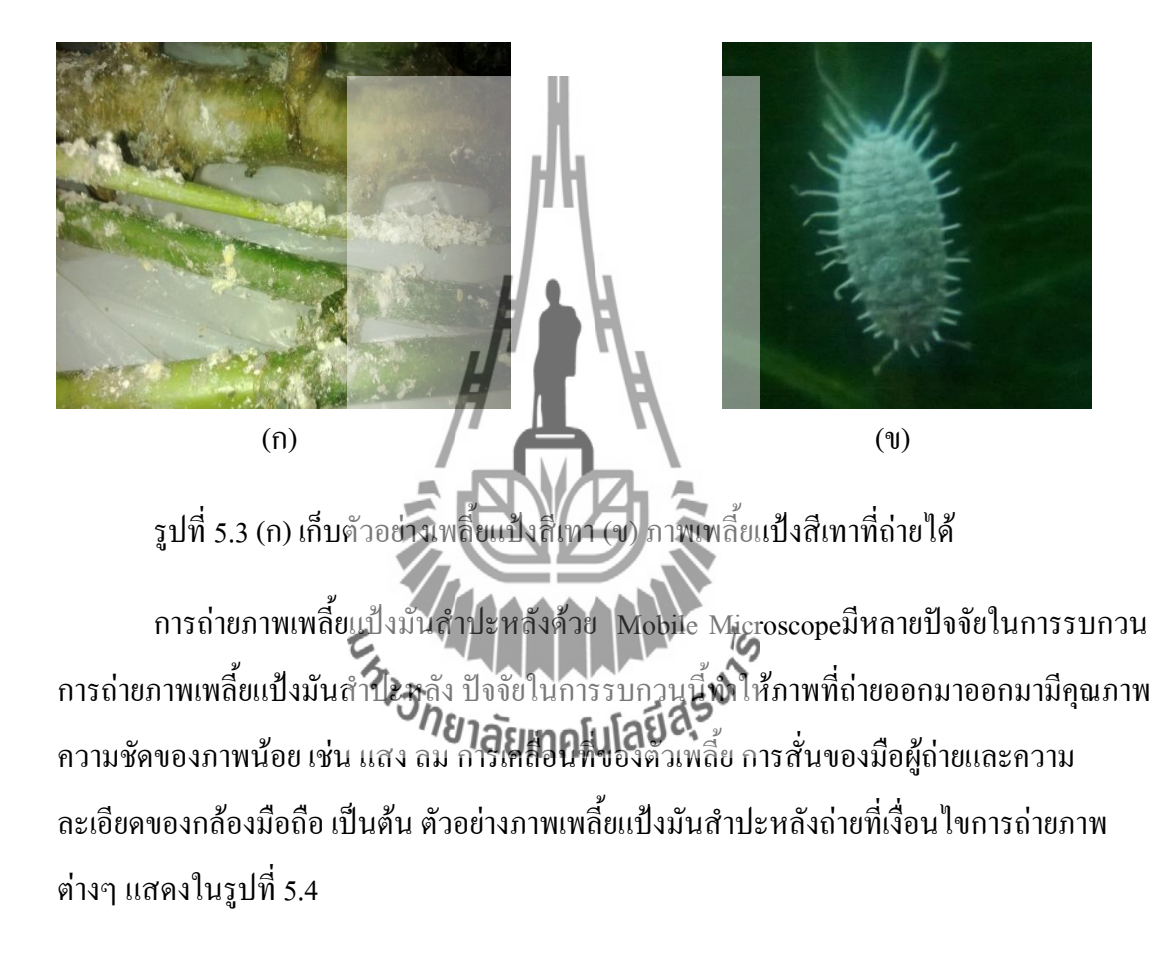

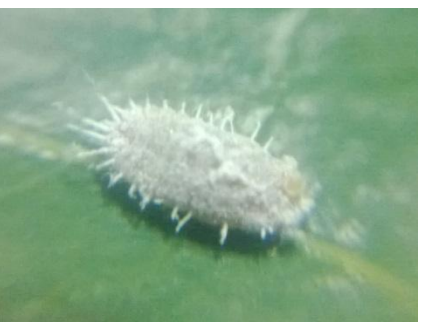

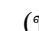

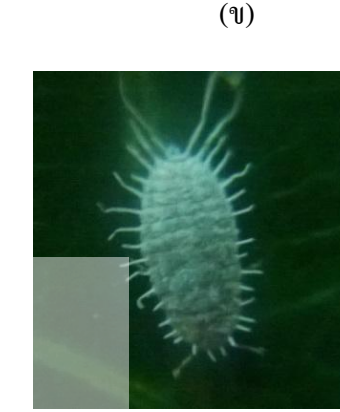

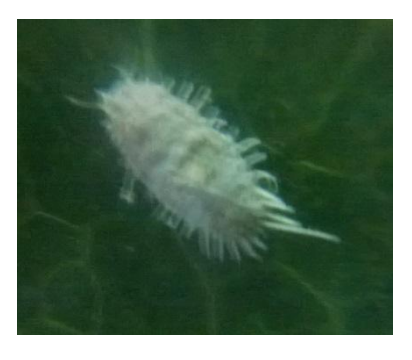

(ก)

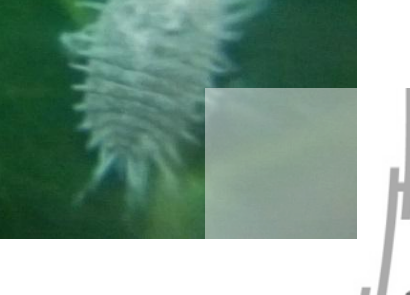

(ค)

()

รูปที่ 5.4 ภาพเพลี้ยแป้งต่างลักษณะ (ก) มีการสั่นของมือผู้ถ่าย (ข) มีแสงสว่างมาก (ค) มีการ เคลื่อนใหวของตัวเพลี้ยแป้งมันสำปะหลัง (ง) มีปัจจัยการรบกวนน้อย

จากการได้ทดสอบภาพอายเพลี่ยแป้งมันสาปะหลังสีเทาด้วย Mobile Microscopeจำนวน 20 ภาพ แสดงในภาคผนวก ฉไม่พบว่าโปรแกรมประมวลผลภาพด้วยเทคนิค RGB Analysis ประมวลผลภาพได้เป็นเพลี่ยนปังสีเทา แต่พบว่าโปรแกรมประมวลผลภาพเพลี่ยแป้งสีเทาเป็นเพลี่ย แป้งสีเขียว7 ภาพ และเพลี้ยแป้งลาย เวิร์มเมอย เจาร์กตามโปรแกรมประมวลผลภาพด้วยเทคนิค RGB Analysisไม่ได้ประมวลผลภาพเพลี้ยแป้งสีเทาเป็นเพลี้ยแป้งสีชมพูเลย แสดงว่าเทคนิคการ ประมวลผลภาพนี้อาจจะเหมาะกับการจำแนกชนิดเพลี้ยแป้งสีชมพู ในกรณีการถ่ายภาพด้วย Mobile Microscop โดยใช้ภาพถ่ายจากกล้องจุลทรรศน์ (Stereo Microscop) กลับพบว่ามีการ ้ จำแนกผิด โดยจำแนกเพลี้ยแป้งสีเทาเป็นเพลี้ยแป้งสีชมพู ทั้งสองกรณีให้ผลต่างกันมาก อาจจะ เป็นเพราะแหล่งกำเนิดแสงและการตั้งก่าในการถ่ายภาพ ซึ่งกล้อง ใช้ Mobile microscop แหล่งกำเนิดแสงจากหลอดไฟฟลูออเรสเซนต์ และปกติกล้องจะปรับค่าอัตโนมัติ สีของภาพถ่ายจึง ้งะใกล้เคียงกับรูปจากอินเตอร์เน็ตมากกว่า ขณะที่กล้องจุลทรรศน์ Stereo Microscop ใช้ ้แหล่งกำเนิดแสงแบบทั้งสเตนฮาโลเจน ซึ่งจะมีโทนสีช่วงแคงออกมามาก ถ้าการตั้งค่ากล้อง ถ่ายรูปไม่เหมาะสมอาจทำให้ภาพสึเปลี่ยนไป

### บทที่ 6

#### สรุป

โครงงานนี้นำเสนอการจำแนกชนิคเพลี้ยแป้งมันสำปะหลังด้วยการประมวลผลภาพ โดย ใช้เทคนิคในการประมวลผลภาพ 2 เทคนิคคือ เทคนิคการวิเคราะห์เนื้อภาพ (Texture Analysis) และเทคนิคการวิเคราะห์ค่าสี RGB (RGB Analysis)

เทคนิกการวิเกราะห์เนื้อภาพ ด้วยการวิเกราะห์กวามสัมพันธ์ของพิกเซลที่ติดกันของก่า ระดับสีที่เรียกว่า Gray-level Co-occurrence Matrix (GLCM) และใช้ข้อมูลภาพจากการกำนวณก่า Homogeneity, Contrast, Dissimilarity, Mean, Standard Deviation, Entropy, Angular Second Moment และ Correlation ภาพที่นำมาวิเกราะห์เนื้อภาพจะผ่านกระบวนการกัดกรองเบื้องต้น (Preprocessing) เพื่อทำให้ภาพปรากฏลักษณะเด่นขึ้นมาอย่างชัดเจน จากนั้นจึงนำภาพดังกล่าวไป วิเกราะห์เนื้อภาพด้วยการกำนวณเนื้อภาพ (Texture) ผลจากการกำนวณปรากฏว่าไม่มีพารามิเตอร์ ใดจากทั้ง 8 พารามิเตอร์ดังกล่าวที่สามารถใช้จำแนกชนิดเพลี้ยแป้งมันสำปะหลังได้อย่างชัดเจน

เทคนิกการวิเคราะห์ค่าสี RGB เป็นเทคนิกที่ด้องใช้ข้อมูลภาพด้นแบบของเพลี่ยแป้งมัน สำปะหลังทั้ง 4 ชนิดมาเป็นฐานข้อมูลสำหรับใช้ในการมีคราะห์เพื่อจำแนกชนิดของภาพเพลี่ย แป้งมันสำปะหลังที่ไม่ทราบชนิด โดยอาศัยวิธีการทำให้ภาพเพลี่ยแป้งมันสำปะหลังที่เป็นด้นแบบ และภาพเพลี่ยแป้งมันสำปะทลังที่ไม่ทราบชนิดไม่ขึ้นอยู่กับความเข้มแสง (Brightness) หลักการ คือ นำภาพแต่ละภาพมาหาค่าเฉลี่ยงอ**เสียหาคนปลี** (green) และ B (blue) แล้วนำค่าเฉลี่ยแต่ละ ก่าที่ได้ เข้าสู่กระบวนการทำให้ภาพไม่ขึ้นอยู่กับความเข้มแสง จากนั้นนำค่าเฉลี่ยของภาพดังกล่าว ของเพลี่ยแป้งมันสำปะหลังที่ไม่ทราบชนิดมาจำแนกชนิด โดยหาระยะทางสีเทียบกับค่าเฉลี่ยของ ภาพด้นแบบของเพลี้ยแป้งมันสำปะหลังทั้ง 4 ชนิด ถ้าระยะทางสีมีค่าความใกล้เคียงภาพด้นแบบ ใดที่สุด แสดงว่าเพลี้ยแป้งมันสำปะหลังที่ไม่ทราบชนิดนั้นเป็นชนิดเดียวกันกับภาพต้นแบบเพลี่ย แป้งมันสำปะหลังที่ถูนำมาเปรียบเทียบนั้น

ผลการทคสอบประสิทธิภาพของโปรแกรมโคยใช้ข้อมูลภาพจากอินเตอร์เน็ต 17 ภาพใน การทคลอง พบว่าเทคนิกการวิเกราะห์ก่าสี RGB สามารถทำนายเพลี้ยแป้งสีชมพูได้ถูกต้อง 100% แต่ไม่สามารถจำแนกเพลี้ยแป้งมันสำปะหลังชนิดอื่นๆ ได้ เมื่อนำภาพถ่ายจากกล้องจุลทรรศน์ (Stereo Microscope) มาทคสอบ ผลการทคสอบกลับ ตรงกันข้ามกับการทคสอบ โดยใช้ภาพจากอินเตอร์เน็ต กล่าวคือ โปรแกรมทำนายเพลี้ยแป้งสีเทา เป็นเพลี้ยแป้งสีชมพูในอัตราส่วนที่สูง เมื่อใช้ภาพถ่ายจากกล้อง Mobile Microscope มาทคสอบ กลับพบว่า แม้จะทำนายเพลี้ยแป้งสีเทาไม่ถูกทั้งหมด แต่ไม่มีการทำนายภาพถ่ายว่าเป็นเพลี้ยแป้งสี ชมพูเลย

การที่ใช้อุปกรณ์ถ่ายภาพเพลี้ยแป้ง 2 ชนิด ที่ต่างกันมาทดสอบประสิทธิภาพของ โปรแกรมและให้ผลต่างกันนั้น แสดงว่าโปรแกรมที่ใช้เทคนิคการวิเคราะห์ค่าสี RGB ขึ้นอยู่กับ เงื่อนไขการถ่ายภาพค่อนข้างมาก กล้อง Mobile Microscope ถ่ายโดยใช้แสงจากหลอดไฟฟลูออ เรสเซนต์ โดยไม่มีการปรับตั้งค่ากล้องในโทรศัพท์ อาจจะให้สีแตกต่างกันจากกล้องจุลทรรศน์ (Stereo Microscope) ที่ใช้หลอดทั้งสเตนฮาโลเจนเป็นแหล่งกำเนิดแสง และผู้ใช้ต้องปรับค่าการ ถ่ายภาพของกล้องให้สอดกล้องกัน ถ้าการปรับค่าดังกล่าวทำได้ไม่ถูกต้อง จะทำให้ภาพเกิดสีที่ แตกต่างจากที่ควรจะเป็น ในอนาคตจึงควรจะมีการพัฒนาเทคนิคการประมวลผลภาพเพิ่มเติม เพื่อให้สามารถจำแนกภาพเพลี้ยแป้งมันสำปะหลังได้อย่างถูกต้องต่อไป

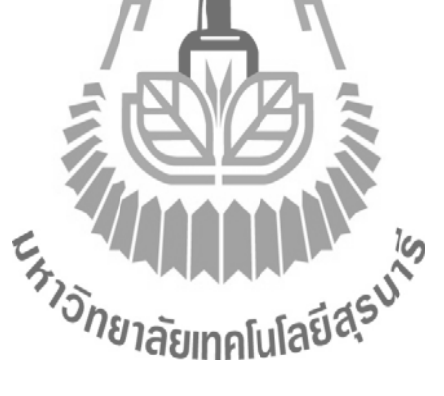

#### ภาคผนวก ก

# ตาราง 2.1 แสดงภาพต้นแบบเพลี้ยแป้งมันสำปะหลังที่ใช้เป็นฐานข้อมูล

| ภาพต้นแบบเพลี้ยแป้งมันสำปะหลังที่ใช้เป็น<br>ฐานข้อมูล | ชื่อชนิดภาพต้นแบบเพลี้ยแป้งมันสำปะหลัง |
|-------------------------------------------------------|----------------------------------------|
|                                                       | เพลี้ยแป้งสีเขียว                      |
|                                                       | เพลี้ยแป้งสีเขียว                      |
|                                                       | เพลี้ยแป้งสีเขียว<br>โดยีสุรมาร์       |
|                                                       | เพลี้ยแป้งสีเขียว                      |
|                                                       | เพลี้ยแป้งสีชมพู                       |

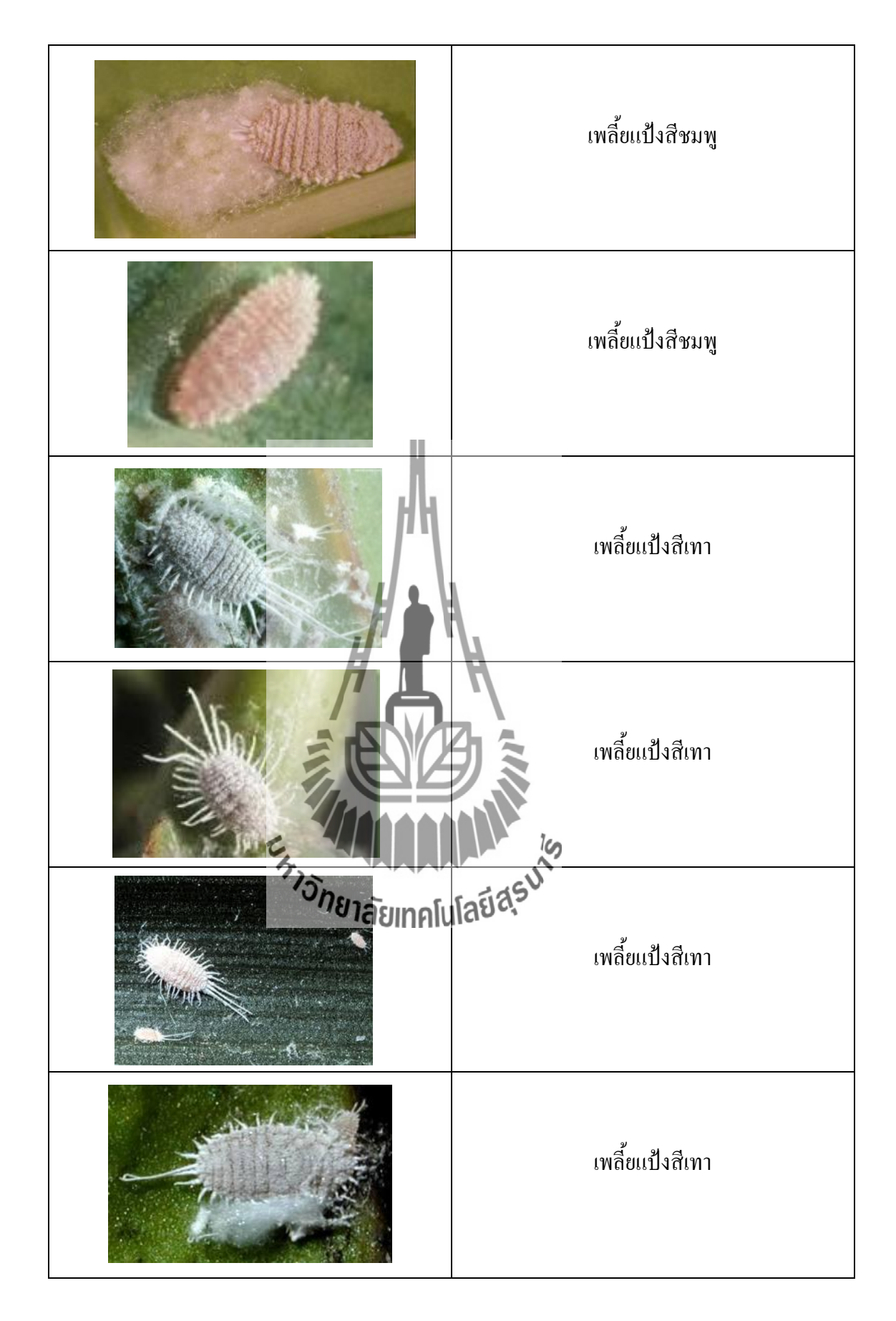

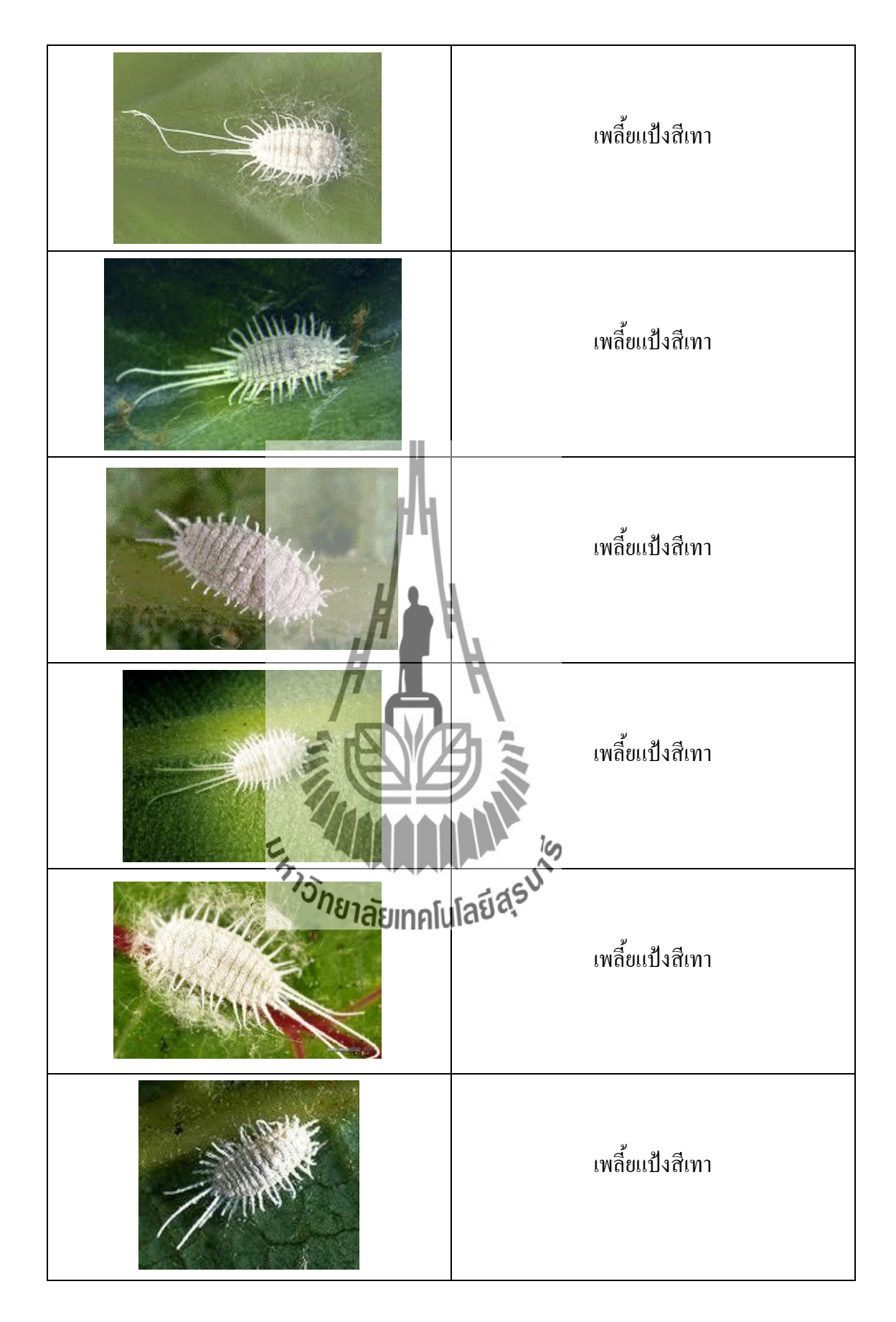

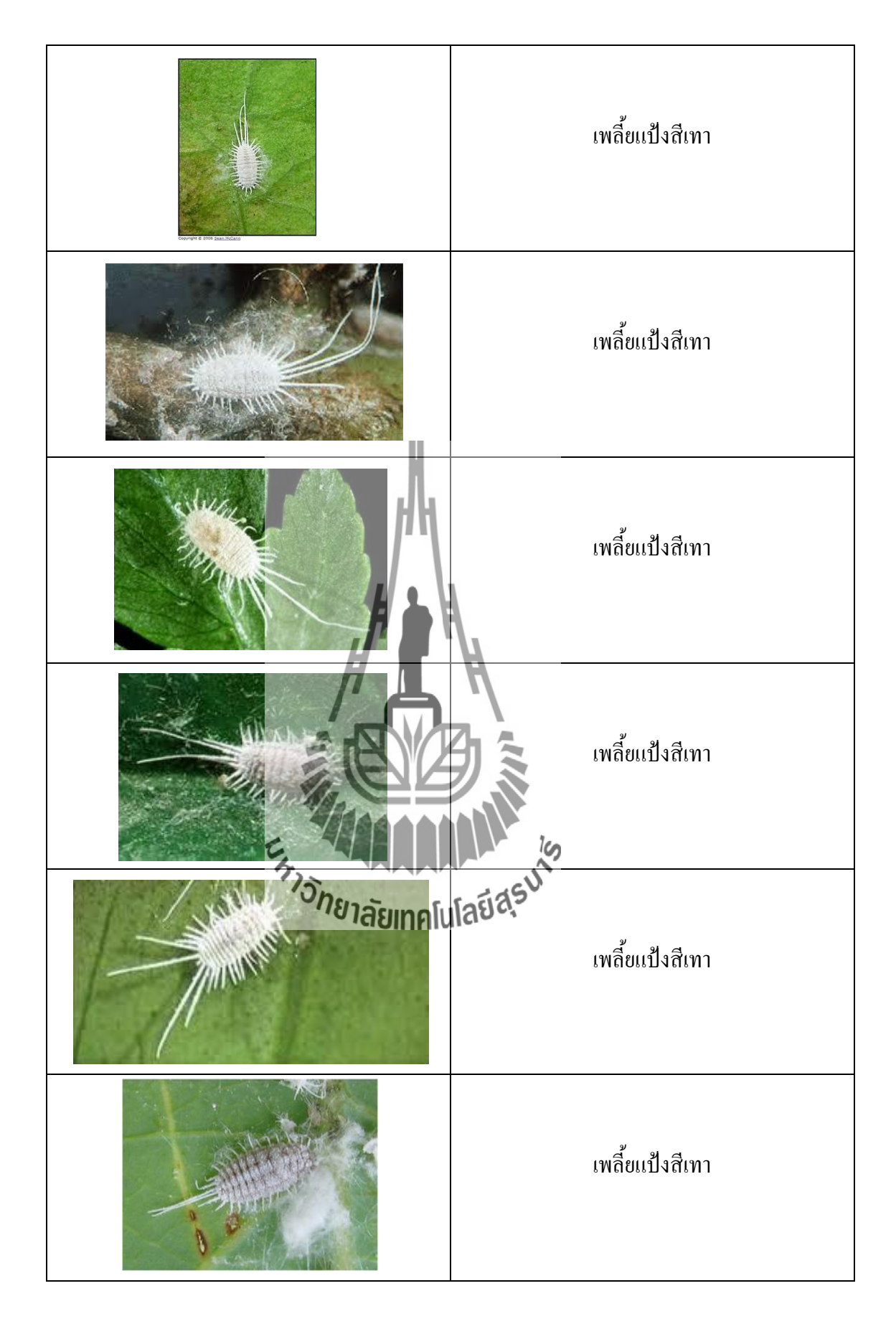

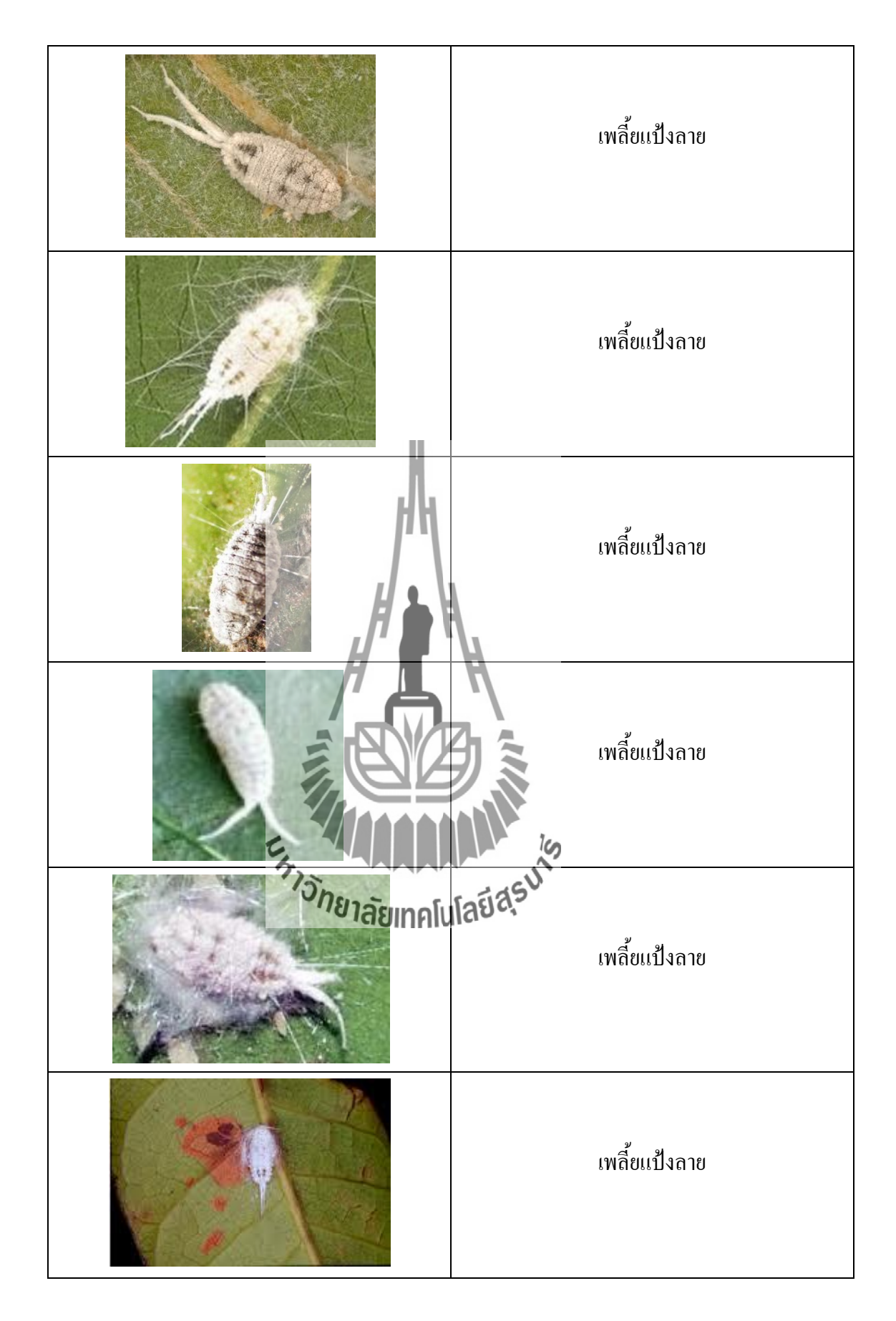

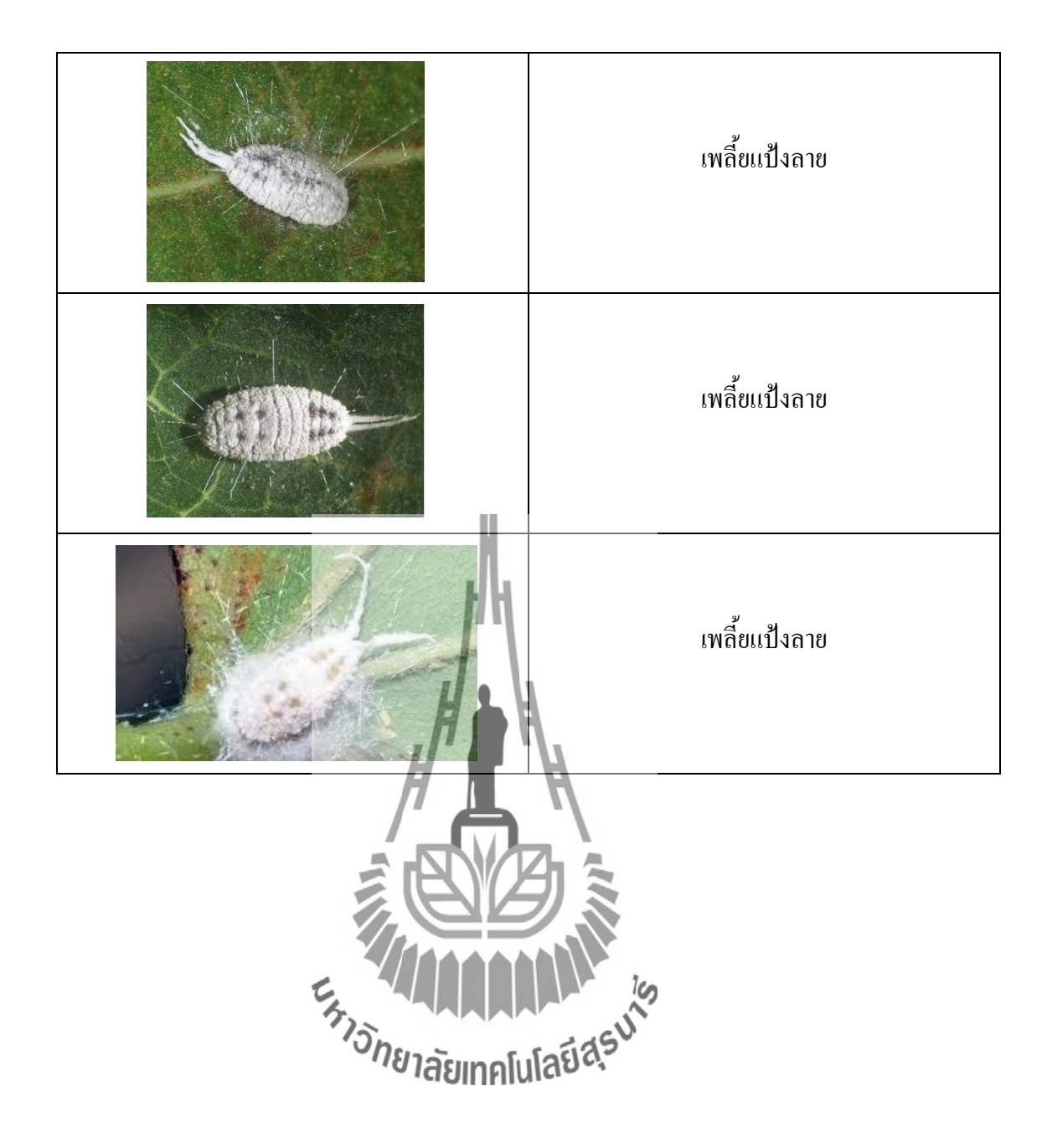

#### ภาคผนวก ข

ตาราง 3.1 ภาพด้นแบบพร้อมด้วยบริเวณที่สนใจของภาพด้นแบบของเพลี้ยแป้งมันสำปะหลัง ทั้ง4 ชนิด

| ภาพต้นแบบเพลี้ยแป้งมัน      | บริเวณที่ | สนใจของภาพ               | ชื่อชนิดภาพต้นแบบเพลี้ยแป้ง |
|-----------------------------|-----------|--------------------------|-----------------------------|
| สำปะหลังที่ใช้เป็นฐานข้อมูล | ต้นแบบ    | <u>(50x40 pixel)</u>     | มันสำปะหลัง                 |
|                             | ,<br>     | crop Image               | เพลี้ยแป้งสีเขียว           |
|                             |           | rop Image                | เพลี้ยแป้งสีเขียว           |
| E HIJSIN                    | ยาลัยเทคโ | าตุ Image<br>นโลยีสุรมาร | เพลี้ยแป้งสีเขียว           |
|                             | c         | rop Image                | เพลี้ยแป้งสีเขียว           |

|      | Crop Image | เพลี้ยแป้งสีชมพู |
|------|------------|------------------|
|      | Crop Image | เพลี้ยแป้งสีชมพู |
|      | Crop Image | เพลี้ยแป้งสีชมพู |
|      | Crop Image | เพลี้ยแป้งสีเทา  |
| 1)5h |            | เพลี้ยแป้งสีเทา  |
|      | Crop Image | เพลี้ยแป้งสีเทา  |

|                                                                                                    | Crop Image        | เพลี้ยแป้งสีเทา |
|----------------------------------------------------------------------------------------------------|-------------------|-----------------|
| A Switching                                                                                                    | Crop Image        | เพลี้ยแป้งสีเทา |
| Summer of the second second se | Crop Image        | เพลี้ยแป้งสีเทา |
|                                                                                                    | Crop Image        | เพลี้ยแป้งสีเทา |
| TISN CONTRACT                                                                                                    | Praieinalulageasu | เพลี้ยแป้งสีเทา |
|                                                                                                    | Crop Image        | เพลี้ยแป้งสีเทา |

| The second second | Crop Image | เพลี้ยแป้งสีเทา |
|-------------------|------------|-----------------|
|                   | Crop Image | เพลี้ยแป้งสีเทา |
|                   | Crop Image | เพลี้ยแป้งสีเทา |
|                   | Crop Image | เพลี้ยแป้งสีเทา |
| <sup>n</sup> isna |            | เพลี้ยแป้งสีเทา |
|                   | Crop Image | เพลี้ยแป้งสีเทา |

|       | Crop Image | เพลี้ยแป้งสีเทา |
|-------|------------|-----------------|
|       | Crop Image | เพลี้ยแป้งลาย   |
|       | Crop Image | เพลี้ยแป้งลาย   |
|       | Crop Image | เพลี้ยแป้งลาย   |
| J.Sn. |            | เพลี้ยแป้งลาย   |
|       | Crop Image | เพลี้ยแป้งลาย   |

|      | Crop Image                                   | เพลี้ยแป้งลาย |
|------|----------------------------------------------|---------------|
|      | Crop Image                                   | เพลี้ยแป้งลาย |
|      | Crop Image                                   | เพลี้ยแป้งลาย |
|      | Crop Image                                   | เพลี้ยแป้งลาย |
| "Jon | <sup>ยา</sup> ลัยเทคโนโลยี่สุร <sup>ุง</sup> |               |

#### ภาคผนวก ค

ตาราง 3.3ภาพด้นแบบเพลี้ยแป้งมันสำปะหลังจากอินเตอร์เน็ตที่ใช้ทดสอบประสิทธิภาพของ โปรแกรมที่พัฒนาขึ้น

| ภาพอินพุตเพลี้ยแป้งมันสำปะหลังที่ใช้ทดสอบ<br>โปรแกรม | ชื่อชนิดภาพอินพุตเพลี้ยแป้งมันสำปะหลัง |
|------------------------------------------------------|----------------------------------------|
|                                                      | เพลี้ยแป้งสีชมพู                       |
|                                                      | เพลี้ยแป้งสีชมพู                       |
|                                                      | เพลี้ยแป้งสีชมพู<br>เพลี้ยแป้งสีชมพู   |
|                                                      | แส <b>อจจ</b><br>เพลี้ยแป้งสีชมพู      |
|                                                      | เพลี้ยแป้งสีชมพู                       |

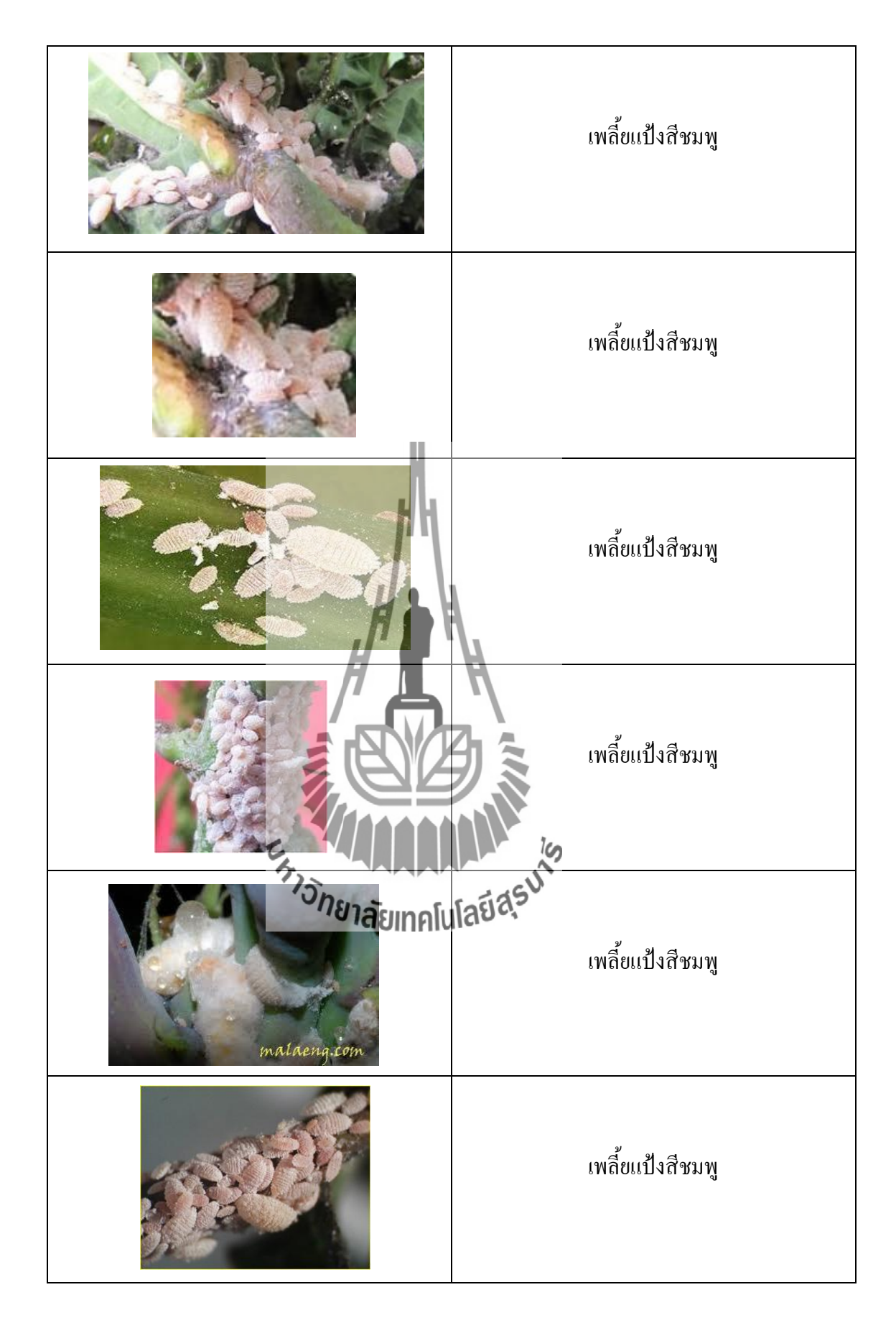

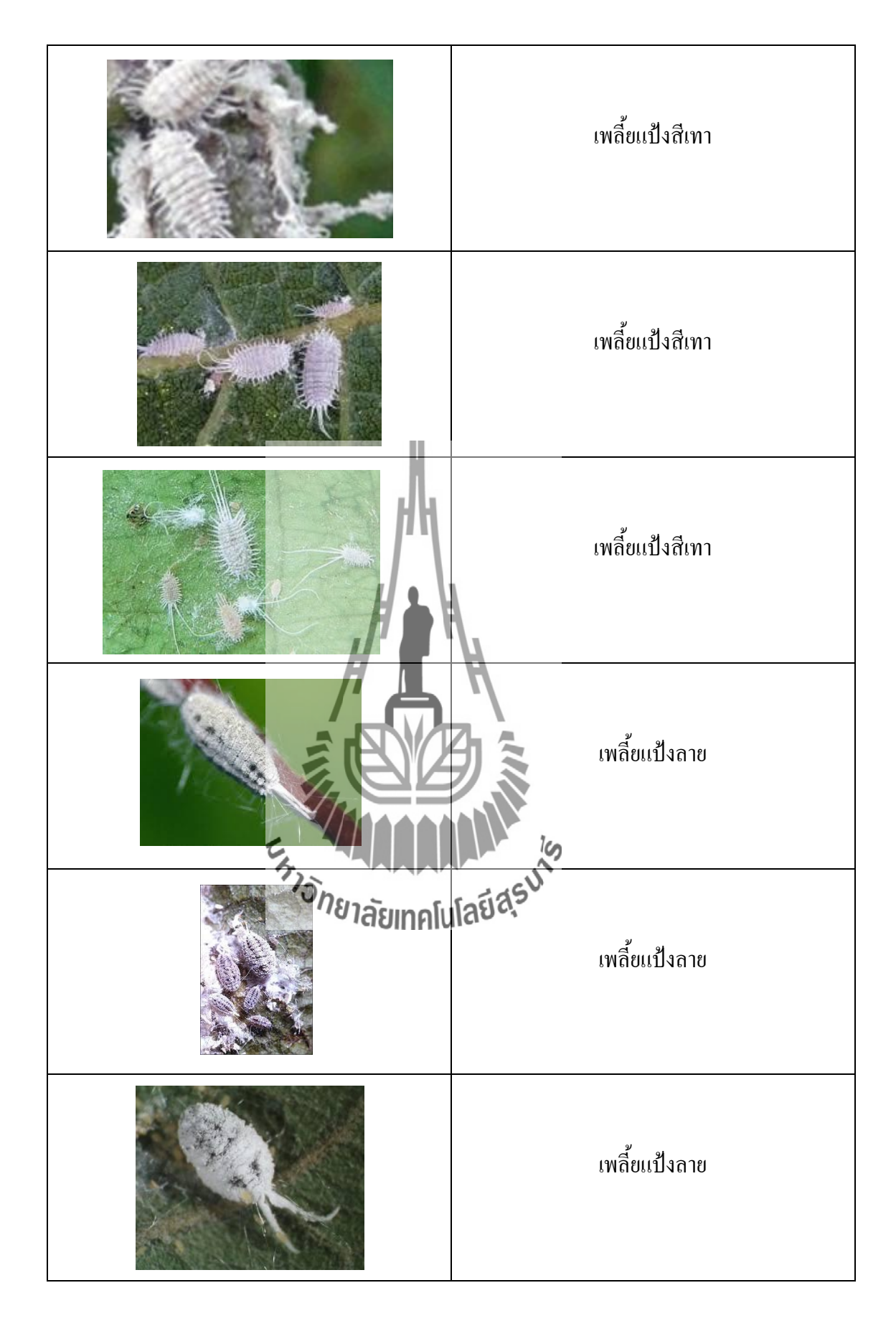

| จำนวน | ภาพอินพุต   | ชนิด                          | ผลการทดสอบ        |
|-------|-------------|-------------------------------|-------------------|
| 1.    |             | เพลี้ยแป้งสีเทา               | เพลี้ยแป้งสีชมพู  |
| 2.    |             | เพลี้ยแป้ง <b>สีเทา</b>       | เพลี้ยแป้งสีชมพู  |
| 3.    |             | เพลี้ยแป้งสีเทา               | เพลี้ยแป้งสีเขียว |
| 4.    | รักมาลัมเทศ | โนโลยีสุรุม<br>เพลียแป้งสีเทา | เพลี้ยแป้งลาย     |
| 5.    |             | เพลี้ยแป้งสีเทา               | เพลี้ยเเป้งสีชมพู |

# ตาราง 4.1 ตัวอย่างที่ได้จากการนำท่อนพันธุ์มัดรวมกัน (การซุง)

| 6.  |                 | เพลี้ยแป้งสีเทา         | เพลี้ยแป้งสีชมพู  |
|-----|-----------------|-------------------------|-------------------|
| 7   |                 | เพลี้ยแป้งสีเทา         | เพลี้ยแป้งสีชมพู  |
| 8.  |                 | เพลี้ยแป้ง <b>สีเทา</b> | เพลี้ยแป้งสีชมพู  |
| 9.  |                 | เพลี้ยแป้ง <b>สึเทา</b> | เพลี้ยเเป้งสีชมพู |
| 10. | รักษาลัย<br>เกศ | โนโลนีสีขึ้ยแป้งสีเทา   | เพลี้ยเเป้งสีชมพู |
| 11. |                 | เพลี้ยแป้งสีเทา         | เพลี้ยแป้งสีชมพู  |

| 12. |                            | เพลี้ยแป้งสีเทา         | เพลี้ยแป้งสีชมพู |
|-----|----------------------------|-------------------------|------------------|
| 13. |                            | เพลี้ยแป้งสีเทา         | เพลี้ยแป้งสีชมพู |
| 14. |                            | เพลี้ยแป้ง <b>สีเทา</b> | เพลี้ยแป้งสีชมพู |
| 15. |                            | เพลี้ยแป้ง <b>สีเทา</b> | เพลี้ยแป้งสีชมพู |
| 16. | <sup>E</sup> หาวักยาลัยเทศ | โนโลยีสีสียแป้งสีเทา    | เพลี้ยแป้งสีชมพู |
| 17. |                            | เพลี่ยแป้งสีเทา         | เพลี้ยแป้งสีชมพู |

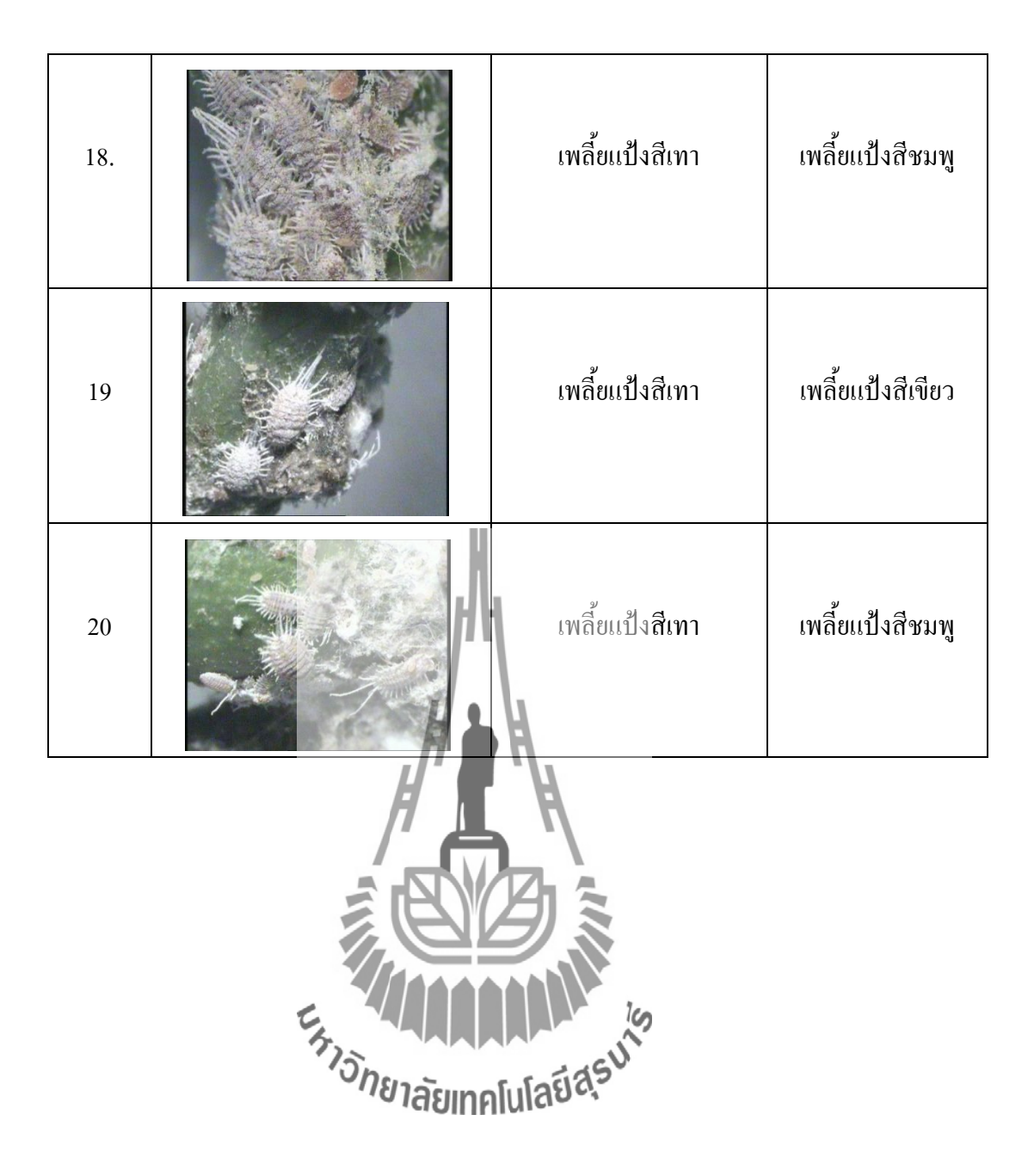

| จำนวน | ภาพอินพุต                 | ชนิด                               | ผลทดสอบ           |
|-------|---------------------------|------------------------------------|-------------------|
| 1.    |                           | เพลี้ยแป้งสีเทา                    | เพลี้ยแป้งสีชมพู  |
| 2.    |                           | เพลี้ยแป้งส <b>ีเทา</b>            | เพลี้ยแป้งสีเขียว |
| 3.    |                           | มพลียแป้งสีเทา                     | เพลี้ยแป้งสีชมพู  |
| 4.    | <sup>รา</sup> วักยาลัยเทค | <b>โปลยีสุรบ</b><br>เพลียแป้งสีเทา | เพลี้ยแป้งสีชมพู  |
| 5.    |                           | เพลี้ยแป้งสีเทา                    | เพลี้ยแป้งลาย     |

# ตาราง 4.2 ตัวอย่างที่ได้จากการแปลงปลูกมันสำปะหลัง

| 6.  |                  | เพลี้ยแป้งสีเทา             | เพลี้ยแป้งชมพู    |
|-----|------------------|-----------------------------|-------------------|
| 7.  |                  | เพลี้ยแป้งสีเทา             | เพลี้ยแป้งสีชมพู  |
| 8.  |                  | เพลี้ยแป้งส <b>ีเทา</b>     | เพลี้ยแป้งสีชมพู  |
| 9.  |                  | เพลี้ยแป้งส <b>ีเทา</b>     | เพลี้ยเเป้งสีชมพู |
| 10. | รัฐมารักยาลัยเทค | <b>โนโอเนีลีย</b> แป้งสีเทา | เพลี้ยแป้งสีชมพู  |
| 11. |                  | เพลี้ยแป้งสีเทา             | เพลี้ยแป้งสีชมพู  |

| 12. |                                      | เพลี้ยแป้งสีเทา    | เพลี้ยเเป้งสีชมพู |
|-----|--------------------------------------|--------------------|-------------------|
| 13. |                                      | เพลี้ยแป้งสีเทา    | เพลี้ยแป้งสีชมพู  |
| 14. |                                      | เพลี้ยแป้งสีเทา    | เพลี้ยเเป้งสีชมพู |
| 15  |                                      | เพลี้ยแป้งสีเทา    | เพลี้ยเเป้งสีชมพู |
| 16  | <sup>E</sup> เหาวั <i>ทยาลัย</i> เทค | โนโลยีสียแป้งสีเทา | เพลี้ยแป้งสีชมพู  |
| 17. |                                      | เพลี้ยแป้งสีเทา    | เพลี้ยเเป้งสีชมพู |

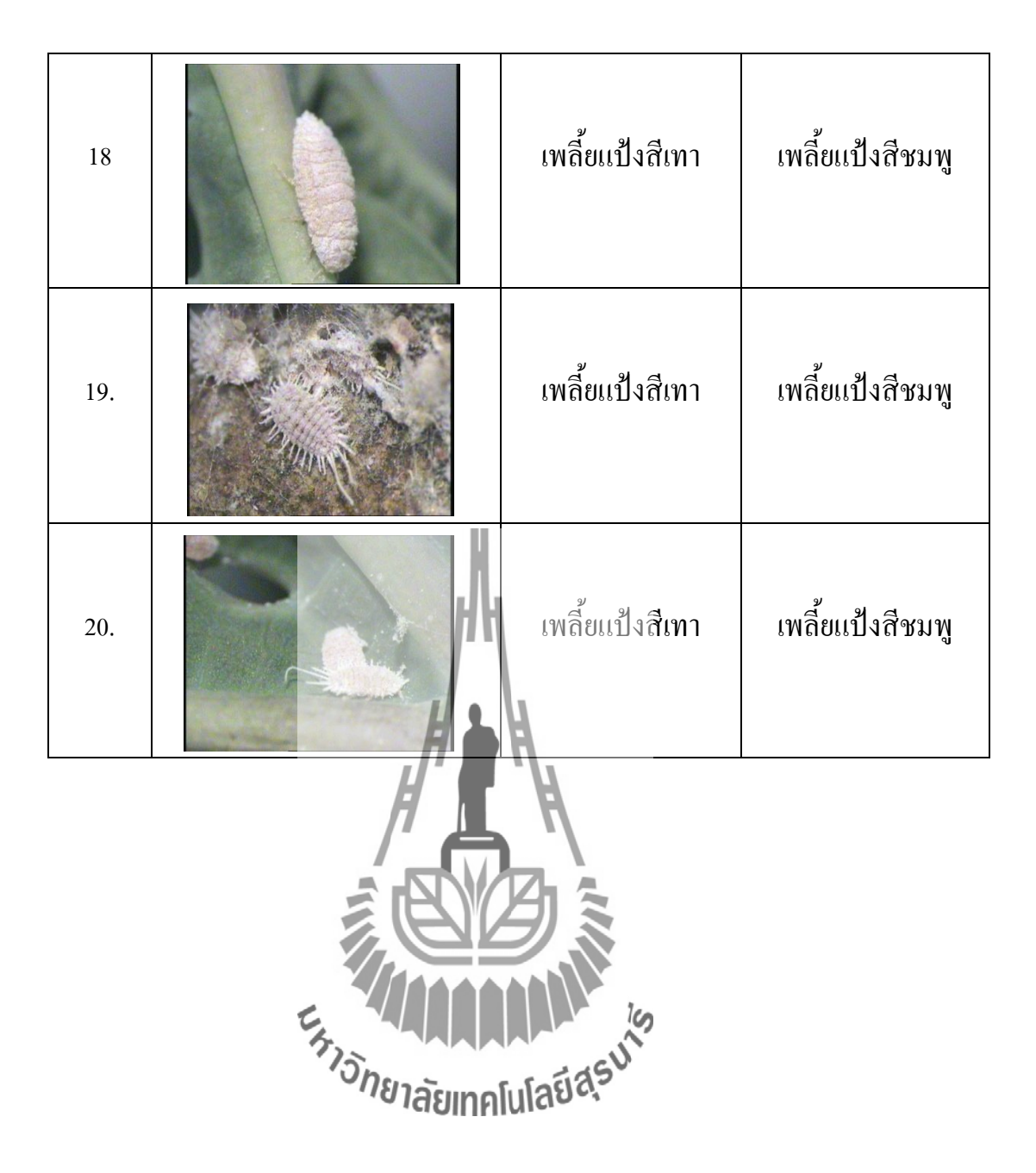

#### ภาคผนวก ฉ

## ตารางที่ 5.1ผลทดสอบประสิทธิภาพการจำแนกชนิดด้วยเทคนิค RGB Analysis โดยใช้ Mobile

Microscop

| ภาพที่ | ภาพอินพุต                   | ข้อมูที่มีอยู่                        | ผลการจำแนกชนิด     |
|--------|-----------------------------|---------------------------------------|--------------------|
| 1      |                             | เพลี้ยแป้งสีเทา                       | เพลี้ยแป้งลาย      |
| 2      |                             | เพลี้ยแป้งสีเทา                       | เพลี้ยแป้งสีเขียว  |
| 3      |                             | เพลียแป้งสีเทา<br>ได                  | เพลี้ยเเป้งสีเขียว |
| 4      | <sup>จารักยาลัย</sup> เทคโบ | <b>แลยีสุรุน</b> ์<br>เพลี้ยแป้งสีเทา | เพลี้ยแป้งลาย      |
| 5      |                             | เพลี้ยแป้งสีเทา                       | เพลี้ยแป้งสีเขียว  |
| 6      | and the second second       | เพลี้ยแป้งสีเทา                       | เพลี้ยแป้งลาย      |

| 7  | Minicent                                                                                                    | เพลี้ยแป้งสีเทา             | เพลี้ยแป้งสีเขียว |
|----|----------------------------------------------------------------------------------------------------|-----------------------------|-------------------|
| 8  |                                                                                                    | เพลี้ยแป้งสีเทา             | เพลี้ยเเป้งเขียว  |
| 9  |                                                                                                    | เพลี้ยแป้งสีเทา             | เพลี้ยแป้งลาย     |
| 10 |                                                                                                    | เพลี้ยแป้งสีเทา             | เพลี้ยแป้งลาย     |
| 11 | E TISTO                                                                                                    | เพลี่ยแป้งสีเทา<br>เหลี่ยนไ | เพลี้ยแป้งลาย     |
| 12 |                                                                                                    | แลย<br>เพลี้ยแป้งสีเทา      | เพลี้ยแป้งลาย     |
| 13 | - A CARLER - CARLER - CARLER | เพลี้ยแป้งสีเทา             | เพลี้ยแป้งลาย     |

| 14 | The second                                                                                                    | เพลี้ยแป้งสีเทา             | เพลี้ยแป้งสีเขียว |
|----|----------------------------------------------------------------------------------------------------|-----------------------------|-------------------|
| 15 | and the second second sec | เพลี้ยแป้งสีเทา             | เพลี้ยแป้งลาย     |
| 16 |                                                                                                    | เพลี้ยแป้งสีเทา             | เพลี้ยแป้งลาย     |
| 17 |                                                                                                    | เพลี้ยแป้ง <b>สีเทา</b>     | เพลี้ยแป้งสีเขียว |
| 18 | E BIJONE DE LE BIJONE                                                                                                    | เพลียแป้งสีเทา<br>เกลยีสุรม | เพลี้ยแป้งลาย     |
| 19 |                                                                                                    | เพลี้ยแป้งสีเทา             | เพลี้ยแป้งลาย     |
| 20 |                                                                                                    | เพลี้ยแป้งสีเทา             | เพลี้ยแป้งลาย     |

#### ภาคผนวก ช

### การใช้งานโปรแกรม Borland C++ Builder 6 เพื่อประมวลผลภาพ

## ด้วยเทคนิคการวิเคราะห์เนื้อภาพ

การจำแนกชนิดของเพลี้ยแป้งมันสำปะหลังที่อธิบายไว้ข้างด้น ใช้โปรแกรมที่ชื่อว่า Borland C++ Builder 6เป็นตัวช่วยในการจำแนกชนิดของเพลี้ยแป้ง เป็นวิธีที่เกี่ยวกับการวิเคราะห์ เนื้อภาพ สามารถวิเคราะห์เนื้อภาพด้วยขั้นตอนในโปรแกรมดังนี้

ขั้นตอนที่ 1:เปิดโปรแกรม Borland C++ Builder 6 ขึ้นมา ดังแสดงในรูปก-1

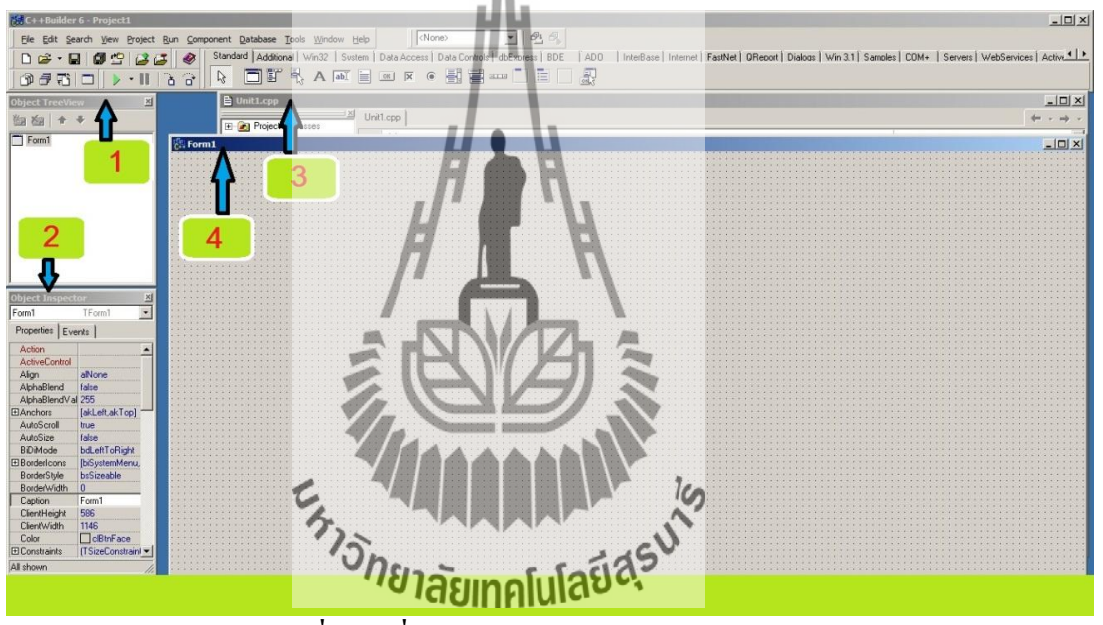

รูปก-1: แสดงหน้าจอเริ่มต้นเมื่อทำการเปิดโปรแกรม Borland C++ Builder 6

1:คือ Object TreeView เป็นหน้าต่างเครื่องมือแสดงการใช้งานของ Form (หมายเลข 4) ในกรณีที่เปิดใช้งานหลาย Form เช่น ผู้ใช้กำลังใช้งาน Form1 อยู่ Object TreeView ก็จะแสดง Form1 เป็นต้น

2:คือ Object Inspectorเป็นหน้าต่างเครื่องมือที่ประกอบไปด้วย Properties และ Event สำหรับกำหนดคุณลักษณะและกำหนดการทำงานที่ให้เกิดขึ้นบน Form

3:คือ Unit1.cppเป็นหน้าต่างสำหรับเขียน Code เพื่อกำหนดให้ Form1 ทำงานตามกำสั่งที่ กำหนด กรณีผู้ใช้เปิด Form2 โปรแกรมจะสร้าง Unit2.cpp ขึ้นมาโดยอัตโนมัติ 4:คือ Form เป็นหน้าต่างสำหรับสร้าง Object ให้เกิดขึ้นตามวัตถุประสงค์ สร้างโดยการ วาง Component ต่างๆลงบน Form เช่น Button, Radio Button, Image, Memo เป็นค้น

ขั้นตอนที่ 2: สร้าง Object ให้เกิดขึ้นบน Form โดยการวาง Component ต่างๆดัง รูปก-2 และหลังจากวางComponent ต่างๆเป็นที่เรียบร้อยแล้ว ที่ Unit1.cpp จะปรากฏ code ที่โปรแกรม สร้างขึ้นให้โดยอัตโนมัติดังรูปก-3 นอกเหนือจากโปรแกรมจะสร้าง Unit1.cpp ให้โดยอัตโนมัติ แล้ว Borland C++ Builder 6 ยังสร้าง Unit1.h ให้อัตโนมัติอีกด้วย ดังรูปก-4

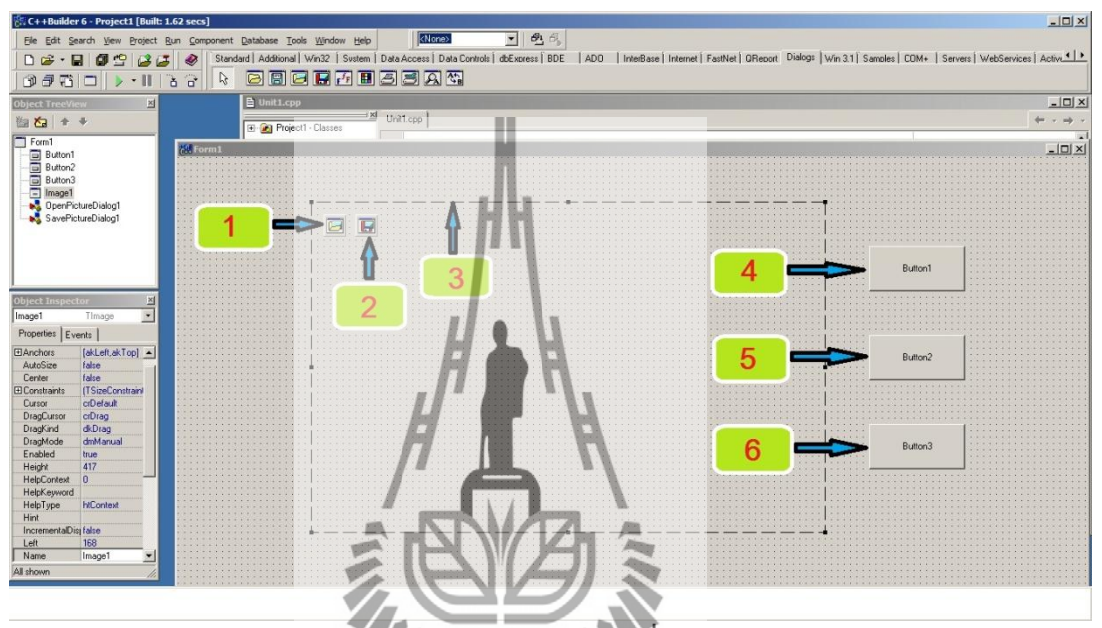

รูป ก-2: แสดง Component ต่าง ๆที่ถูกวางลงบนForm

10

1:คือ Component ที่วิจา่า OpenDialogPicture จึงกลักษณ์ของ OpenDialogPicture คือ ของอยาการถู่เรียกใช้ OpenDialogPicture จาก Menu bar เลือกไปที่ Dialogs จากนั้นคลิกเลือก OpenDialogPicture เพื่อนำมาวางบน Form

2:คือ Component ที่ชื่อว่า SaveDialogPicture สัญลักษณ์ของ SaveDialogPicture คือ สามารถเรียกใช้ SaveDialogPicture จาก Menu bar เลือกไปที่ Dialogs จากนั้นคลิกเลือก SaveDialogPicture เพื่อนำมาวางบน Form

3:คือ Component ที่ชื่อว่าImage สัญลักษณ์ของ Image คือ สามารถ รียกใช้ Image จาก Menu bar เลือกไปที่ Additional จากนั้นคลิกเลือก Image เพื่อนำมาวางบน Form 4, 5 และ 6: คือ Button1, Button2 และButton3 ตามลำดับ สัญลักษณ์ของ Button คือ อามารถเรียกใช้ Button จาก Menu bar เลือกไปที่ Standard จากนั้นคลิกเลือก Button เพื่อ นำมาวางบน Form

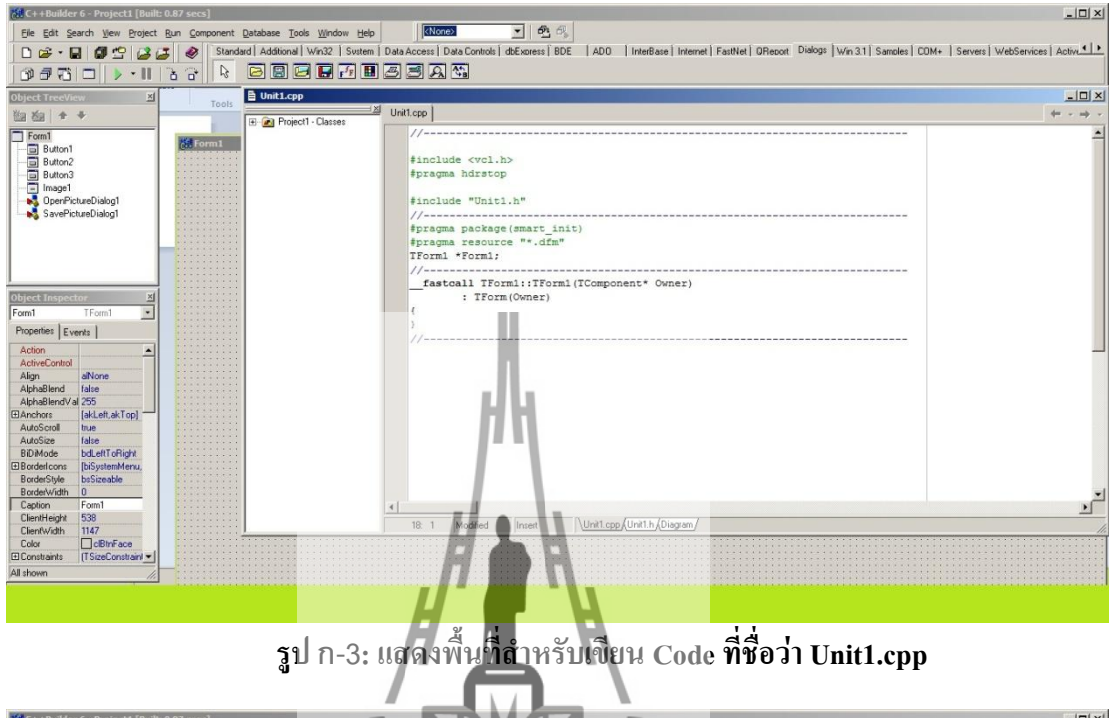

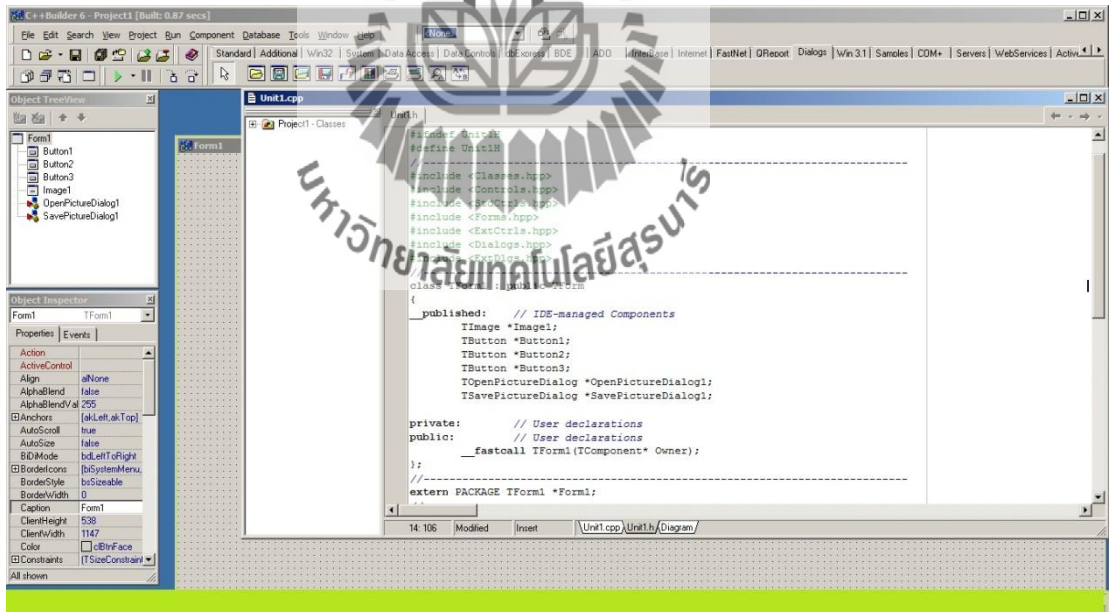

รูป ก-4: แสดงพื้นที่สำหรับประกาศตัวแปรที่จะใช้ในการเขียน code ที่ชื่อว่า Unit1.h

**ขั้นตอนที่ 3:** ดำเนินการเปลี่ยนชื่อ Button1 เป็น "Open Image" , Button2 เป็น "Matrix" และ Button3 เป็น "Feature" โดยดำเนินการเปลี่ยนดังต่อไปนี้
คับเบิ้ลคลิกที่ Button1 โปรแกรมจะสลับหน้าต่างจาก Form1 เป็นUnit1.cpp ให้ สำหรับเขียน Code ให้ผู้ใช้ทำการเขียน Code ดังนี้

Button1->Caption= "Open Image";

กลับไปที่ Form1 ดับเบิ้ลคลิกที่ Button2 โปรแกรมจะสลับหน้าต่างจาก Form1 เป็นUnit1.cpp ให้สำหรับเขียน Code ให้ผู้ใช้ทำการเขียน Code ดังนี้

Button2->Caption= "Matrix"

กลับไปที่ Form1 ดับเบิ้ลคลิกที่ Button3 โปรแกรมจะสลับหน้าต่างจาก Form1 เป็นUnit1.cpp ให้สำหรับเขียน Code ให้ผู้ใช้ทำการเขียน Code ดังนี้

Button3->Caption= "Feature"

โดย Code ที่เขียนได้แสดงดังรูปก-5

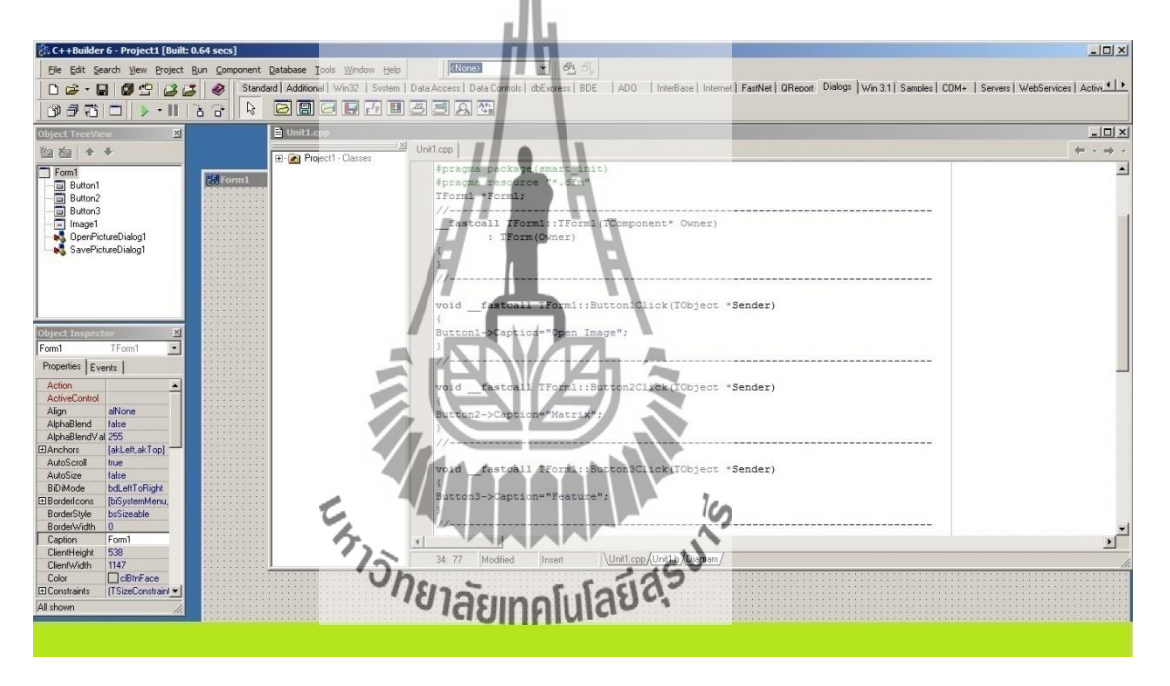

# รูป ก-5: แสดง code ที่ถูกเขียนขึ้นจากขั้นตอนที่ 3 สำหรับเปลี่ยนชื่อ Button

เมื่อคำเนินการตามขั้นตอนที่ 3 เรียบร้อยแล้วให้ทำการบันทึกงานที่สร้างไว้โดยไปที่ Menu bar เลือกไปที่ File จากนั้นเลือก Save All เพื่อบันทึกทุกอย่างที่ได้ทำลงบนโปรแกรม โดย โปรแกรมจะขึ้นหน้าต่างถามการบันทึกสองครั้งด้วยกัน ครั้งแรกจะเป็นการบันทึกในหน้าต่างของ Unit1.cpp และครั้งที่สองจะเป็นการบันทึกในหน้าต่างของ Project1 เมื่อบันทึกเสร็จเรียบร้อยแล้ว

ต่อไปจะรันโปรแกรมด้วยสัญลักษณ์ และหยุดการรันโปรแกรมด้วยสัญลักษณ์

โดยอัตโนมัติ และเมื่อคลิกที่ Button1, Button2 และ Button3 ตามลำคับ ผลลัพธ์ที่ได้แสดงใน รู ปก-6

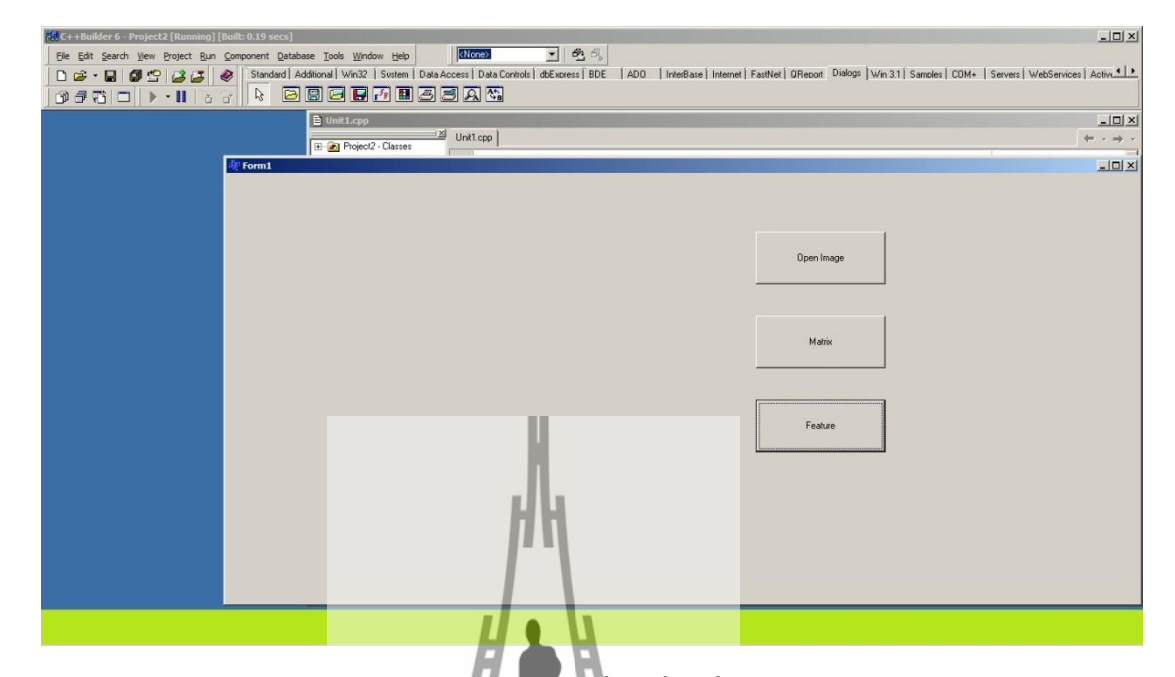

รูป ก-6: แสดงผลการรับโปรแกรมเพื่อเปลี่ยนชื่อของ Button

หมายเหตุ :อีกหนึ่งวิธีที่สามารถเปลี่ยนชื่อของ Button ได้โดยไม่ต้องกดรันโปรแกรมคือ ที่แถบเครื่องมือที่ชื่อว่า Object Inspector ให้เลือก Button1>>Properties>>Caption ในช่องว่าง ด้านขวาของ Captionให้พิมพ์ว่า Open Image สำหรับ Button1, Button2>>Properties>>Caption พิมพ์ว่า Matrix สำหรับ Button2!tat Button3>>Properties>>Caption พิมพ์ว่า Feature สำหรับ Button3

ขั้นตอนที่ 4: เขียน Code ให้กับ Button1 หรือOpen Image เพื่อให้โปรแกรมสามารถเปิด ภาพได้เมื่อผู้ใช้คลิกปุ่มนี้ ดำเนินการเขียน Code ดังต่อไปนี้

> ให้ผู้ใช้เข้าไปที่ Unit1.h เนื่องจากจะมีการเปิดภาพที่มีนามสกุล .jpegจึงต้อง ประกาศ header เพื่อแจ้งให้โปรแกรมทราบถ่วงหน้าว่าจะมีการเปิดภาพนามสกุล .jpeg เพราะฉะนั้น Code ที่ต้องเพิ่มเข้าไปในส่วนนี้กือ

> > #include <jpeg.hpp>

ที่ **Unit1.h** ต่อไปจะใช้พื้นที่สำหรับประกาศตัวแปรที่จะใช้สำหรับเขียน Code ใน Unit1.cpp ซึ่งตัว แปรที่ด้องประกาศมีดังนี้

| public: // User declarations                                                  |
|-------------------------------------------------------------------------------|
| fastcall TForm1(TComponent* Owner);                                           |
| Graphics::TBitmap *bitmap1;                                                   |
| TRect MyRect;                                                                 |
|                                                                               |
| int xsize, ysize;                                                             |
| int *intenR, *intenG, *intenB;                                                |
| int **intenGray;                                                              |
|                                                                               |
| 🎾 จากนั้นให้เข้าไปที่ Unit1.cpp เพื่อไปใช้พื้นที่สำหรับกำหนดค่าให้กับตัวแปรที |
| ได้ประกาศไว้ใน UnitLh โดยจะทำการกำหนดค่าตัวแปรภายใต้ฟังก์ชัน                  |
| <pre>voidfastcall TForm1::FormCreate(TObject *Sender)</pre>                   |
| ในส่วนนี้ห้ามผู้ใช้พิมพ์ Core นี้จี้บองเพราะโปรแกรมอาจจะไม่รู้จัก ซึ่งผู้ใช้  |
| สามารถเรียก Code นี้ได้จากแถบเครื่องมือชื่อ Object Inspectorเลือก             |
| Form1>>Event>>OnCreat ที่ช่องว่างด้านขวาของ OnCreate ให้ดับเบิ้ลกลิกที่       |
| ช่องว่างนั้น จะเห็นคำว่า FromCreate หลังจากนั้นโปรแกรมก็จะสร้าง Code          |
| ดังกล่าวให้โดยอัตโนมัติ ส่วน Code ที่เหลือผู้ใช้จะต้องดำเนินการพิมพ์เองดังนี้ |

void \_\_fastcall TForm1::FormCreate(TObject \*Sender)

{

}

bitmap1 = new Graphics::TBitmap;

MyRect = Rect(0, 0, Image1->Width, Image1->Height);

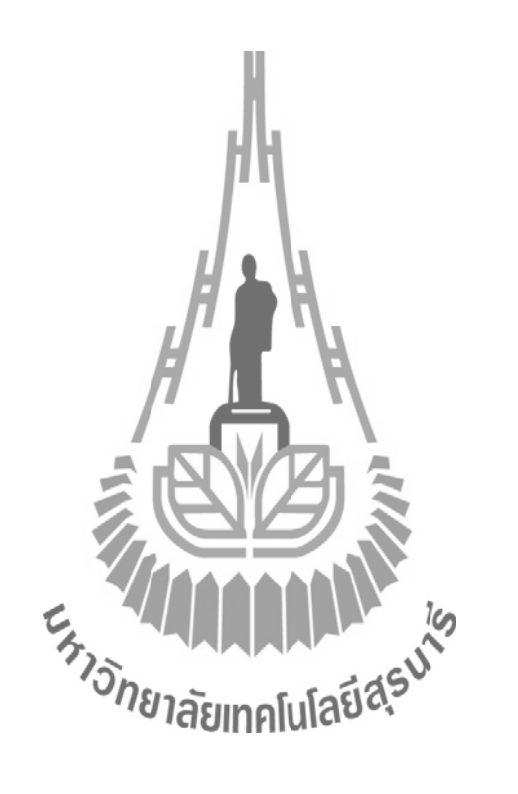

ที่ Unit1.cpp ต่อไปจะดำเนินการใช้พื้นที่สำหรับเขียน Code เพื่อเปิดภาพที่มี นามสกุล .jpegให้ผู้ใช้กลับไปที่ Form1 แล้วดับเบิ้ลคลิกที่ Button1 หรือ Open Image โปรแกรมจะสร้างโค้ด

void \_\_fastcall TForm1::Button1Click(TObject \*Sender)

ให้โดยอัตโนมัติ จากนั้นกีสามารถดำเนินการเขียน Code สำหรับเปิดภาพ นามสกุล .jpeg ได้ตาม Code ด้านล่างนี้

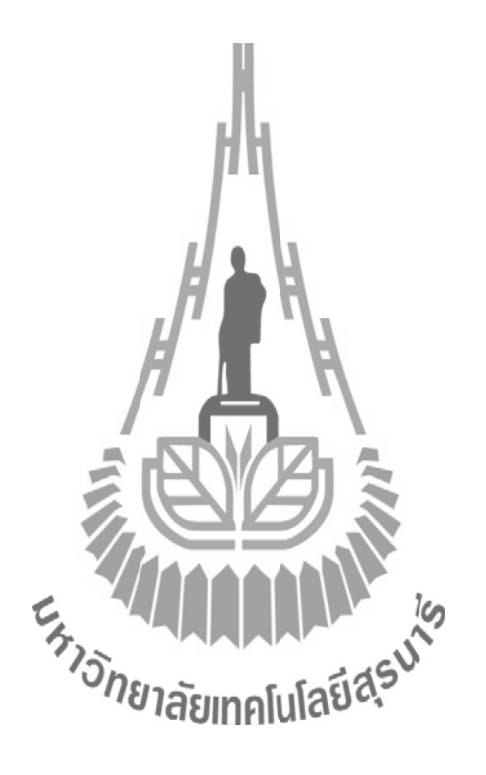

```
intenGray = new int *[xsize];
   for(int i=0;i<xsize;i++)</pre>
   {
         intenGray[i] = new int [ysize];
   }
   Byte *ptr;
   for(int j=0; j< ysize; j++)</pre>
   {
         ptr = (Byte *)(bitmap1->ScanLine[j]);
         for(int i=0; i< xsize; i++)</pre>
         {
                  intenGray[i][j] = (ptr[3*i]+ptr[3*i+1]+ptr[3*i+2])/3;
         }
   }
   Image1->Canvas->StretchDraw(MyRect, bitmap1
                                             กิลโนโลยีสุรมไว
catch(...)
   ShowMessage("error reading
   if(intenR != NULL)
   {
        delete[] intenR;
        delete[] intenG;
        delete[] intenB;
```

}

}

}

{

}

ขั้นตอนที่ 5: เขียน Code ให้กับ Button2 หรือ Matrix เพื่อให้โปรแกรมสร้างเมทริกซ์ ขนาด 256 x 256 สำหรับเก็บค่าสถิติที่เกิดจากการเปรียบเทียบค่าสี RGB ระหว่างพิกเซลใกล้เคียง จากซ้ายไปขวา ดำเนินการเขียน Codeด้วยขั้นตอนต่อไปนี้

> ให้ผู้ใช้เข้าไปที่ Unit1.h เพื่อไปใช้พื้นที่สำหรับประกาศตัวแปรที่จะใช้สำหรับ เขียน Code ให้กับ Button2 ซึ่งจะทำการประกาศตัวแปรดังต่อไปนี้ (ใช้พื้นที่ใน การประกาศตัวแปรต่อจากขั้นตอนที่ 4)

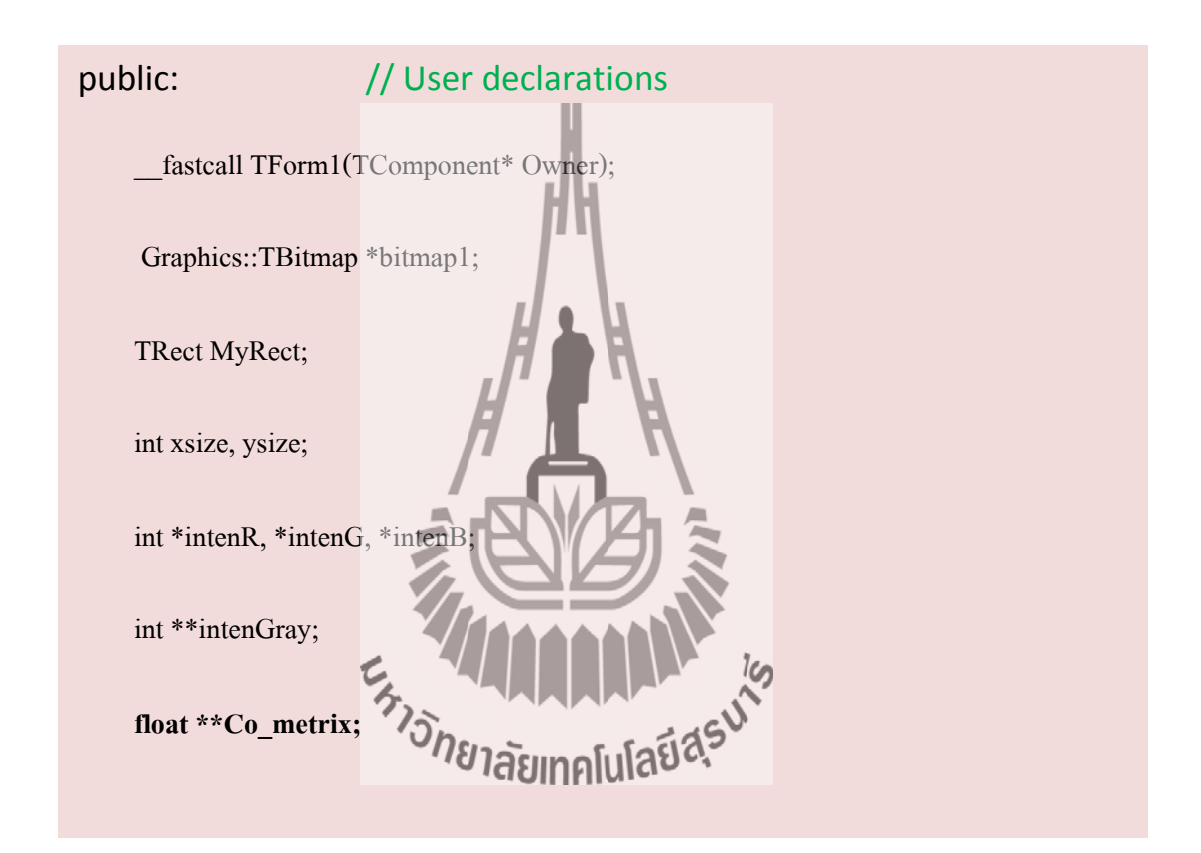

จากนั้นไปที่ Unit1.cpp เพื่อดำเนินการใช้พื้นที่สำหรับเขียน Codeเพื่อให้ โปรแกรมสร้างเมทริกซ์ ขนาด 256 x 256 สำหรับเก็บค่าสถิติที่เกิดจากการ เปรียบเทียบค่าสี RGB ระหว่างพิกเซลใกล้เคียงจากซ้ายไปขวา ให้ผู้ใช้กลับไปที่ Form1 แล้วดับเบิ้ลคลิกที่ Button2 หรือ Matrix โปรแกรมจะสร้างโค้ด

void \_\_fastcall TForm1::Button2Click(TObject \*Sender)

ให้โดยอัตโนมัติ จากนั้นก็เขียน Code ด้านล่างนี้เพื่อดำเนินการดังกล่าว

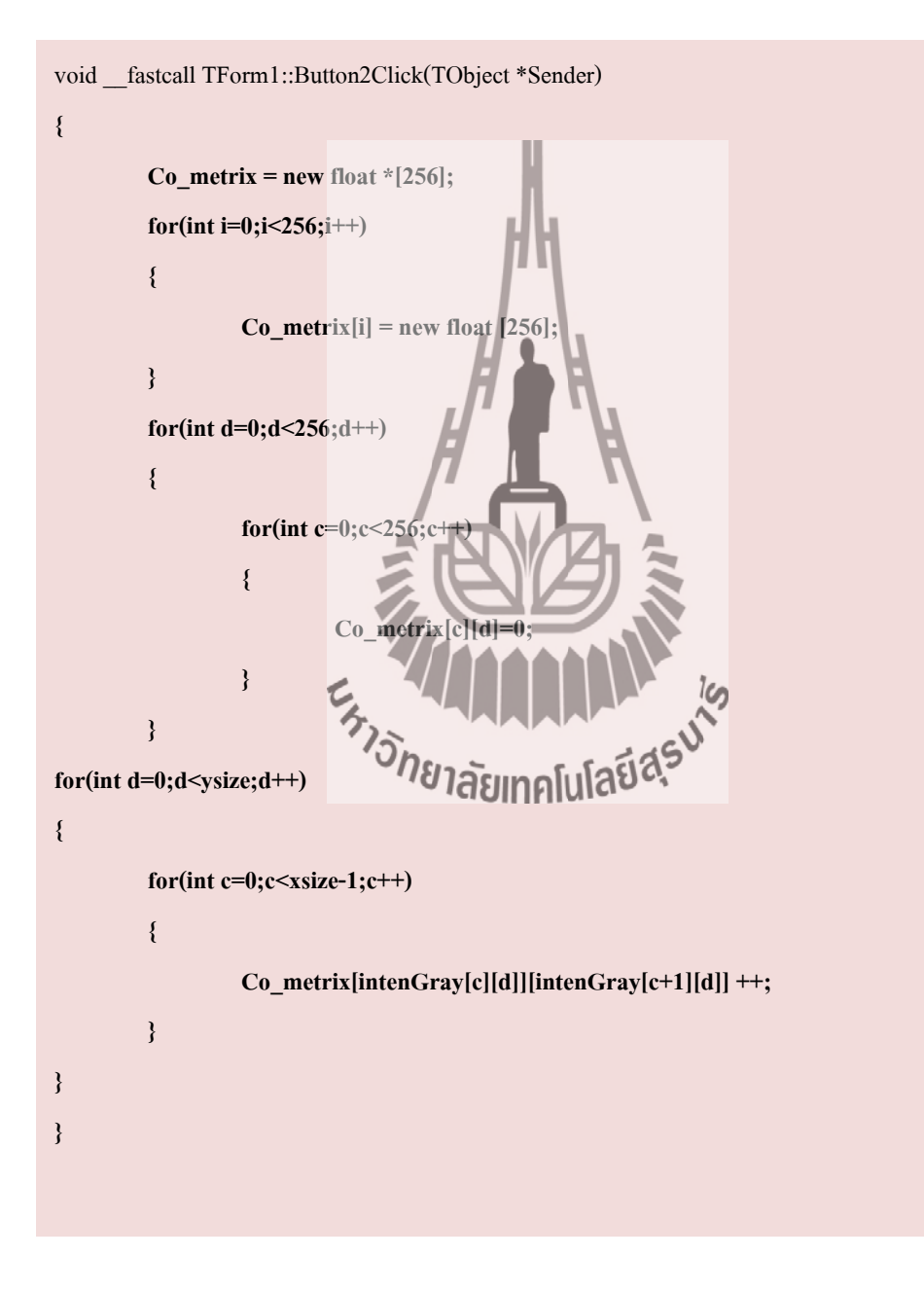

ขั้นตอนที่ 6: เขียน Code ต่อจากบรรทัดสุดท้ายของขั้นตอนที่ 5เพื่อให้โปรแกรมทำการ กำนวณค่า Homogeneity, Contrast, Dissimilarity, Mean, Standard Deviation, Entropy, Angular Second Moment และ Correlation โดยทั้ง 8 ค่านี้จะเรียกรวมๆว่า "All Feature"สำหรับ นำไปวิเคราะห์เนื้อภาพ โดยรายละเอียดของค่าต่างๆนั้นได้อธิบายไว้ในส่วนของเนื้อหาแล้ว

> ให้ผู้ใช้เข้าไปที่ Unit1.h เพื่อไปใช้พื้นที่สำหรับประกาศตัวแปรที่จะใช้สำหรับ เขียน Code นี้ ซึ่งจะทำการประกาศตัวแปรดังต่อไปนี้(ใช้พื้นที่ในการประกาศตัว แปรต่อจากขั้นตอนที่ 4และ 5)

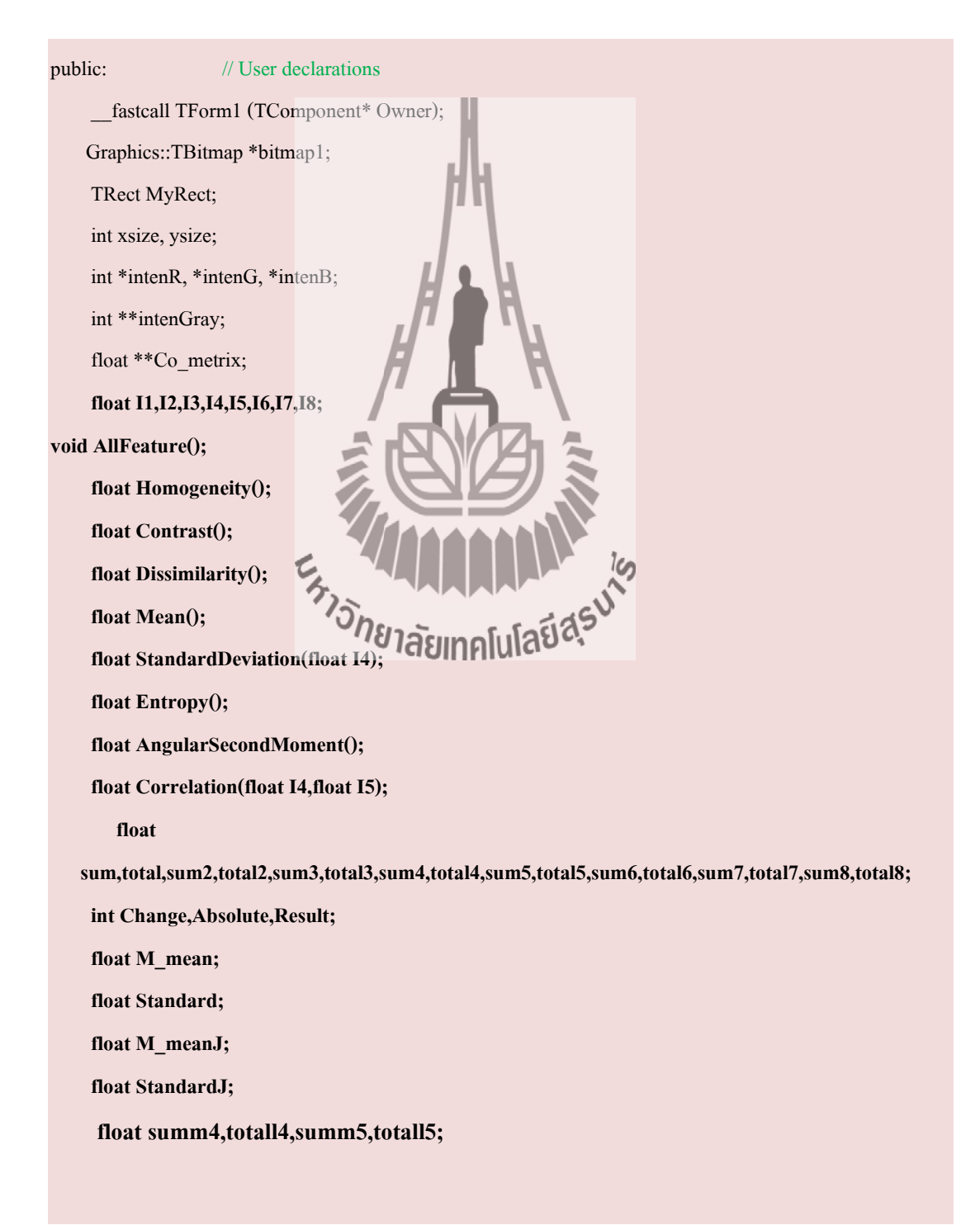

ในการคำนวณAll Feature นั้น จะมีการเรียกใช้ฟังก์ชันทางคณิตศาสตร์ ดังนั้นที่ Unit1.h จึงต้องประกาศ header เพื่อแจ้งให้โปรแกรมทราบถ่วงหน้าว่าจะมีการ เรียกใช้ฟังก์ชันทางคณิตศาสตร์ เพราะฉะนั้น Code ที่ต้องเพิ่มเข้าไปในส่วนนี้กือ

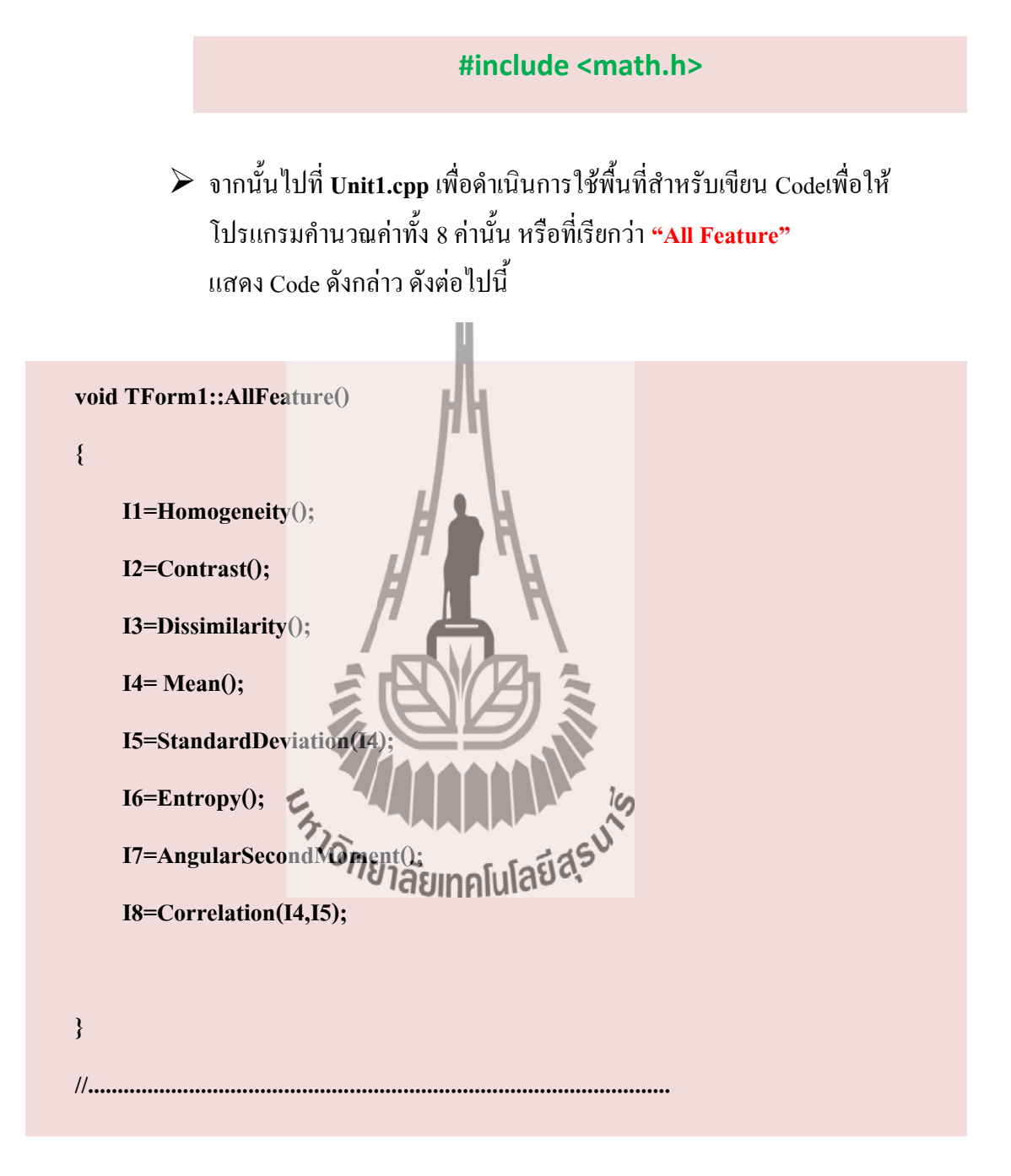

float TForm1:: Homogeneity() { float Ho\_mogen; sum=0; total=0; Ho\_mogen=0; for(int j=0;j<256;j++) { for(int i=0;i<256;i++) { sum=(Co\_metrix[i][j])/(1+((i-j)\*(i-j))); total=total+sum; } ะ <sub>หาวักยา</sub>ลัยเทคโนโลยีสุรบโร } Ho\_mogen=total; return Ho\_mogen; } //....

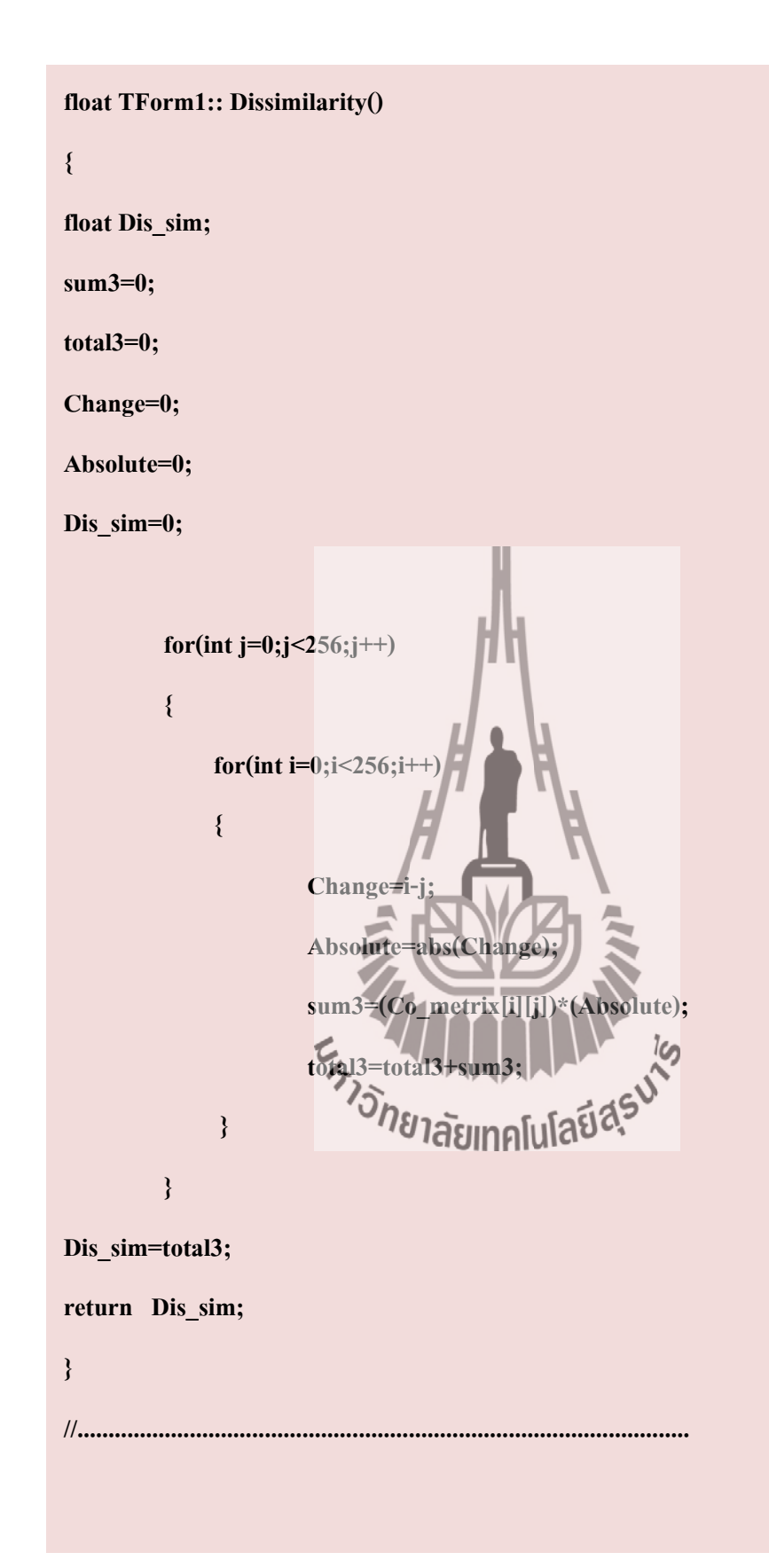

float TForm1:: Mean()

float TForm1::StandardDeviation(float I4)

{

sum5=0;

total5=0;

Standard=0;

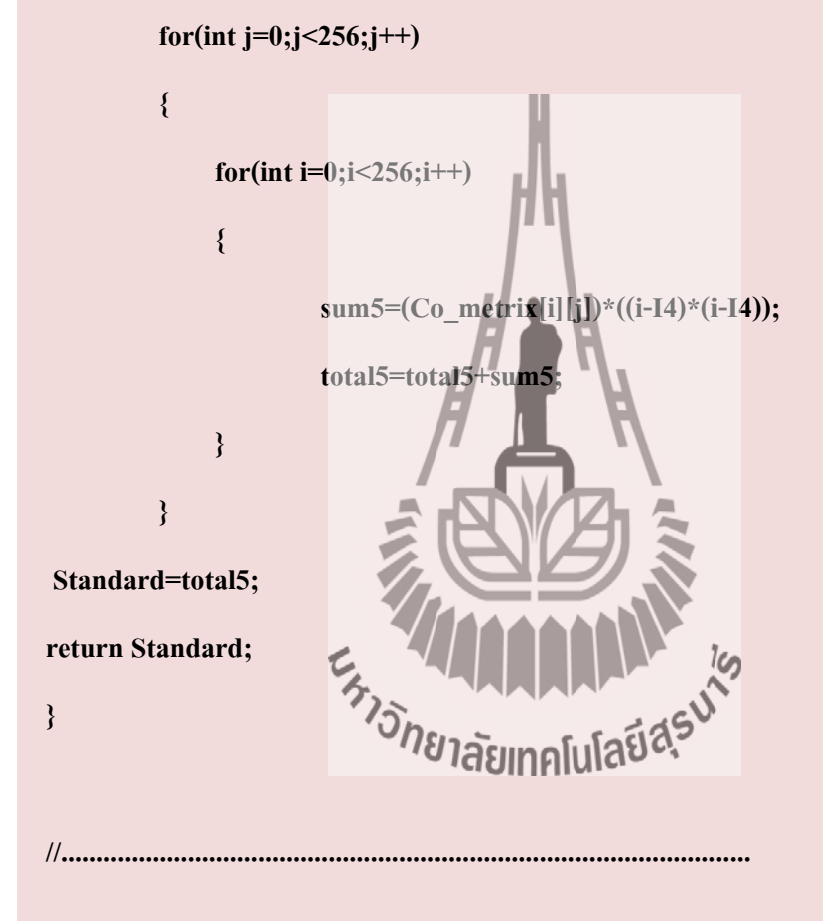

float TForm1:: Entropy()

{

float En\_tropy;

total6=0;

sum6=0;

En\_tropy=0;

float X,ResultLOG;

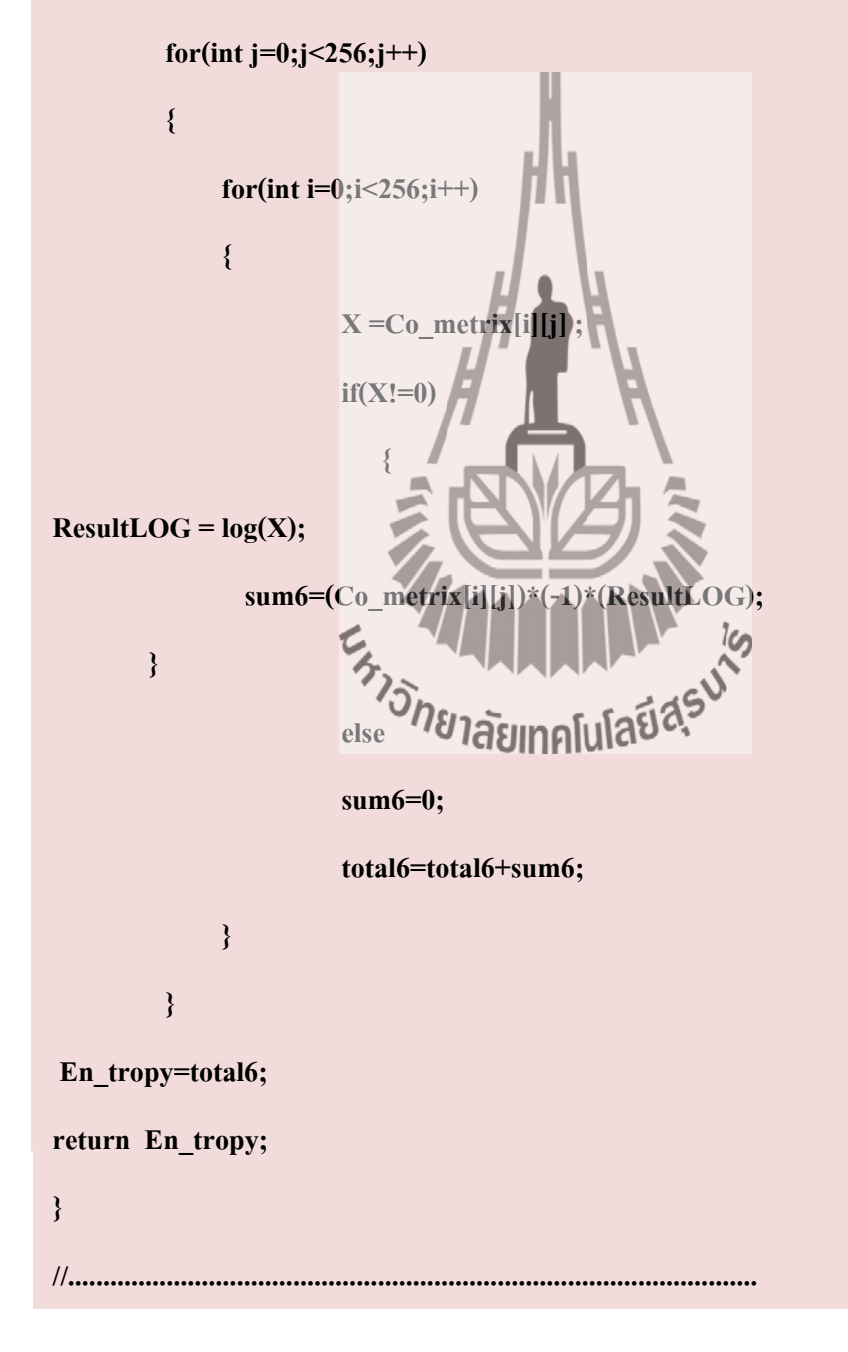

```
float TForm1::Correlation(float I4,float I5)
float Cor_relation;
sum8=0;
total8=0;
summ4=0;
totall4=0;
M_meanJ=0;
summ5=0;
totall5=0;
StandardJ=0;
for(int j=0;j<256;j++)
{
    for(int i=0;i<256;i++)
    {
        summ4=(Co_metrix[i][j])*j;
        totall4=totall4+summ4;
        M_meanJ=totall4;
    }
}
for(int j=0;j<256;j++)
    {
        for(int i=0;i<256;i++)
        {
            summ5=(Co_metrix[i][j])*((j-M
                                              J)*(j-M_1
                                           ลัยเทคโนโลยีสุรมโร
            totall5=totall5+sumar5;
            StandardJ=totall5;
        }
    }
for(int j=0;j<256;j++)
{
    for(int i=0;i<256;i++)
    {
        sum8 = (Co\_metrix[i][j]) * (((i-I4)*(j-M\_meanJ))/sqrt((I5*I5)+(StandardJ*StandardJ)));
      total8=total8+sum8;
    }
}
Cor_relation=total8;
return Cor_relation;
}
//.....
```

ขั้นตอนที่ 7: เขียน Code ให้กับ Button3 หรือ Feature เป็นขั้นตอนสุดท้ายสำหรับการ เขียน Code เพื่อการวิเคราะห์เนื้อภาพต่อจากนี้จะเป็น Code สำหรับเรียกดูค่าทั้ง 8 ค่า ใน All Feature อันได้แก่ Homogeneity, Contrast, Dissimilarity, Mean, Standard Deviation, Entropy, Angular Second Moment และ Correlation ดำเนินการดังต่อไปนี้

> ในการเรียกดูค่าทั้ง 8 ค่า ในAll Feature นั้น จะมีการเรียกใช้ฟังก์ชันที่เกี่ยวข้อง ต่างๆ ดังนั้นที่ Unit1.h จึงต้องประกาศ header เพื่อแจ้งให้โปรแกรมทราบ ถ่วงหน้า Code ที่ต้องเพิ่มเข้าไปในส่วนนี้กือ

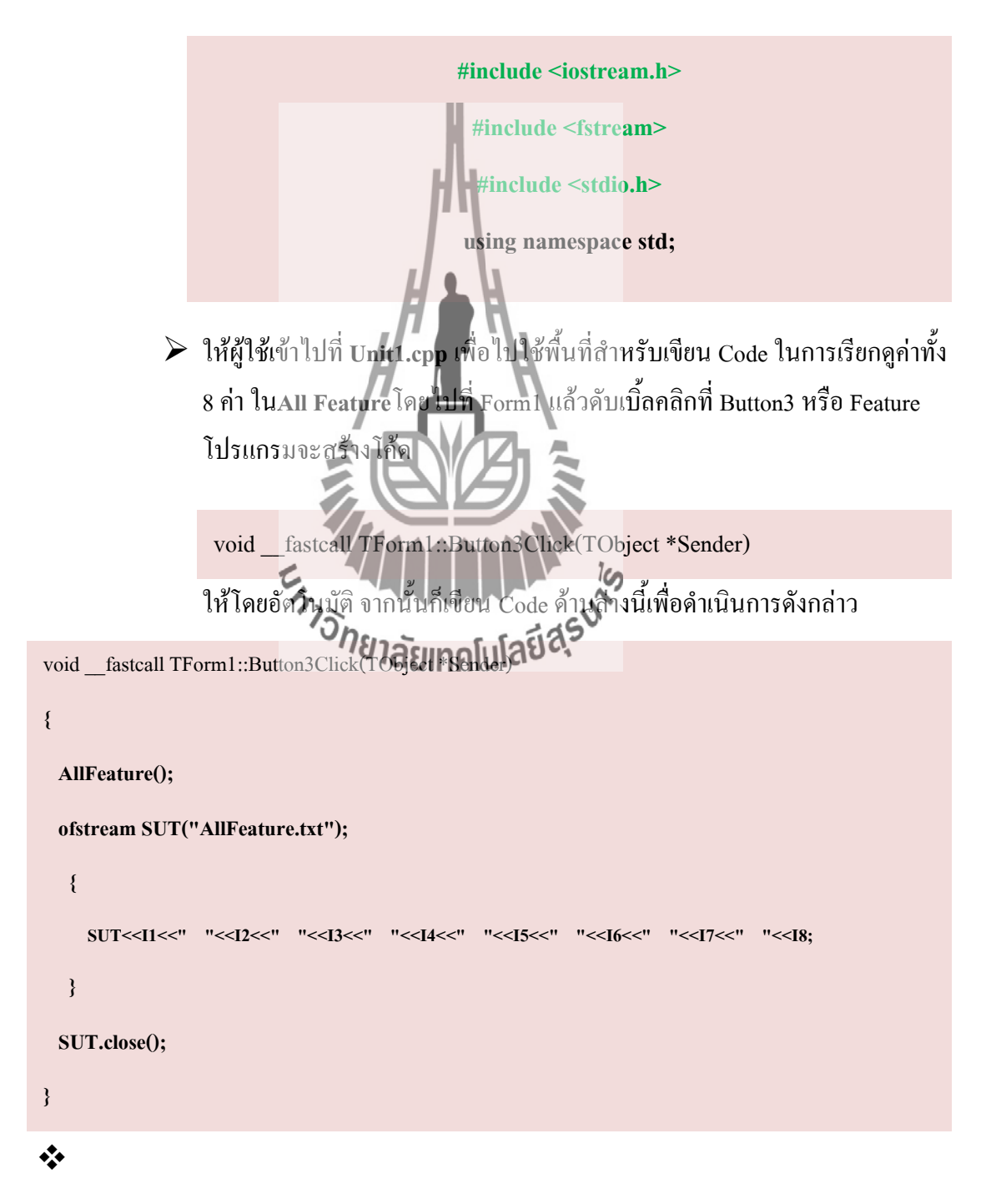

## ตัวอย่างการใช้งานโปรแกรม

เมื่อดำเนินการเริ่มตั้งแต่ขั้นตอนที่ 1 จนสิ้นสุดที่ ขั้นตอนที่ 4 ให้บันทึกและรันโปรแกรม
 หลังจากนั้นจะมีหน้าต่างของ Form1 แสดงที่หน้าจอ

Opem Image ให้คลิกที่ปุ่ม

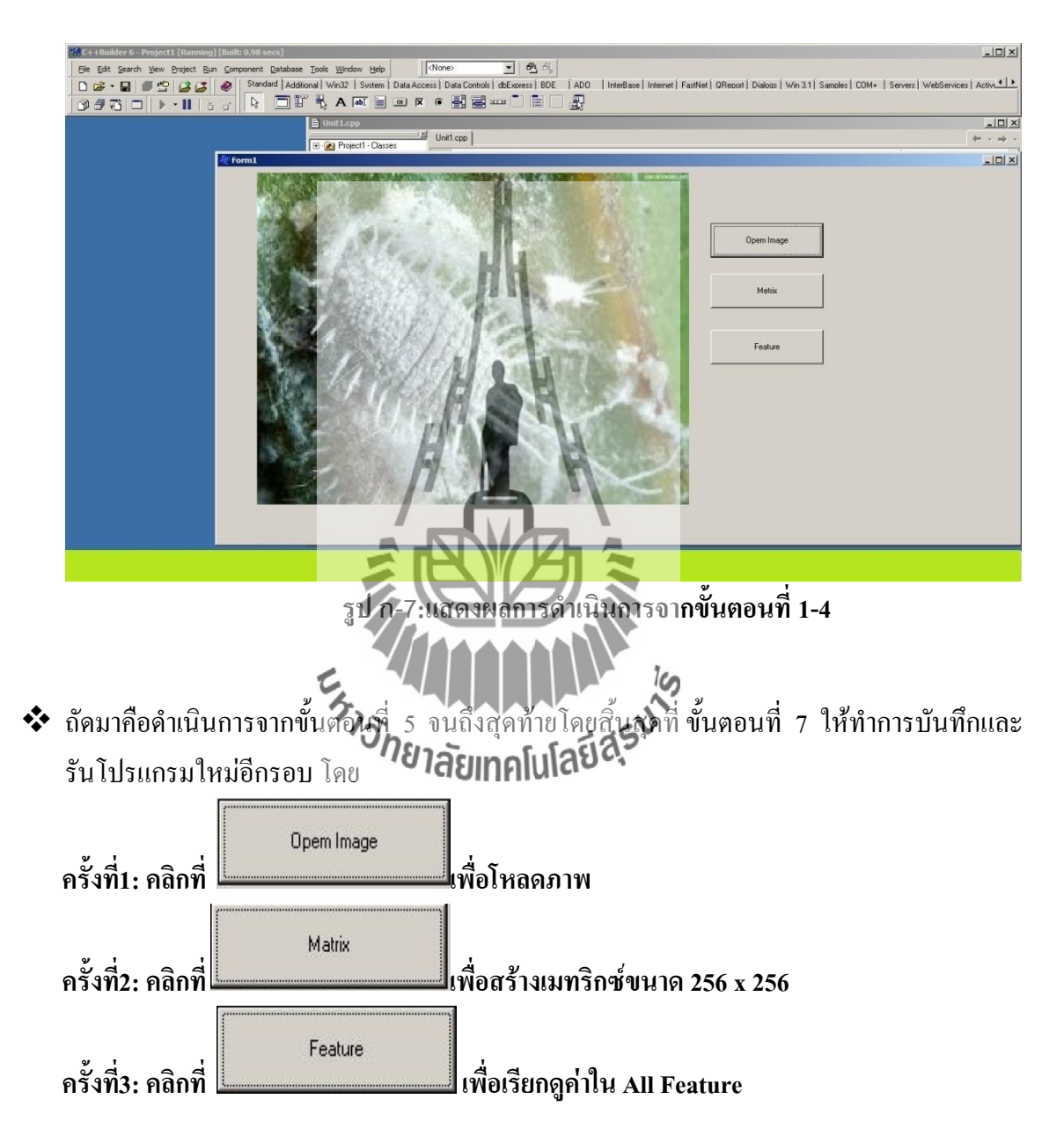

ผลลัพธ์จากการคลิกทั้ง 3 ครั้ง แสดงด้วย **รูป H** ผลลัพธ์นี้สามารถเข้าไปดูใน ตำแหน่งที่ ผู้ใช้ไปเลือกภาพมาขณะคลิกปุ่ม Open Image

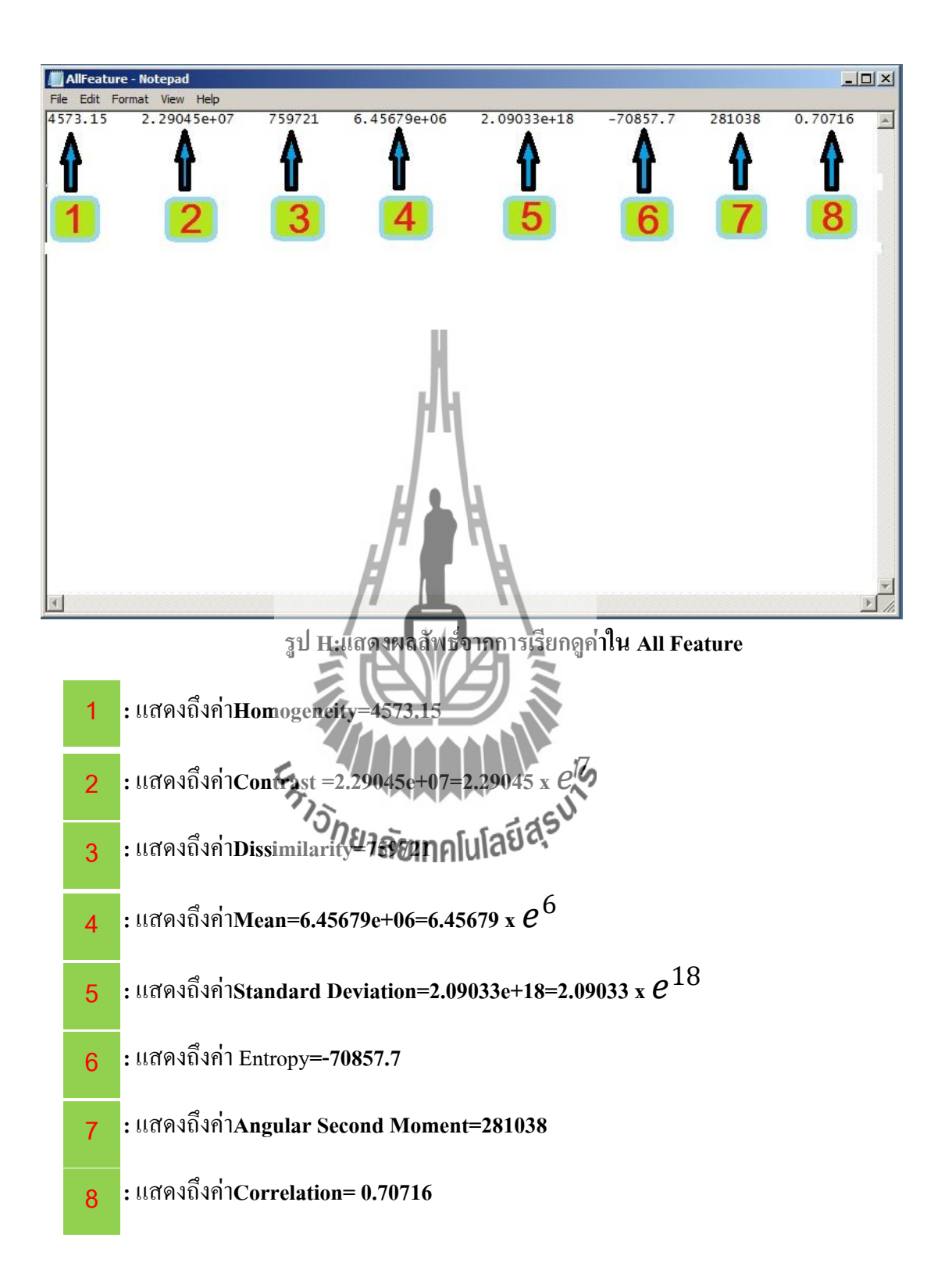

#### ภาคผนวก ซ

# การใช้งานโปรแกรม MATLAB เพื่อประมวลผลภาพ

### ด้วยเทคนิคการวิเคราะห์ค่าสี RGB

การจำแนกชนิดของเพลี้ยแป้งมันสำปะหลังด้วยเทคนิคการวิเคราะห์ค่าสี RGB ใช้ โปรแกรม MATLAB ในหมวดของ Image Processing Toolbox เป็นตัวช่วยในการจำแนกชนิด ของเพลี้ยแป้ง เป็นวิธีที่เกี่ยวกับการวิเคราะห์ ค่าสีของภาพ สามารถวิเคราะห์ เพื่อจำแนกชนิดเพลี้ย แป้งมันสำปะหลังด้วยขั้นตอนในโปรแกรมดังนี้

ขั้นตอนที่ 1:เปิคโปรแกรมMATLABขึ้นมา ดังแสดงในรูปข-1

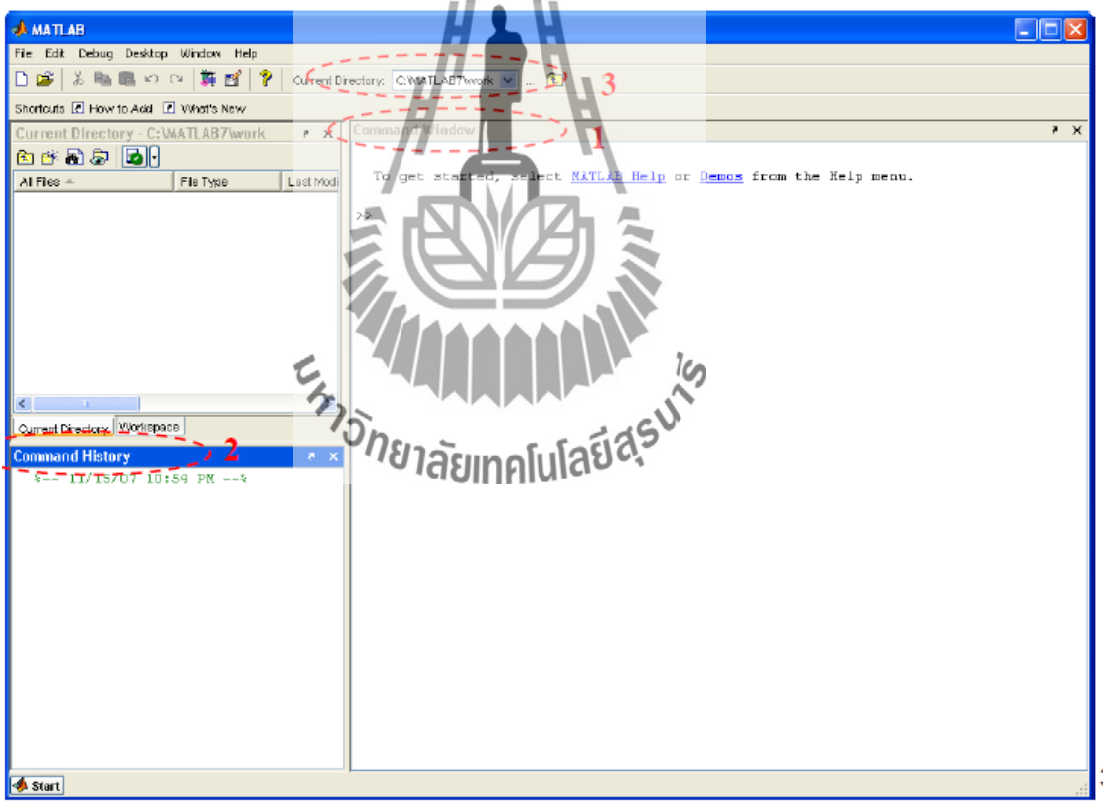

รูป ข-1 แสดงหน้าต่างของโปรแกรม MATLAB เมื่อเริ่มต้นใช้งาน

1: Command Window สำหรับเขียนโค้คโปรแกรม และแสดงผลลัพธ์การรันโปรแกรม เมื่อกค Enter 2: Command History สำหรับแสดงชุดคำสั่งที่ถูกใช้ไปแล้วใน Command Window และ สามารถเรียกใช้ซ้ำอีกได้

3: Current Directory สำหรับบอกว่า MATLAB กำลังติดต่อกับแฟ้มใดในคอมพิวเตอร์ โดย MATLAB จะมองเห็นข้อมูลที่เก็บอยู่ที่ Directory ที่กำหนดเท่านั้น ถ้าต้องการให้ MATLAB มองเห็นแฟ้มอื่น ก็ให้เปลี่ยน Current Directory เป็นแฟ้มนั้นๆด้วยเช่นกัน

ขั้นตอนที่
 2: สร้าง M-file สำหรับเขียนโค้คโปรแกรม ข้อคีของการเขียนโค้คโปรแกรม
 ใน M-file เพราะสามารบันทึกเพื่อเรียกใช้งานในครั้งต่อไปได้ ซึ่งถ้าเขียนโค้คโปรแกรมใน
 Command Window จะไม่สามารถเก็บโค้คโปรแกรมไว้ใช้งานในครั้งต่อไปได้เราจะสร้าง M-file
 ใน Notepad แถ้วบันทึกเป็นนามสกุล .mก็จะได้M-file ดังรูป ง-2

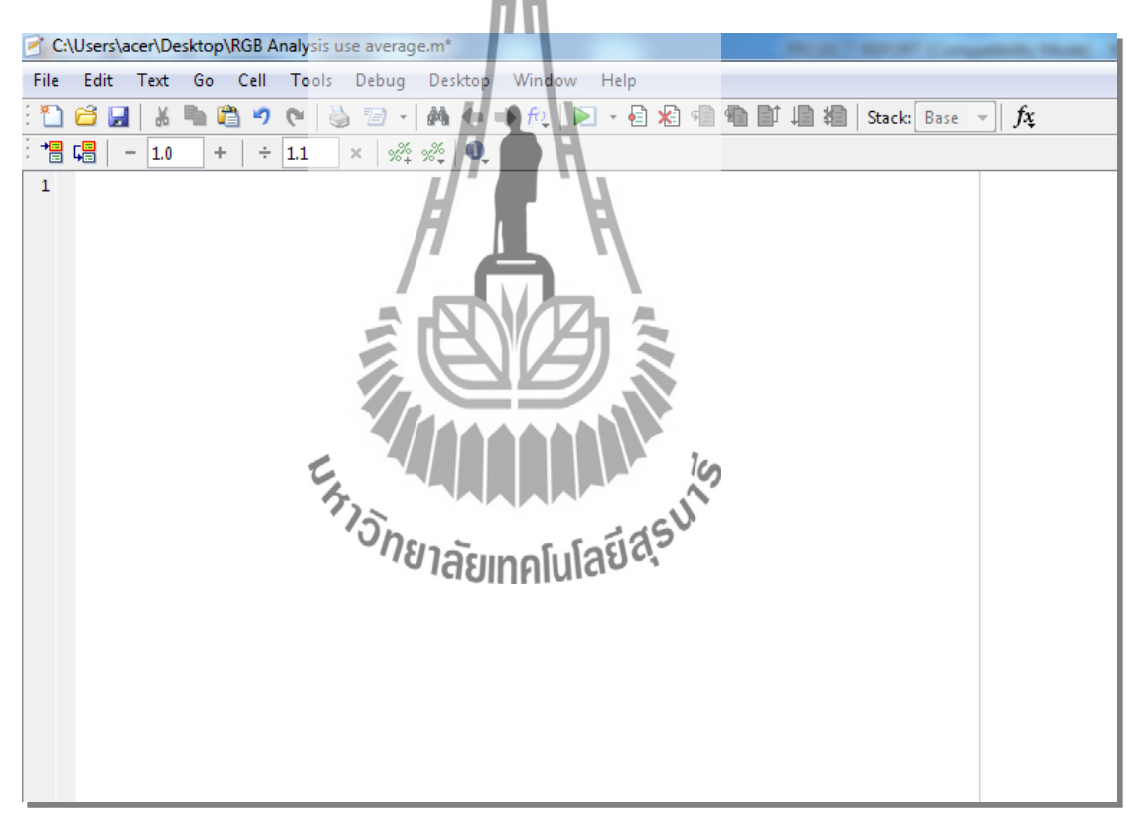

### รูป ข-2 แสดงหน้าต่าง M-file ที่บันทึก Notepad ด้วยนามสกุล .m

**ขั้นตอนที่ 3:** เขียนโค้คโปรแกรมเพื่อจำแนกชนิคเพลี้ยแป้งมันสำปะหลังลงใน M-file ที่ สร้างขึ้น รายละเอียคของโค้คโปรแกรมแสดงคังต่อไปนี้

# 🕨 โค้คโปรแกรมสำหรับอ่านภาพอินพุตเข้ามาเก็บไว้ในโปรแกรมแสดง

ด้วยโค้ดต่อไปนี้

UnknowPicture=imread('QQQQQQQQQQQQQQQQQQijpg');

figure(5),imshow(UnknowPicture),title('Input Picture');

โค้ดโปรแกรมสำหรับให้ผู้ใช้เลือกบริเวณที่สนใจของภาพอินพุตเพื่อ นำมาวิเกราะห์ว่าเป็นเพลี้ยแป้งมันสำปะหลังชนิดใดแสดงด้วยโค้ดต่อไปนี้

UnknowPictureCrop=imcrop(UnknowPicture);

figure(5),imshow(UnknowPictureCrop),title('Input picture by your select');

โค้ดโปรแกรมสำหรับสร้างสมการหาค่าเฉลี่ยสี RGB ของภาพอินพุต และเก็บค่าเฉลี่ยสีที่ได้ไว้ในตัวแปรที่สร้างขึ้นแสดงด้วยโค้ดต่อไปนี้

UnknowPictureRGB=UnknowPictureCrop; UnknowPictureRed=UnknowPictureRGB(:,,1); UnknowPictureGreen=UnknowPictureRGB(:,,2); UnknowPictureBlue=UnknowPictureRGB(:,,3); RowUnknow ColumnUnknow) = size(UnknowPictureGrop); AverageUnknowPictureRed=sum(sum(UnknowPictureRed))/(RowUnknow\*ColumnUnknow) AverageUnknowPictureGreen=sum(sum(UnknowPictureGreen))/(RowUnknow\*ColumnUnknow) โค้ดโปรแกรมสำหรับสร้างสมการทำให้ภาพอินพุตไม่ขึ้นกับความเข้ม แสงแสดงด้วยโค้ดต่อไปนี้

REDUnknow=AverageUnknowPictureRed/(AverageUnknowPictureRed+...

AverageUnknowPictureGreen+AverageUnknowPictureBlue)

GREENUnknow=AverageUnknowPictureGreen/(AverageUnknowPictureRed+...

Average Unknow Picture Green + Average Unknow Picture Blue)

BLUEUnknow=AverageUnknowPictureBlue/(AverageUnknowPictureRed+...

AverageUnknowPictureGreen+AverageUnknowPictureBlue)

โค้คโปรแกรมสำหรับสร้างสมการหาระยะห่างของจุคสี RGB ของภาพ อินพุตเทียบกับฐานข้อมูลรูปที่ 3.3แสดงระยะห่างระหว่างจุคสี RGBของภาพอินพุตเทียบกับ ฐานข้อมูลของเพลี้ยแป้งมันสำปะหลังทั้ง 4ชนิดแสดงด้วยโค้คต่อไปนี้

UnGray=sqrt((REDUnknow-0.3335)^2+(GREENUnknow-0.3368)^2+(BLUEUnknow-0.3327)^2) UnGreen=sqrt((REDUnknow-0.3344)^2+(GREENUnknow-0.3340)^2+(BLUEUnknow-0.3317)^2) UnPink=sqrt((REDUnknow-0.3359)^2+(GREENUnknow-0.3330)^2+(BLUEUnknow-0.3311)^2) UnLay=sqrt((REDUnknow-0.3339)^2+(GREENUnknow-0.3335)^2+(BLUEUnknow-0.3326)^2)

โก้คโปรแกรมสำหรับแสดงผลถ้าค่าจุดสีของภาพอินพุตใกล้เกียงก่าจุดสี ของฐานข้อมูลเพลี่ยแป้งมันสำปะหลังใน 4 ชนิดๆใดชนิดหนึ่งมากกว่า แสดงว่าภาพอินพุตเป็น เพลี่ยแป้งมันสำปะหลังชนิดเดียวกันกับฐานข้อมูลที่ใช้เปรียบเทียบแสดงด้วยโก้คต่อไปนี้ if UnGray<UnGreen&UnGray<UnPink&UnGray<UnLay figure(7), imshow(UnknowPicture), title('This picture is "Gray Mealy Bug"'); else if UnGreen<UnGray&UnGreen<UnPink&UnGreen<UnLay figure(7), imshow(UnknowPicture), title('This picture is "Green Mealy Bug"'); elseif UnPink<UnGray&UnPink<UnGreen&UnPink<UnLay figure(7), imshow(UnknowPicture), title('This picture is "Pink Mealy Bug"'); else figure(7), imshow(UnknowPicture), title('This picture is "Lay Mealy Bug"'); end end ะ หาววักยาลัยเทคโนโลยีสุรบาร

88

# ตัวอย่างการใช้งานโปรแกรม

# 💠 ภาพอินพุตคือ

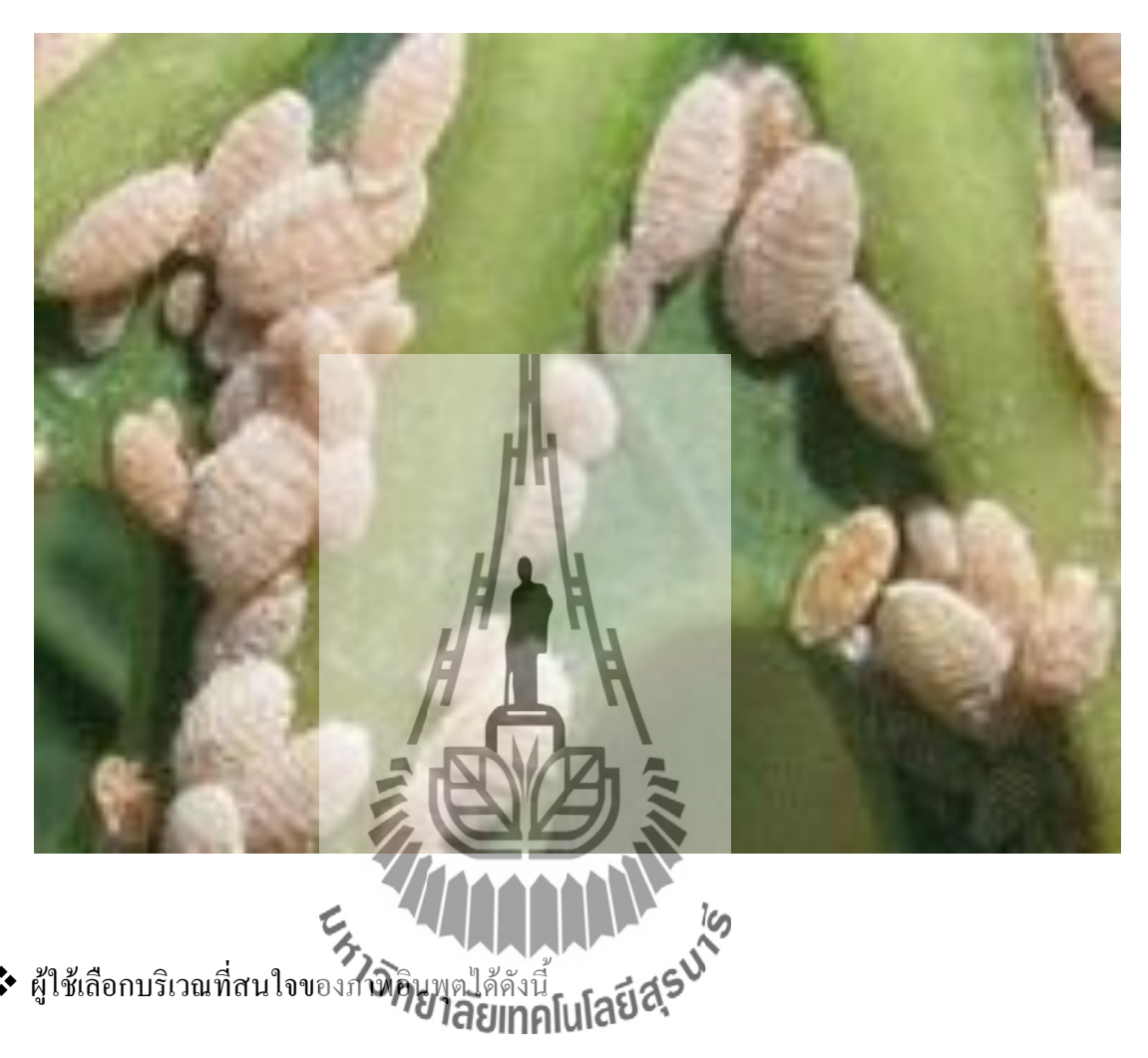

ผู้ใช้เลือกบริเวณที่สนใจของภาพิอ

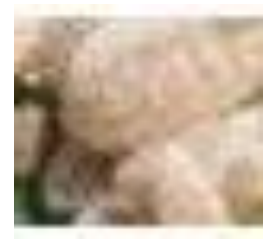

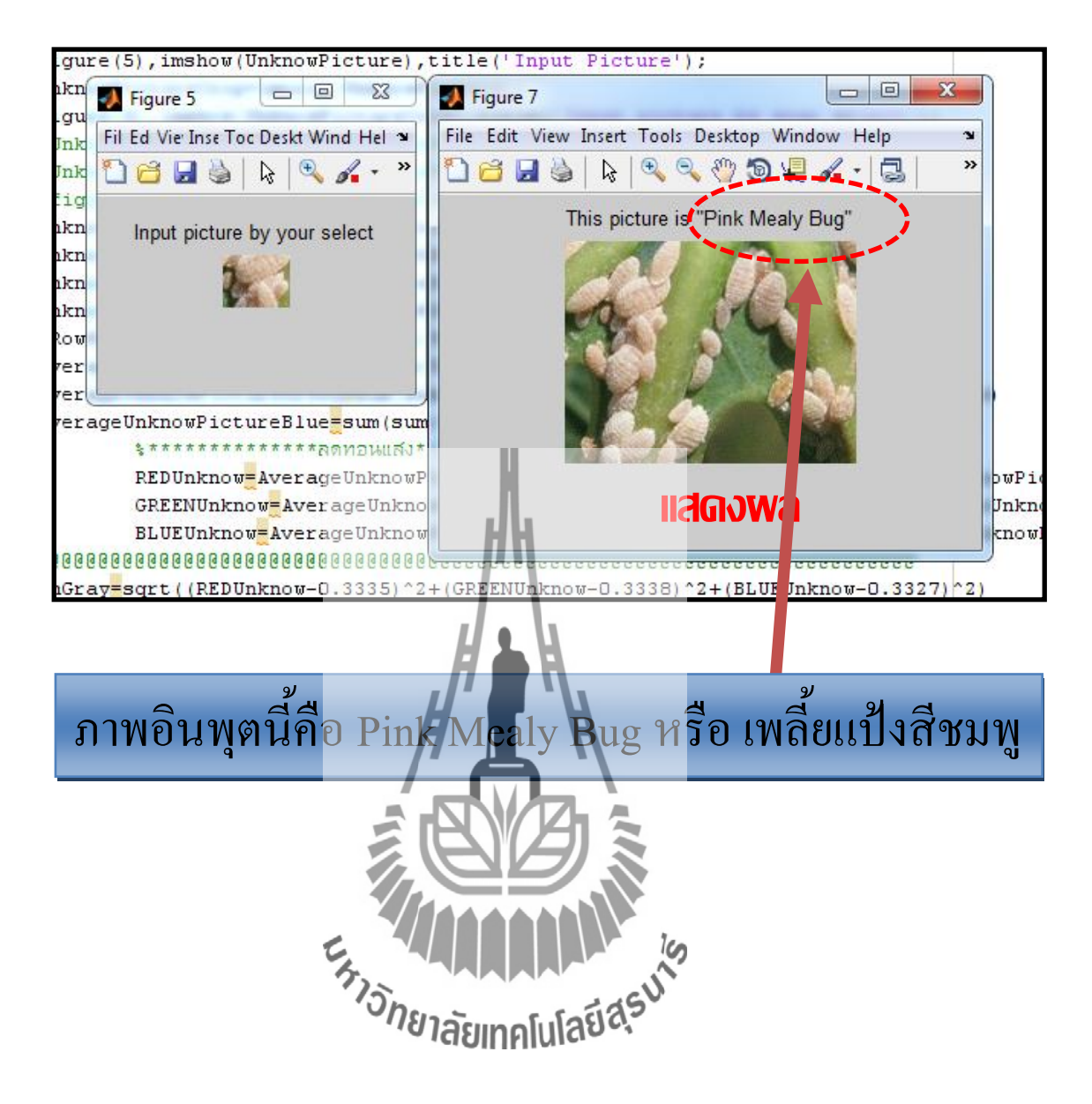

◆ โปรแกรมแสดงผลลัพธ์การจำแนกชนิดเพลี้ยแป้งมันสำปะหลังด้วยภาพดังนี้

#### บรรณานุกรม

[1] จงรักษ์ จารุเนตร , คลินิกเกษตรเคลื่อนที่:แนวทางการวินิจฉันโรคพืช , เอกสารวิชาการ ศูนย์บริการวิชาการด้านพืชและปัจจัยการผลิตปราจีนบุรี , สำนักวิจัยและพัฒนาการเกษตรเขตที่ 6 กรมวิชาการเกษตร กระทรวงเกษตรและสหกรณ์.

[2] ชรัตน์ มงคลสวัสดิ์ และคนอื่นๆ, การวิเคราะห์เนื้อภาพเพื่อจำแนกช่วงอายุของยางพาราด้วย ภาพถ่ายจากดาวเทียม THEOS ลุ่มน้ำห้วยครอง, ศูนย์ภูมิภาคเทคโนโลยีอวกาศและภูมิ สารสนเทศ ภาคตะวันออกเฉียงเหนือ มหาวิทยาลัยขอนแก่น, ค้นเมื่อ 5 พฤษภาคม 2555 จาก URL:http:// negistda.kku.ac.th/ research26/ paper \_re26.pdf

[3] ลิขสิทธิ์มหาวิทยาลัยเชียงใหม่.บทที่ 2 ทฤษฏีที่เกี่ยวข้อง, ค้นเมื่อ 5 พฤษภาคม 2555

 $\verb+ 01A URL: http:// archive.lib.cmu.ac.th/full/T/2551/enco0951sp_ch2.pdf$ 

[4] H. Al-Hiary, S. Bani-Ahmad, M. Reyalat, M.Braik and Z. ALRahamneh, Fast and Accurate Detection and Classification of Plant Diseases, Department of Information Technology, Al-Balqa'Applied University, Salt Campus, Jordan, (2011).

[5] 'เพลี้ยแป้ง 'ระบาดไม่หยุด! โคราชสูญ 3.5 แสนไร่กว่า 400 ล้าน แหล่งที่มา
 http://www.manager.co.th/merWeekly/ViewNews.aspx?NewSID=9530000016766ค้นเมื่อ 18
 พฤษภาคม 2555

### [6] **เพลี้ยแป้ง...มหันตภัยต่อมันสำปะหลัง** แหล่งที่มา

http://www.thaitapiocastarch.org/article20\_th.asp ค้นเมื่อ 10มกราคม2556

#### [7] รูปภาพเพลี้ยแป้งมันสำปะหลัง แหล่งที่มา

https://www.google.co.th/search?q=Striped+Mealybug&hl=th&tbm=isch&tbo=u&source=univ <u>&sa=X&ei=YNZNUcLgEYbUrQel0IDoAQ&ved=0CDkQsAQ&biw=1366&bih=639</u> ค้นเมื่อ 10 มกราคม2556

### [8] **รูปภาพเพลี้ยแป้งมันสำปะหลัง** แหล่งที่มา

https://www.google.co.th/search?q=%E0%B9%80%E0%B8%9E%E0%B8%A5%E0%B8%B5% E0%B9%89%E0%B8%A2%E0%B9%81%E0%B8%9B%E0%B9%89%E0%B8%87%E0%B8 %A1%E0%B8%B1%E0%B8%99%E0%B8%AA%E0%B9%8D%E0%B8%B2%E0%B8%9B% E0%B8%B0%E0%B8%AB%E0%B8%A5%E0%B8%B1%E0%B8%87&hl=th&tbm=isch&tbo =u&source=univ&sa=X&ei=qD83UcW8KYO3rAeKtoHgBA&ved=0CFkQsAQ&biw=1366&bi h=639#imgrc=BrOK3\_vDf\_wJUM%3A%3BX5BUtB6LAscWaM%3Bhttp%253A%252F%252 Fkhaosuankwang.khonkaen.doae.go.th%252Fimages%252FAgFair.jpg%3Bhttp%253A%252F% 252Fkhaosuankwang.khonkaen.doae.go.th%252F%3B370%3B128ÅuiĴo 10µfs1Aµ2556

### [9] รูปภาพเพลี้ยแป้งมันสำปะหลัง แหล่งที่มา

<u>https://www.google.co.th/search?q=mealy+bug&hl=th&tbm=isch&tbo=u&source=univ&sa=X&</u> ei=O2M3UZjPCI6zrAf844DgDw&sqi=2&ved=0CEYQsAQ&biw=1366&bih=639#imgrc=\_ค้น เมื่อ 10มกราคม2556

[10] รูปภาพเพลี้ยแป้งมันตำปะหลัง แหล่งที่มา
https://www.google.co.th/search?q=ncaly=brg&hl=th&bm=isch&tbo=u&source=univ&sa=X&
ei=O2M3UZjPCI6zrAf844DgDw&sqi=2&ved=0CEYQsAQ&biw=1366&bih=639#imgrc=rPnD
F2OSLx4iYM%3A%3Bx24FTDHxS0G0kM%3Bhttp%253A%252F%252Fwww.tindaraorchids.
com%252Fimages%252Fsupplies%163EJJPANULC.pg%3Bhttp%253A%252F%252Fwww.tind
araorchids.com%252Finsect-control.htm%3B250%3B174

### [11] รูปภาพเพลี้ยแป้งมันสำปะหลัง แหล่งที่มา

http://www.google.co.th/imgres?imgurl=http://www.thaitapiocastarch.org/images/article/20/001. jpg&imgrefurl=http://www.thaitapiocastarch.org/article20\_th.asp&h=345&w=409&sz=48&tbni d=\_hbINubmhjFX9M:&tbnh=78&tbnw=92&zoom=1&usg=\_\_KlmWSnVJPzWwiNNtrh9UBGs2mQ=&docid=fs3Ffpor0K3wNM&hl=th&sa=X&ei=rUdLUfS9AcXYrQfTgoG ACQ&sqi=2&ved=0CDYQ9QEwAQ&dur=2456คื้นเมื่อ 10มกราคม2556 [12] CIE 1931 color spaceแหล่งที่มา <u>http://en.wikipedia.org/wiki/CIE\_1931\_color\_space</u>ค้นเมื่อ
 2มีนาคม2556

[13]C++ Builderแหล่งที่มา

http://www.google.co.th/url?sa=t&rct=j&q=&esrc=s&source=web&cd=1&ved=0CDQQFjAA& url=http%3A%2F%2Feisc.univalle.edu.co%2Fmaterias%2FProcesamiento\_De\_Imagenes\_Digit ales%2FLibro%2520de%2520Ayuda%2FIntroduction%2520to%2520Image%2520Processing% 2520and%2520Computer%2520Vision.pdf&ei=0NZWUZ\_KL4fmrAfloYGwAw&usg=AFQjC NG9fiDws0UizF9WN4-mR1Cxq0oQwQ&sig2=oSMzJi5nAiO3b2bg937tjQค้นเมื่อ 10มกราคม 2556

[14]**How To Install Borland C++ Builder "Windows 7"..**แหล่งที่มา <u>http://www.youtube.com/watch?v=QX-tLoS99p8</u>ค้นเมื่อ 2มีนาคม2556

[15]Color theoryแหล่งที่มา http://ei.wikipedia.org/wiki/Color\_theory กิ้นเมื่อ 18กันยายน 2555 [16]คร.จาตุรงค์ตันติบัณฑิตคู่มือการใช้ง**าน พ**ลTLAB เบื้องต้น แหล่งที่มา http://www.google.co.th/url?sa=t&ret=j&q=#cesrc=s&source=web&cd=3&sqi=2&ved=0CD4Q FjAC&url=http%3A%2F%2Fsuanpalm3\_kmuthb.ac.th%2Fteacher%2FFileDL%2Fsupot562555 19003.pdf&ei=5SpXUczsBs7MrQizv4CIDg&usg=AFQjCNGp4NJ1wkTUUzDyFUCkxaaFlxQaQ&sig2=EaPC4R coTNIrFU\_SFDsQOA กิ้นเมื่อ 28 มีนาคม 2556

### ประวัติผู้เขียน

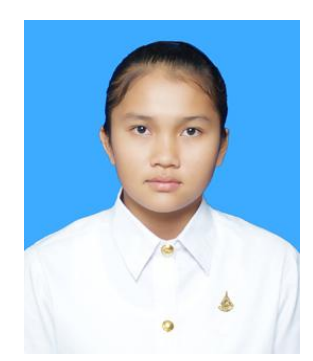

นางสาววิยะคา มะถิวัลย์ เกิคเมื่อวันที่ 17 กุมภาพันธ์ พ.ศ. 2534 ภูมิลำเนา อยู่ที่ ดำบลช่อระกา อำเภอบ้านเหลื่อม จังหวัดนครราชสีมา สำเร็จ การศึกษาระดับมัธยมปลายจากโรงเรียนเนินสง่าวิทยา อำเภอเนินสง่า จังหวัดชัยภูมิ เมื่อปี พ.ศ. 2551 ปัจจุบันเป็นนักศึกษาชั้นปีที่ 4 สาขาวิชา วิศวกรรมโทรคมนาคม สำนักวิชาวิศวกรรมศาสตร์ มหาวิทยาลัย เทคโนโลยีสุรนารี

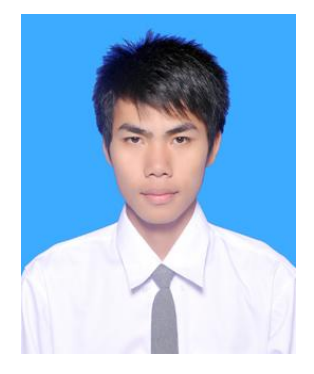

นายเจนวิทย์ พลเยี่ยม เกิดเมื่อวันที่ 1 มีนาคม พ.ศ. 2534ภูมิลำเนาอยู่ที่ ตำบลกุดชุม อำเภอกุดชุม จังหวัดยโสธร สำเร็จการศึกษาระดับมัธยม ปลายจากโรงเรียนยโสธรพิทยาคม เมื่อปี พ.ศ. 2551 ปัจจุบันเป็น นักศึกษาชั้นปีที่ 4 สาขาวิชาวิศวกรรมโทรคมนาคม สำนักวิชา วิศวกรรมศาสตร์ มหาวิทยาลัยเทคโนโลยีสุรนารี

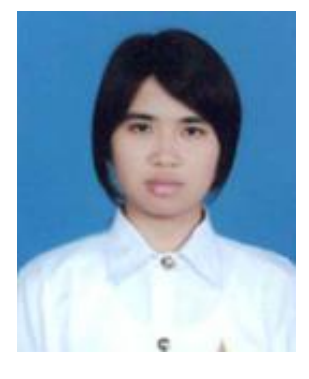

นางสาวประพันธ์ฤดิ ปิตาระเต เกิดเมื่อวันที่ 13 มีนาคม พ.ศ. 25 32 ภูมิลำเนาอยู่ที่ ตำบุลมวกเหล็ก อำเภอมวกเหล็ก จังหวัดสระบุรี สำเร็จ การศึกษาระทัมผักยุมปลายบุคโรงเรียนมวกเหล็กวิทยา อำเภอมวกเหล็ก จังหวัดสระบุรี เมื่อปี พ.ศ. 25 51 ปัจจุบันเป็นนักศึกษาชั้นปีที่ 4 สาขาวิชา วิศวกรรมโทรคมนาคม สำนักวิชาวิศวกรรมศาสตร์ มหาวิทยาลัย เทคโนโลยีสุรนารี